# Pack Calculation Pro

# User's guide

Version 5.3

IPU, December 2022

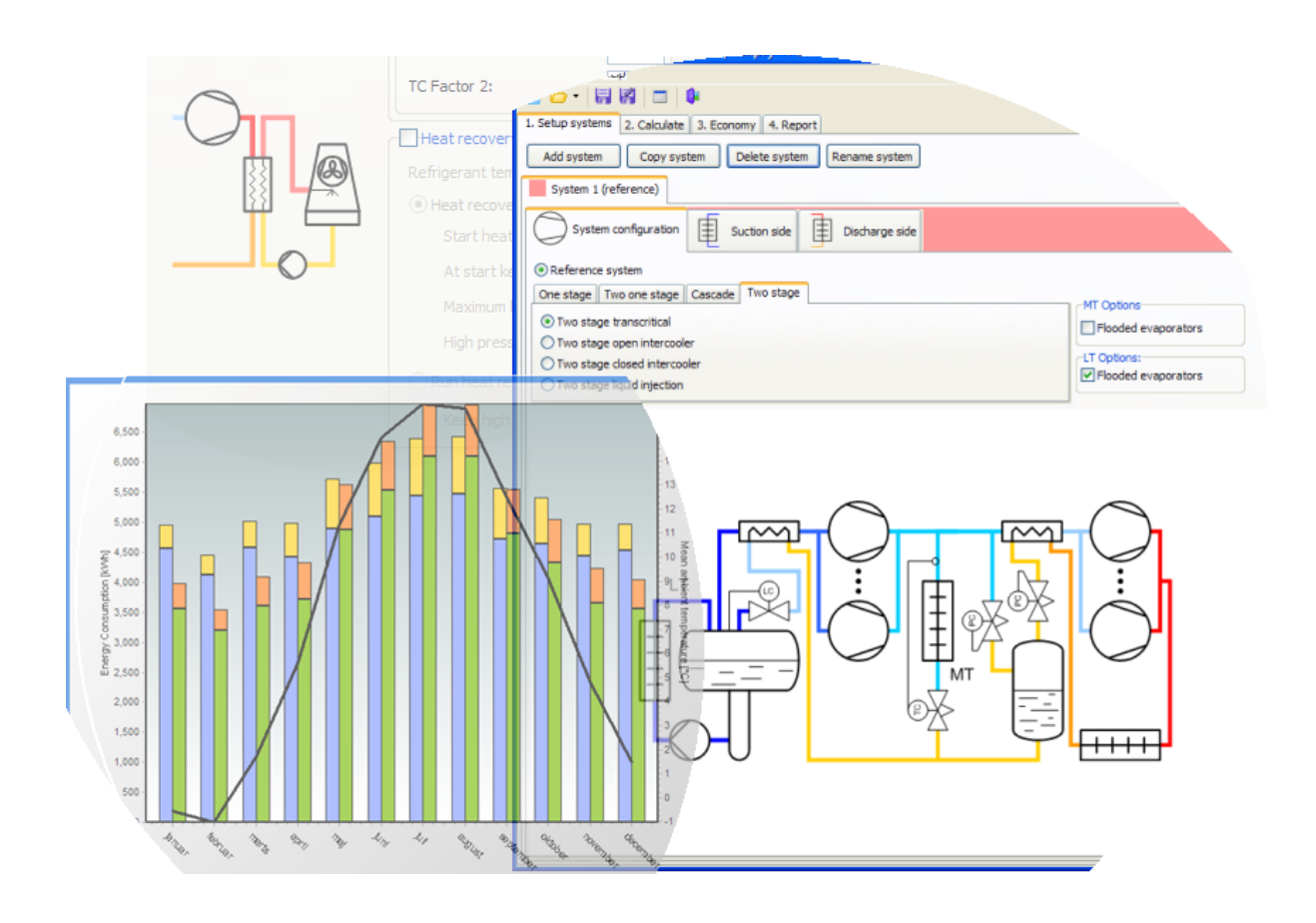

| 1 |    | Con   | itents                               |
|---|----|-------|--------------------------------------|
| 2 |    | Relea | se notes5                            |
| 3 |    | Intro | duction                              |
| 4 |    | Getti | ng started10                         |
|   | 4. | 1     | Setup systems                        |
|   |    | 4.1.1 | Selecting compressors                |
|   |    | 4.1.2 | Suction side16                       |
|   |    | 4.1.3 | Discharge side18                     |
|   | 4. | 2     | Calculation19                        |
|   | 4. | 3     | Adding another system                |
| 5 |    | Syste | ms                                   |
|   | 5. | 1     | Groundwater cooling                  |
| 6 |    | Com   | pressor definition in details        |
|   | 6. | 1     | Auto-generating compressors          |
|   |    | 6.1.1 | Auto-generated compressor settings   |
|   | 6. | 2     | Selecting from compressor database34 |
|   |    | 6.2.1 | Dimensioning - design condition      |
|   |    | 6.2.2 | Selecting a compressor               |
|   | 6. | 3     | Capacity control                     |
|   |    | 6.3.1 | On-off compressors pack              |
|   |    | 6.3.2 | Continuous controlled compressor     |
|   | 6. | 4     | Parallel Compression40               |
| 7 |    | Sucti | on side in details41                 |
|   | 7. | 1     | Refrigeration system41               |
|   |    | 7.1.1 | Cooling capacity41                   |
|   |    | 7.1.2 | Dry expansion evaporators43          |
|   |    | 7.1.3 | Flooded evaporators                  |
|   |    | 7.1.4 | Secondary circuit                    |
|   |    | 7.1.5 | Evaporation temperature44            |
|   |    | 7.1.6 | "Additional" section                 |
|   | 7. | 2     | Heat pumps46                         |
|   |    | 7.2.1 | Evaporator type                      |
|   |    | 7.2.2 | Evaporator capacity control          |
|   |    | 7.2   | 2.2.1 Two-stage heat pump control47  |

# !pu.

|    | 7.2. | 3 Additional                                      | 47 |
|----|------|---------------------------------------------------|----|
|    | 7.2. | 4 Non-standard evaporator                         | 47 |
|    | 7.2. | 5 Non-standard cascade heat exchanger             | 48 |
| 8  | Disc | harge side in details                             | 49 |
|    | 8.1  | Refrigeration system                              | 49 |
|    | 8.1. | 1 Transcritical condenser control parameters      | 50 |
|    | 8.1. | 2 Subcritical condenser control parameters        | 51 |
|    | 8.1. | 3 Non-standard air-cooled condenser               | 52 |
|    | 8.1. | 4 Free cooling                                    | 53 |
|    | 8.1. | 5 Heat recovery                                   | 54 |
|    | 8.2  | Heat pump                                         | 55 |
|    | 8.2. | 1 Heating capacity                                | 55 |
|    | 8.2. | 2 Supply temperature                              | 55 |
|    | 8.2. | 3 Non-standard condenser                          | 56 |
| 9  | Res  | ults - year calculation                           | 57 |
|    | 9.1  | Conditions                                        | 58 |
|    | 9.2  | Monthly energy consumption                        | 59 |
|    | 9.3  | Summary                                           | 61 |
|    | 9.4  | Simulation results – plot and export              | 62 |
|    | 9.4. | 1 Export simulation results                       | 63 |
|    | 9.4. | 2 Data fields                                     | 63 |
|    | 9.5  | Table                                             | 63 |
|    | 9.6  | Warnings                                          | 64 |
| 10 | R    | esults - rating points                            | 65 |
|    | 10.1 | One-stage refrigeration systems:                  | 65 |
|    | 10.2 | Two-stage refrigeration systems:                  | 66 |
|    | 10.3 | Ambient temperature and different condenser types | 67 |
|    | 10.4 | Heating systems                                   | 68 |
|    | 10.5 | Warnings                                          | 68 |
| 11 | E    | conomy                                            | 69 |
|    | 11.1 | Energy prices                                     | 69 |
|    | 11.2 | Life cycle costs (LCC)                            | 69 |
|    | 11.3 | Cooling tower water consumption                   | 71 |
|    | 11.4 | CO <sub>2</sub> emissions (TEWI)                  | 73 |

# !pu.

| 1  | 2   | Re    | epo  | rt                                                                           | 75 |
|----|-----|-------|------|------------------------------------------------------------------------------|----|
| 13 | 3   | Op    | otio | ons, preferences, and units                                                  | 76 |
|    | 13  | .1    | Pre  | eferences                                                                    | 76 |
|    |     | 13.1  | .1   | General                                                                      | 77 |
|    |     | 13.1  | .2   | Curve colors                                                                 | 78 |
|    |     | 13.1  | .3   | Economy                                                                      | 79 |
|    |     | 13.1  | .4   | Calculation                                                                  | 79 |
|    | 13  | .2    | Un   | its                                                                          | 80 |
| A  |     | Heat  | ex   | changer efficiency                                                           | 81 |
| В  |     | Conc  | den  | ser models                                                                   | 83 |
|    | B.1 | 1     | Air  | cooled condenser or gas cooler                                               | 87 |
|    | B.2 | 2     | Dry  | y cooler                                                                     | 89 |
|    | в.З | 3     | Eva  | aporative condenser                                                          | 89 |
|    | B.4 | 1     | Co   | oling tower                                                                  | 90 |
|    | B.5 | 5     | Wa   | ater cooled                                                                  | 91 |
|    | в.6 | 5     | Hyl  | brid cooler                                                                  | 92 |
| С  |     | Syste | em   | descriptions                                                                 | 93 |
|    | C.1 | 1     | On   | e stage                                                                      | 93 |
|    |     | C.1.1 | L    | One stage transcritical                                                      | 93 |
|    |     | C.1.2 | 2 (  | One stage transcritical, parallel compression                                | 93 |
|    |     | C.1.3 | 3 (  | One stage transcritical, ejector (v5.2, March 2022)                          | 93 |
|    |     | C.1.4 | 1 (  | One stage transcritical, ejector, parallel compression (v5.3, November 2022) | 94 |
|    | C.2 | 2     | Tw   | o one stage                                                                  | 95 |
|    |     | C.2.1 | L -  | Two one stage, common condenser                                              | 95 |
|    | C.3 | 3     | Cas  | scade                                                                        | 95 |
|    |     | C.3.1 | L    | Cascade, transcritical                                                       | 95 |
|    |     | C.3.2 | 2 (  | Cascade, CO2                                                                 | 95 |
|    | C.4 | 1     | Τw   | o stage                                                                      | 95 |
|    |     | C.4.1 | L -  | Two stage transcritical                                                      | 95 |
|    |     | C.4.2 | 2 -  | Two stage transcritical, parallel compression                                | 95 |
|    |     | C.4.3 | 3 -  | Two stage transcritical, ejector (v5.3, November 2022)                       | 95 |
|    |     | C.4.4 | t -  | Two stage transcritical, ejector, parallel compression (v5.3, November 2022) | 96 |
|    |     | C.4.5 | ; -  | Two stage open intercooler                                                   | 96 |
|    |     | C.4.6 | 5 -  | Two stage closed intercooler                                                 | 96 |

| C.4.7 Two stage liquid injection                        | 96                                                                                                    |
|---------------------------------------------------------|----------------------------------------------------------------------------------------------------|
| 5 Heat pump                                             | 96                                                                                                    |
| C.5.1 Cascade heat pump, subcritical (v5.2, March 2022) | 96                                                                                                    |
| Integration with BSim                                   | 98                                                                                                    |
| Rules of thumb for raising temperatures                 | . 100                                                                                                    |
|                                                         | <ul> <li>C.4.7 Two stage liquid injection</li> <li>5 Heat pump</li> <li>C.5.1 Cascade heat pump, subcritical (v5.2, March 2022)</li> <li>Integration with BSim</li> <li>Rules of thumb for raising temperatures</li> </ul> |

# 2 Release notes

This section lists changes that may cause changes in simulation results compared to earlier versions of Pack Calculation Pro, and other changes worth being aware of.

## V5.3 (December 2022)

New system types:

- Two-stage transcritical ejector
- One-stage transcritical ejector, parallel compression
- Two-stage transcritical ejector, parallel compression

Other new functionality:

- Calculating rating points for each system, see chapter 10.
- Generic compressor feature, for rough estimate calculations. See chapter 6.1
- Dorin compressor update
- Bitzer compressor update
- Energy delivered (heating/cooling) now shown in Summary

Changed simulation results:

- Ground-source heat pumps no longer possible to enter DT\_0 and Qe\_0
- Heat pump evaporator fans no longer assumed to run 100% the full hour when compressor only runs e.g., 50% of the time now assumed they turn on and off in sync with compressors.
- Known Evaporator Size for refrigeration now auto dimensioned with DT of 10K instead of 5K.
- Fix liquid temperature calculation in closed intercooler and liquid injection cycles, which was calculated slightly wrong since v5.0
- Increase solving accuracy of liquid injection and two-one-stage common condenser capacity as function of Tc
- Restricted Free Cooling so it only can cover MT cooling in two-stage refrigeration systems.
- Improvements when comparing one-stage with two-stage refrigeration systems.

# V5.2 (March 2022)

New system types:

- One stage transcritical, ejector. See Appendix C.1.3
- Cascade heat pump, subcritical. See Section 7.2 and Appendix C.5.1

Other new functionality:

- Frascold: Added 511 new CX and SRC compressors for R134a, R290, R448A, R449A, R513A, R1234ze(E)
- Bitzer: Added 837 new 60 Hz compressors, 365 new 50 Hz compressors
- Improved scroll bar placement on Suction/Discharge side for small screens

Changed simulation results:

- Bitzer: Updated 472 existing 50 Hz compressors. CSH/CSW/HHK/HS/OHK/OS families.
- #193: Heat pump COP and COSP in plots corrected
  - COP for heat pumps in plots and export were before calculated from evaporator capacity, now based on delivered condenser capacity. The 'Average COP' in Summary now aligns well with the 'COSP' curve, at least for one-stage. For more details, see section 0.

#### *V5.1 (September 2021)*

#### **Changed simulation results:**

- #170: Cooling Tower issues
  - Fixed crash and simulation stability issues with poorly dimensioned condenser
  - Fixed unit of mWater and VAir to [kg/h] and [m3/h] respectively, in plots and export. Until now, data was in [kg/s] and [m3/s], while nomenclature listed them in [kg/h] and [m3/h].

Low impact:

- **#169**: Warning about "too low capacity" unclear
  - Too low cooling capacity errors for two-stage transcritical systems were listing wrong required capacity, as LT contribution was omitted from that value
  - Not explicitly shown if warning came from LT or MT pack. Now shown explicitly

This also includes earlier fixes from v5.0.2 and v5.0.3 which got released in June 2021, especially fixing some regressions with simulating parallel compressor packs containing variable-speed compressors.

New functionality:

- New refrigerants available for simulation:
  - o R32
  - o R448A, R449A, R450A
    - Dew point evaporation temperatures only for now! No mid-point calculation
  - o **R513A**
  - o R1234yf, R1234ze(E)
  - Automatic update check added.
    - No automatic download or installation only notification at this point.

Changed functionality:

- Personal (limited version) usage now requires registration.
- Demo version introduced, which allows simulation with R22 only.

Changed simulation results:

• Parallel compression and bypass valve can now operate simultaneously, making the calculation more accurate. See details in section 0.

# v4.6 (2020-06-17)

- #126: If transcritical system would have run subcritical just looking at ambient conditions, but is forced into transcritical by heat recovery, fan power consumption fell to zero, while it should have been 100%. Changed simulation results so fan + pump power consumption is 100%.
- #133: Gas cooler outlet temperature not limited when heat recovery active. Should have been limited to value from 'Discharge Side' > 'Subcritical control' > 'Minimum Tc'. Changed simulation results so Tc now also is limited to selected minimum when heat recovery is enabled.
- **#138**: When running the 64-bit version of Pack Calculation Pro, CO2 transcritical simulations were giving slightly different results from the 32-bit version. Fixed so 64-bit version gives same results as 32-bit version.
- #139: For "two-one-stage, common condenser" system, fan and pump power consumption in 'Summary' and 'Table' tables was not matching with plotted data or Excel export. Simulation results unchanged, but "Summary" and "Table" content (also in report) changed.
- **#140**: Transition zone between subcritical and transcritical behaving wrong, leading to jump in Tgo when switching from subcritical to transition. Changed simulation results so Tgo follows the expected transition from subcritical to transcritical, leading to lower compressor power consumption.

pu.

Changed functionality:

• Simulation results exported from Plots window are now exported with .csv extension, and always use dot (.) as decimal separator and comma (,) as thousands separator, which makes the file easier to use independent of your computer's settings, but gives some extra steps when importing in e.g., Excel. See new section **9.4.1** 

# v4.4.6 (2019-11-19)

Changed simulation results:

• **#125**: IWEC2 weather data files (marked with IW2 in location list, introduced in v4.4.4) were read 8 hours off

# 3 Introduction

Pack Calculation Pro is an application for calculating and comparing yearly energy consumption of refrigeration systems and heat pumps.

Among others, different system layouts, refrigerants and control strategies can be compared, including transcritical CO<sub>2</sub> systems with ejectors and/or parallel compressors. The systems are compared based on typical meteorological year (TMY) weather data for a geographical location.

Traditionally, refrigeration systems (and heat pumps) were dimensioned based on a single operating point, usually somewhere around the point where the load is highest. This approach ensures that the system will deliver the cooling (or heating) required, but also has some drawbacks:

- Performance in a single point does not say anything about the performance in other operating points i.e., part load performance
- Performance points often leads to certain "standard" operating conditions at which components are rated – and compared. The problem is that most systems never, or very seldom, run at the "standard" operating conditions, which essentially means that most components are designed and optimized for conditions rarely seen in real life (most compressors will for example benefit from a lower, optimal, pressure ratio...)
- It is difficult to evaluate payback time of energy saving measures based on a full load operating condition... Often energy saving measures only show their value at part load conditions.

Various standards exist for calculating seasonal performance of refrigeration systems and heat pumps, such as SEER and SCOP. Common for these standards is that they rely on a handful of measurements / calculations at different loads, and some generalized climate conditions to extrapolate to a full year - as it is practically impossible to measure a real system in several different locations for different loads for a whole year.

These limitations are all addressed in Pack Calculation Pro:

- Performance of the systems is evaluated every hour of the year (= 8760 operating points)
- You get a clear overview of how well your system meets the demand (load profile) you define but also get an overview of part load performance
- You can select weather data (TMY) from more than 3700 locations from all around the world
- You can compare systems under the same load and ambient conditions, evaluating the effect of energy saving measures
- You can compare energy consumption of the systems, but also make economic calculations -Payback time and Life Cycle Costs – and compare CO<sub>2</sub>e emissions (TEWI) for the different systems.
- Pack Calculation Pro contains models (based on manufacturer data) of more than 10000 commercially available compressors, ensuring you can model most systems, and equally important, get results for off-design operation based on detailed calculations.
- And of course, it's possible to calculate at specific rating conditions as well, when required in your project.

Moreover, you can create reports documenting the results of your calculations.

# 4 Getting started

The procedure for comparing systems in Pack Calculation Pro involves the following steps:

- 1. Setup systems which involves selecting a systems layout for your refrigeration or heating system. For each system, you then define:
  - a. Compressor pack either using generic compressors, or specific models from the database
  - b. Define suction side of the system (refrigeration load, evaporation temperature, etc.)
  - c. Define the discharge side of the system (heating load, condenser type, control, etc.)
  - d. Add groundwater cooling if applicable
- 2. Calculate energy consumption
- 3. Calculate Payback Time, Life Cycle Costs and CO<sub>2</sub>e emissions (TEWI)
- 4. Create a report documenting your findings

## 4.1 Setup systems

At start up, Pack Calculation Pro looks like:

| III Pack Calculation Pro - Professional                      | - | × |
|--------------------------------------------------------------|---|---|
| File Options Help                                            |   |   |
|                                                              |   |   |
| 1. Setup systems 2. Calculate 3. Economy 4. Report 5. Rating |   |   |
| Add system Copy system Delete system Rename system           |   |   |
|                                                              |   |   |
|                                                              |   |   |
|                                                              |   |   |
|                                                              |   |   |
|                                                              |   |   |
|                                                              |   |   |
|                                                              |   |   |
|                                                              |   |   |
|                                                              |   |   |
|                                                              |   |   |
|                                                              |   |   |
|                                                              |   |   |
|                                                              |   |   |
|                                                              |   |   |
|                                                              |   |   |
|                                                              |   |   |
|                                                              |   |   |
|                                                              |   |   |

To use the application, your first add a system by pressing the [Add system] button:

| New system           |    | ×      |
|----------------------|----|--------|
| System name System 1 |    |        |
|                      | ОК | Cancel |

Enter a name of your choice and press [OK], and you should see the following screen:

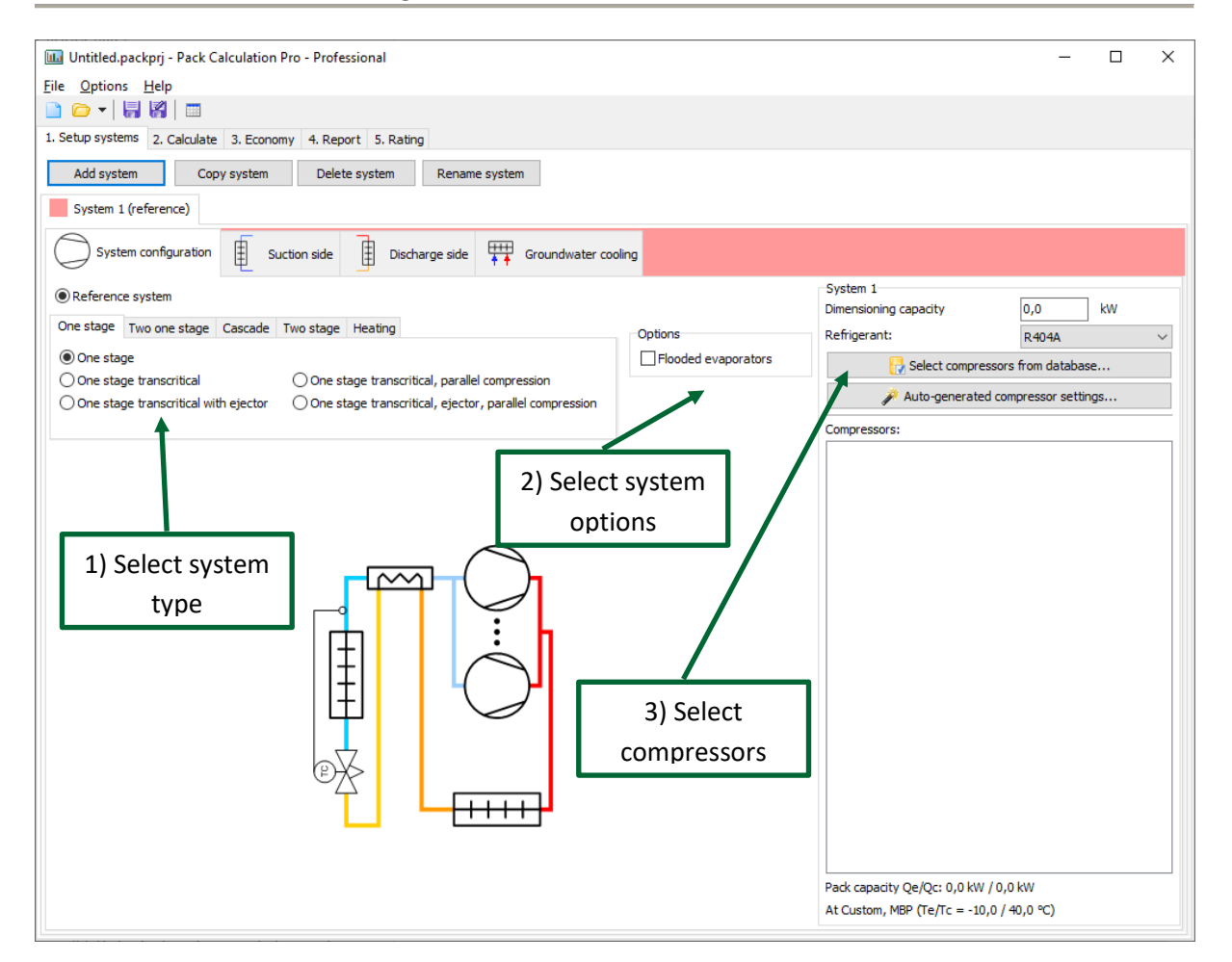

The first system is automatically set as "Reference system", i.e., the system any other systems are compared to.

On the first page of the system – the "System configuration" page – you go through the following three steps:

- 1. Select the desired system type
- 2. Select options such as whether the evaporators are flooded or dry expansion (default)
- 3. Add compressing capacity to the selected system

For this example, we select a "Two stage transcritical" system, with flooded evaporators on the low stage:

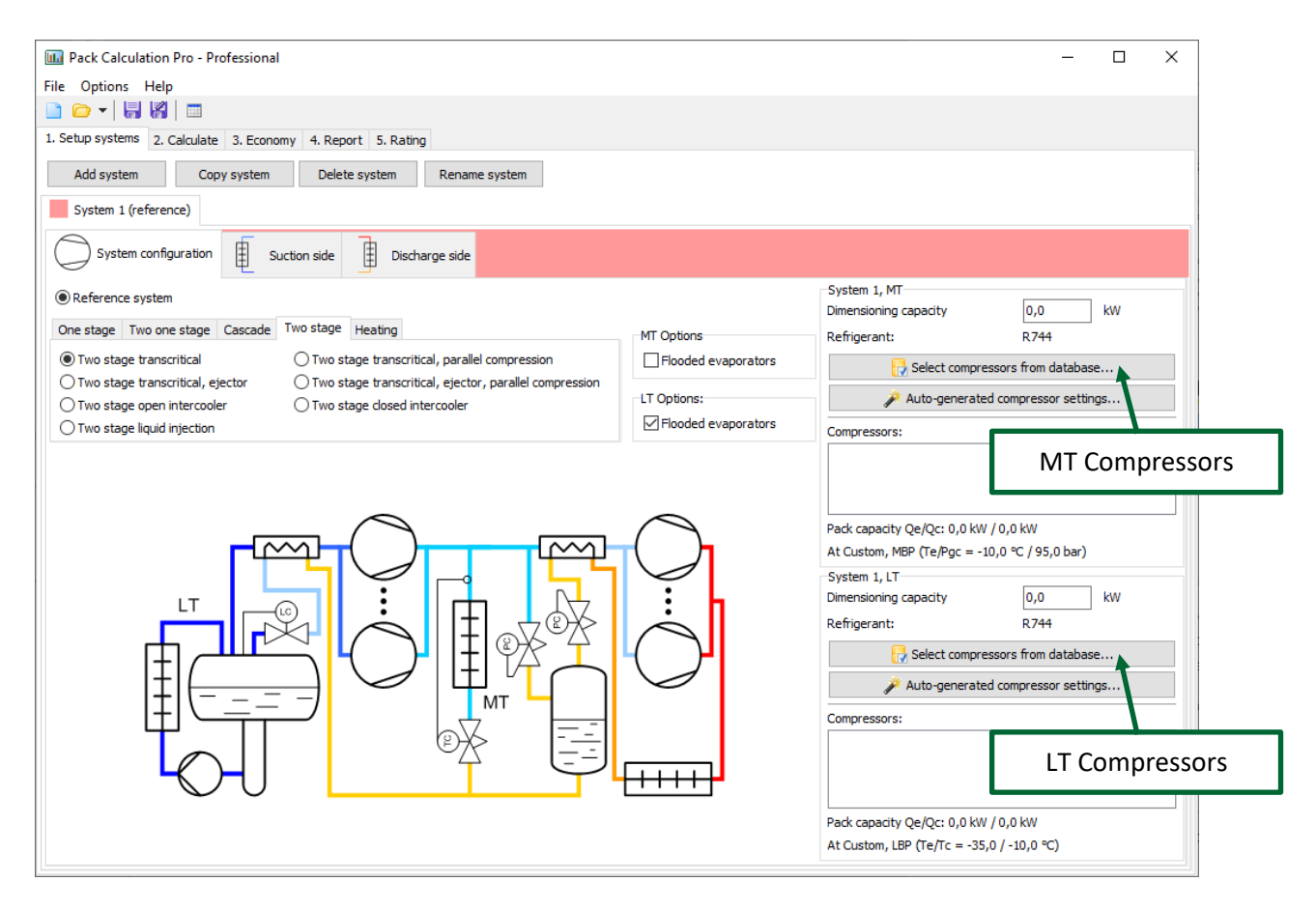

#### 4.1.1 Selecting compressors

The next step is to add compressors to the system. In this example we need to define compressors for both the low temperature (LT) and medium temperature (MT) stage.

For the sake of this example, we already know which compressors are used in our system.

Rest assured, if you do not know beforehand which compressors to use, it's also possible proceed with generic auto-generated compressors, see Chapter 6.1.

We start by selecting the LT compressors. Note that both the LT and MT compressors must be CO<sub>2</sub> compressors, as we selected a two stage transcritical system, and this implies CO<sub>2</sub> as refrigerant:

| III Pack Definition                                                                                                    |         |                        |                     |                |          |          |                | -               |    | ×          |
|----------------------------------------------------------------------------------------------------|---------|------------------------|---------------------|----------------|----------|----------|----------------|-----------------|----|------------|
| Installed compressors:                                                                                                    | Compres | sors in pack:          |                     |                |          |          |                |                 |    |            |
| ● 50 Hz compressors ○ 60 Hz compressors                                                                                                    | Number  | Name                   | Build-in cap. ctrl. | External drive | Min [Hz] | Max [Hz] | Drive loss [%] | Eff. correction |    | W off-cy   |
| Refrigerant: R744 V                                                                                                    | 1       | 2EC-6.2K, R744, 50Hz   |                     |                |          |          |                |                 |    | 0          |
| Show only compressors with capacity in range:                                                                                                    | 2       | 2EC-6.2K, R744, 50Hz   |                     |                |          |          |                |                 |    | 0          |
| from: 0 to 100 kW Update                                                                                                    | 3       | 2EC-6.2K, R744, 50Hz   |                     |                |          |          |                |                 |    | 0          |
| Design condition:         Custom       LBP         Te:       -35,0       °C         Tc:       -10,0       °C         ● Fixed DTsh:       10,0       K       DTsc:       0,0       K         ○ Fixed DTsh:       10,0       K       DTsc:       0,0       K         ○ Fixed T1:       -273,1       °C       Transcritical       Edit         ✓       ● Bitzer       ^       2CHC       >         >       2DHC       >       2DHC         >       2DHC       >       2EHC         >       2ESL       >       2EHC         >       2FSL       >       2GHC         >       2GSL       >       2GHC         >       2GSL       >       2HC         >       2HC       >       2HC         >       2HC       >       2HC         >       2HC       >       2HC         >       2HC       >       2HC |         |                        |                     |                |          |          |                |                 |    |            |
| > 21HC<br>> 21SL                                                                                                    | Capacit | y Qe/Qc = 60,5 kW / 73 | ,7 kW               |                |          |          |                | OK              | Ci | ><br>ancel |

In the example we've selected 3 Bitzer compressors, which at an evaporation temperature of -35 °C and condensation temperature of -10 °C, has a cooling capacity of 60.5 kW and a condenser capacity of 73.7 kW. These numbers are important as they are used later!

The parameters/options you can define for each compressor are explained in chapter 6, for now, it's just important to note that you should select a design condition which is as close as possible to your expected running conditions. If you for example design a system for use in a supermarket in Dubai at medium temperature, and you select the design condition to Te = -10 °C and Tc = 25 °C and you want 100 kW of cooling, you would probably end up with a too small system (as the condensation temperature much of the year will be above 25 °C, and then the capacity of the compressors will be lower than 100 kW).

When done press [OK] and you're back to the main screen. Then you select the MT compressors:

!pu.

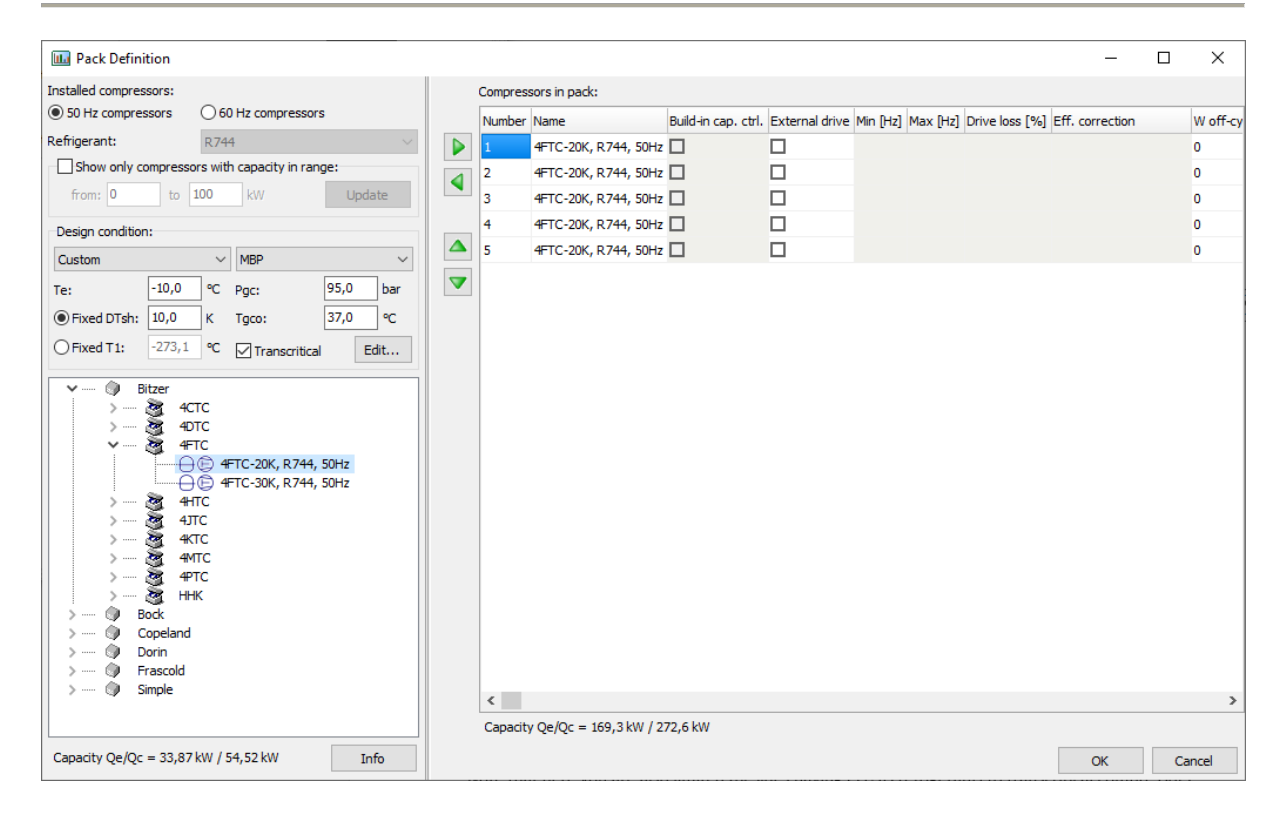

Note that here you are also limited (besides having  $CO_2$  as refrigerant) to transcritical compressors. Also note that as the LT compressors had a dimensioning condenser capacity of 73.7 kW, the MT compressors only have 169.3 kW – 73.7 kW = 95.5 kW left for actual cooling at the medium temperature evaporators!

Also note that the MT compressors have a dimensioning condenser capacity of 272.6 kW. This number will be used when/if the size of the condenser is automatically selected.

When, done press [OK] and the main screen should look like this:

!pu.

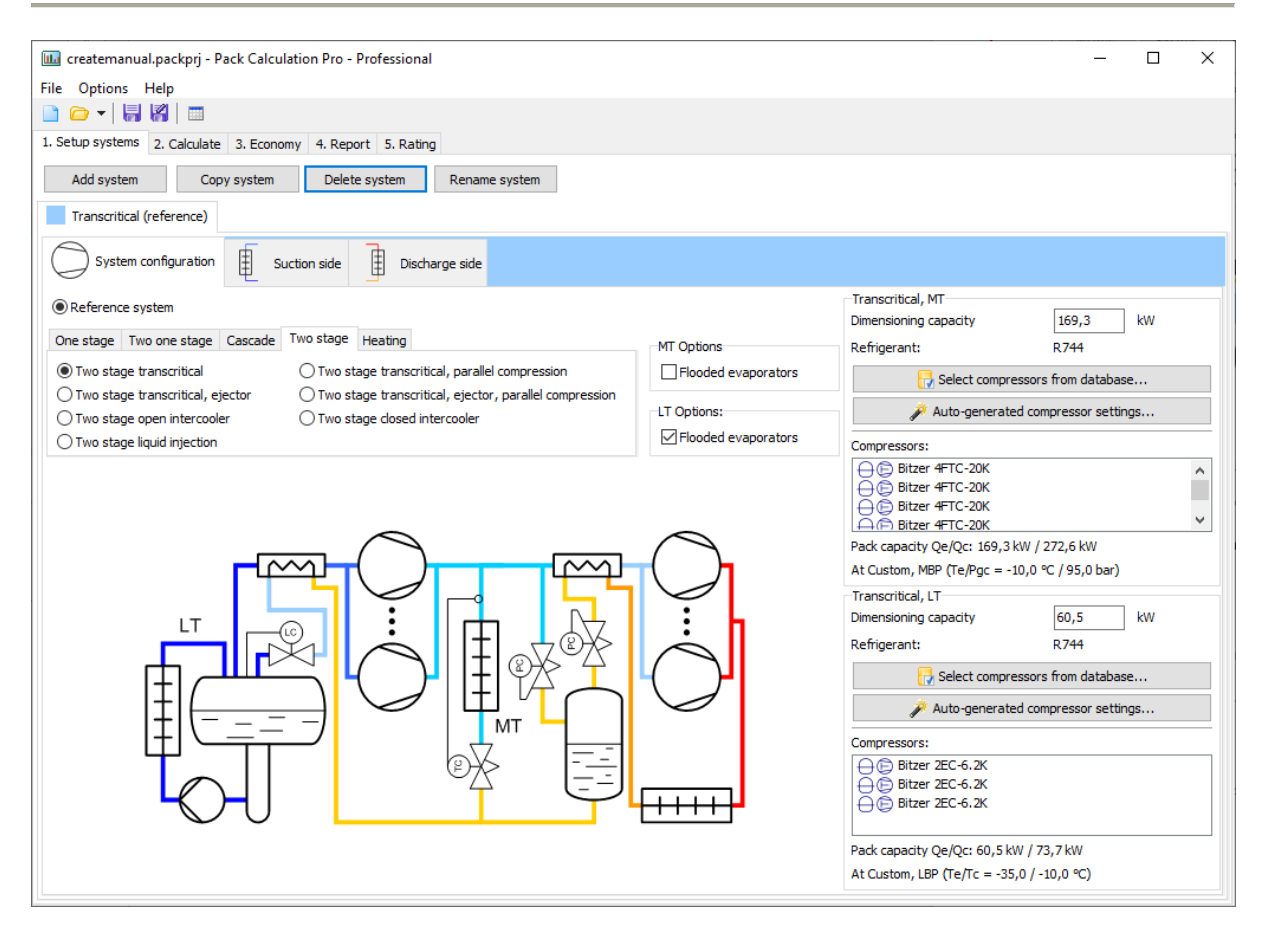

Again, note the capacity of the two compressor packs:

LT (Low Temperature) pack:

| - | Cooling capacity           | Qe = 60.5 kW |
|---|----------------------------|--------------|
| - | Condenser/heating capacity | Qc = 73.7 kW |

MT (Medium Temperature) pack:

| - | Cooling capacity, total             | Qe = 169.3 kW                           |
|---|-------------------------------------|-----------------------------------------|
| - | Cooling capacity for MT evaporators | Qe, evap = 169.3 kW - 73.7 kW = 95.6 kW |
| - | Condenser/heating capacity          | Qc = 272.6 kW                           |

Now the compressor packs (and therefore the size) of your system are defined. The next step is to define the suction side.

#### 4.1.2 Suction side

For the selected system we define the suction side of both the LT and the MT compressors:

| System 1 (reference)                                                                                                    |                                                                                                    |                                                                                                    |                    |
|----------------------------------------------------------------------------------------------------|----------------------------------------------------------------------------------------------------|----------------------------------------------------------------------------------------------------|--------------------|
| System configuration                                                                                                    | Discharge side                                                                                                    |                                                                                                    |                    |
| ystem 1, MT                                                                                                    |                                                                                                    |                                                                                                    |                    |
| Cooling capacity:                                                                                                    | Dry expansion evaporators:                                                                                                    | Evaporation temperature:                                                                                                    |                    |
| Profile: Constant 🗸                                                                                                    | Total superheat: 20,0 K                                                                                                    | Profile: Constant                                                                                                    | $\sim$             |
| Dimensioning capacity: 95,6 kw                                                                                                    | Non-useful superheat: 10,0 K                                                                                                    | Temperature for constant profile:                                                                                                    | -10,0 ℃            |
| Tamb at dimensioning capacity: 32,0 ℃                                                                                                    | Secondary circuit:                                                                                                    | Additional:                                                                                                    |                    |
| Profile change with ambient temp.: 1,00 %/k                                                                                                    | Secondary pump power: 1,000 kW                                                                                                    | Internal heat exchanger efficiency:                                                                                                    | 0,00 [0-1]         |
| 20,0 °C                                                                                                    | Power proportional to capacity     Constant power                                                                                                    | Intermediate pressure:                                                                                                    | -4,0 °C            |
| Help                                                                                                    |                                                                                                    |                                                                                                    |                    |
| Help                                                                                                    |                                                                                                    |                                                                                                    |                    |
| rstem 1, LT                                                                                                    |                                                                                                    |                                                                                                    |                    |
| /stem 1, LT                                                                                                    | Flooded evaporators:                                                                                                    | Evaporation temperature:                                                                                                    |                    |
| rstem 1, LT Constant Volume Gets below: Help                                                                                                    | Flooded evaporators:                                                                                                    | Evaporation temperature: Profile: Constant                                                                                               |                    |
| rstem 1, LT Cooling capacity: Profile: Constant Vimensioning capacity: 60,5 W                                                                                                    | Flooded evaporators:       Image: Forced disculation:       Nominal pump power:     0,100       kW                                                                                                    | Evaporation temperature:<br>Profile: Constant<br>Temperature for constant profile:                                                       | -30,0 °C           |
| rstem 1, LT     Help       Tooling capacity:     Profile:       Oimensioning capacity:     60,5       KW        Tamb at dimensioning capacity:     32,0                                                                                                    | Flooded evaporators:<br>Flooded evaporators:<br>Forced circulation:<br>Nominal pump power: 0,100 kW<br>@ Power proportional to capacity                                                                                                    | Evaporation temperature: Profile: Constant Temperature for constant profile: Additional                                                  | -30,0 ℃            |
| stem 1, LT     Help       tooling capacity:     Profile:       Constant     Vimensioning capacity:       60,5     kW       ramb at dimensioning capacity:     32,0       °C     °C       Yrofile change with ambient temp.:     1,00                                                                                                    | Flooded evaporators:         ✓ Forced circulation:         Nominal pump power:       0,100         @ Power proportional to capacity         O Constant power                                                                                                    | Evaporation temperature: Profile: Constant Temperature for constant profile: Additional:                                                 | -30,0 °C           |
| rstem 1, LT     Help       Cooling capacity:     Omensioning capacity:       Dimensioning capacity:     60,5       Automatic structure     1,00       Profile change with ambient temp.:     1,00       %/r     20,0       Cooling capacity:     20,0       Cooling capacity:     20,0       Cooling capacity:     20,0       Cooling capacity:     20,0 | Flooded evaporators:<br>Flooded evaporators:<br>Forced circulation:<br>Nominal pump power: 0,100 kW<br>Power proportional to capacity<br>Constant power<br>Secondary circuit:                                                                                                    | Evaporation temperature:<br>Profile: Constant<br>Temperature for constant profile:<br>Additional:<br>Internal heat exchanger efficiency: | -30,0 ℃<br>-30,0 ℃ |
| rstem 1, LT         Cooling capacity:         Profile:       Constant         Dimensioning capacity:       60,5       kW         Tamb at dimensioning capacity:       32,0       °C         Profile change with ambient temp.:       1,00       %/k         Profile doesn't change if ambient temperature gets below:       20,01       °C               | Flooded evaporators:  Flooded evaporators:  Flooded circulation:  Nominal pump power: 0,100 kW  Constant power  Secondary circuit:  Secondary pump power: 1,000 kW                                                                                                    | Evaporation temperature:<br>Profile: Constant<br>Temperature for constant profile:<br>Additional:<br>Internal heat exchanger efficiency: | -30,0 °C           |
| Help         tem 1, LT         profile:         Constant         rensioning capacity:         60,5         kW         mb at dimensioning capacity:         file change with ambient temp.:         1,00         %/k         Help                                                                                                    | Flooded evaporators:         Image: Forced circulation:         Nominal pump power:       0,100         Image: Weight of the power proportional to capacity         Image: Constant power         Image: Secondary circuit:         Image: Secondary circuit:         Image: Secondary pump power:         1,000         Image: Weight of the power         Image: Constant power         Image: Constant power         Image: Constant power | Evaporation temperature: Profile: Constant Temperature for constant profile: Additional: Internal heat exchanger efficiency:             | -30,0 °C           |

For both systems you should define the cooling capacity. Note that this is only done once – if you add more systems later, the cooling capacity for these systems will automatically be the same as for the reference system.

When you define the Cooling capacity, you have the following options:

- **Profile.** You can select between a set of predefined profiles from the drop-down list, or you can define your own profile by pressing the [Profile] button (see also chapter 7.1.1).
- **Dimensioning capacity.** This value defines the size of the selected profile (profiles are relative). The program automatically selects a value, which is equal to the dimensioning capacity of the selected compressors. For the LT compressors the dimensioning cooling capacity was 60.6 kW and for the MT compressors it was 169.3 kW (which when you subtract the dimensioning condenser capacity of the LT compressors amounts to 95.5 kW).
- Tamb at... etc. The last three parameters define how the selected profile varies with ambient temperature. You can press the [Help] button to see an explanation of how the parameters influence the cooling capacity. If you want a truly constant profile, with no variation with ambient temperature, you should set Profile change with ambient temp. to 0 %/K and Profile doesn't change if... to a very low value (for example -100 °C).

If your system has dry expansion evaporators, you should define the total the and-non useful superheat. If the total superheat is 20 K and the non-useful is 10 K, it means that the superheat in the evaporator(s) is 10 K (useful superheat), and that the suction gas on its way from the evaporator(s) to the compressor is heated 10 K (non-useful superheat).

If your system has flooded evaporators, you should select whether the refrigerant is pumped through the evaporator - in which case you can specify the pump power, or if the flow is natural circulation (deselect Forced circulation), in which case there is no power consumption of the circulation system.

For both dry expansion and flooded systems, you have the option of specifying a secondary circuit which circulates a secondary refrigerant to the places where cooling is needed. You only specify the pumping power – the actual secondary coolant is not included in the calculation.

Regardless of the selected evaporator type, you should specify the evaporation temperature. Generally, a flooded evaporator should be able to run with a higher evaporation temperature than a dry expansion evaporator (it has no superheat zone), and for both types, adding a secondary circuit will require a lower evaporation temperature.

Depending on the system you have selected, you should specify the following additional values:

- Internal heat exchanger efficiency. The temperature efficiency of the internal heat exchanger (see appendix A). A value of 0 means no heat exchanger and a value of 1 means an ideal heat exchanger. Values from 0.3 to 0.5 should be reasonable (if the heat exchanger is present).
- **CO<sub>2</sub> pump power**. Only applicable for cascade CO<sub>2</sub> systems. Enables you to define power consumption of the CO<sub>2</sub> pump.
- Intermediate pressure. Only applicable for two stage systems. For "standard" two-stage systems it is the pressure in the intercooler, for CO<sub>2</sub> systems it is the pressure in the separator.
- **Cascade temperature diff**. Temperature difference between the two sides of the cascade heat exchanger in cascade systems. Note: In real systems, this temperature difference would vary with load, but in the model, it is fixed.
- Intercooler heat exchanger efficiency. Temperature efficiency of heat exchanger in intercooler for a two-stage cycle with closed intercooler. A value of 0.6 to 0.9 should be reasonable.

Note that all the values above will have default values selected by the program. These default values can be changed by selecting the Options | Preferences menu (see chapter 13).

#### 4.1.3 Discharge side

For the selected system the specification of the discharge side looks like this:

| System 1 (reference)    |                                                     |                     |                 |                        |                            |                               |                     |       |
|-------------------------|-----------------------------------------------------|---------------------|-----------------|------------------------|----------------------------|-------------------------------|---------------------|-------|
| System configuration    | Suction side Discharge side                         |                     |                 |                        |                            |                               |                     |       |
| Condenser type:         | System 1, MT                                        |                     |                 |                        | Free cool                  | ing                           |                     | \$    |
| Air cooled              | Subcritical control:                                | Use non-standard ai | r cooled conden | ser: 🌣                 | On/Off                     | 100% free cooli               | ng when Tamb <=     | 6 °C  |
| O Dry cooler            | Tc = Tamb + 7,0 K                                   | At 0 % capacity:    | At 100 %        | capacity:              |                            | Start free coolin             | g when Tamb <=      | 10 °C |
| O Evaporative condenser | Minimum Tc: 10,0 °C                                 | DT: 8,0 K           | DT:             | 8,0 K                  | Continuou                  | 100% free cooli               | ng when Tamb <=     | 6 °C  |
| O Cooling tower         | Subcooling: 2,0 K                                   | Qc: 12,8 kW         | Qc:             | 320,5 kW               | Speed cor                  | trolled fans                  | Supply temperature: | 12 90 |
| O Water cooled          | Speed controlled fans                               |                     | Wfan:           | 6,41 kW                | Speed cor                  | trolled pump                  | suppry temperature. |       |
| O Hybrid cooler         |                                                     |                     |                 |                        | Use non-s                  | tandard free cooler:          |                     | *     |
|                         | Controller parameters:                              |                     |                 |                        |                            |                               |                     |       |
|                         | Refrigerant temp, out of recovery heat e            | vchanger:           | 24 90           | Monthly schedule (sele | ct months where he         | at recovery is enable         | ed):                |       |
|                         | Heat recovery is a function of ambient              | temperature:        |                 | 2 January              | - February                 | March                         | 01                  |       |
|                         | Start heat recovery when T_amb =                    |                     | 12 °C           |                        |                            |                               | Q.4                 |       |
|                         | At start keep high pressure at:                     |                     | 60 bar          | ✓ April                | May                        | ⊻] June                       | Q2                  |       |
|                         | Maximum heat recovery when T_am                     | b =                 | -5 °C           | 🗹 July                 | <ul> <li>August</li> </ul> | <ul> <li>September</li> </ul> | Q3                  |       |
|                         | High pressure at maximum heat reco                  | very:               | 90 bar          | October                | ✓ November                 | December                      | Q4                  |       |
|                         | <ul> <li>Run heat recovery at all times:</li> </ul> |                     |                 |                        |                            |                               |                     |       |
|                         | Keep high pressure at:                              |                     | 90 bar          |                        |                            |                               |                     |       |

You first select the condenser type, and depending on the type, you specify the condensation temperature control and the size of the condenser.

The control of the condensation temperature is common for all condenser types but is slightly different between subcritical and transcritical systems. For more information on this, see chapter 8.1.1 and 8.1.2.

The program uses the condensation temperature control algorithm you specify to calculate the power consumption of fans (and possibly pumps). If you for example specify that the condensation temperature should be equal to the ambient plus 10 K, then at an ambient temperature of 15 °C, the program will try to find the capacity (0 to 100%) of the fans at a condensation temperature of 25 °C.

If the condenser is too small (i.e., you cannot get a condensation temperature of 25 °C even at 100% fan capacity), the program will automatically raise the condensation temperature until the fan capacity is 100%.

Details of the condenser model(s) used in the program are explained in appendix B.

When you have selected the condenser control, you are ready to calculate. Note though that if you want, you can customize the size of your condenser – but before you do this, you should read the section about condenser models in appendix B. Also note that every aspect of the automatically sizing of the condensers can be changed in the Options | Preferences menu.

# 4.2 Calculation

At this point you are almost ready to calculate the system. First you should select the desired geographical location, and possibly an operation schedule for the system:

| Conditions          | Ionthly energy con | sumption 🛄 Sum | mary 🔝 Plo |
|---------------------|--------------------|----------------|------------|
| Reference year:     |                    |                |            |
| 🛅 Copenhagen DR     | Y                  |                |            |
| Adjust ambient temp | erature by adding: |                | 0 К        |
| Schedule            |                    |                |            |
| Monthly schedule (  | select months):    |                |            |
| 🗸 January           | February           | March          | Q1         |
| V April             | 🗸 May              | 🔽 June         | Q2         |
| July                | August             | September      | Q3         |
| October             | November           | December       | Q4         |
|                     |                    |                |            |
| Operating:          |                    | From:          | To:        |
| Monday              | 🗸 All day          | 08:00          | 18:00      |
| ✓ Thuesday          | √ All day          | 08:00          | 18:00      |
| √ Wednesday         | √ All day          | 08:00          | 18:00      |
| ✓ Thursday          | √ All day          | 08:00          | 18:00      |
| √ Friday            | √ All day          | 08:00          | 18:00      |
| √ Saturday          | √ All day          | 08:00          | 18:00      |
|                     | / All day          | 08:00          | 18:00      |
| ✓ Sunday            | - All duy          |                |            |

The location can be chosen from 703 different cities all over the world. Each location is represented by a dataset containing hourly values of temperature and relative humidity throughout the year.

When you press Calculate, the program the balances the refrigeration plant for each hour of the year and then represent the details in plots, diagrams, and tables.

The calculation is basically running according to the following scheme:

- In each hour, the ambient temperature, the load (from the load profile) and the evaporation temperature are known
- If the compressors are on/off controlled:
  - The program finds the minimum number of compressors that gives a cooling capacity larger than required to satisfy the load.

- The program finds the maximum number of compressors that gives a cooling capacity smaller than required to satisfy the load.
- The required load, the minimum and the maximum cooling capacity are used to calculate weight the results. If for example the required load is 10 kW, one compressor on gives 6 kW and two compressors 12 kW, then within the given hour, the compressor pack has been running with one compressor in 20 minutes and two compressors in 40 minutes. All results, including temperatures are scaled using this calculated weight.
- If the minimum cooling capacity is 0 (the load is satisfied with one compressor running on/off), then only energy consumption and capacities are scaled.
   Temperatures and pressures are not scaled (values from when the compressor is running are used).
- If the compressor is speed controlled:
  - The program finds the compressor capacity that gives exactly the required cooling capacity. If this capacity requires a speed less than the minimum speed of the speed-controlled compressor, the compressor is running on/off at the minimum speed.

The result of the calculation will look like this:

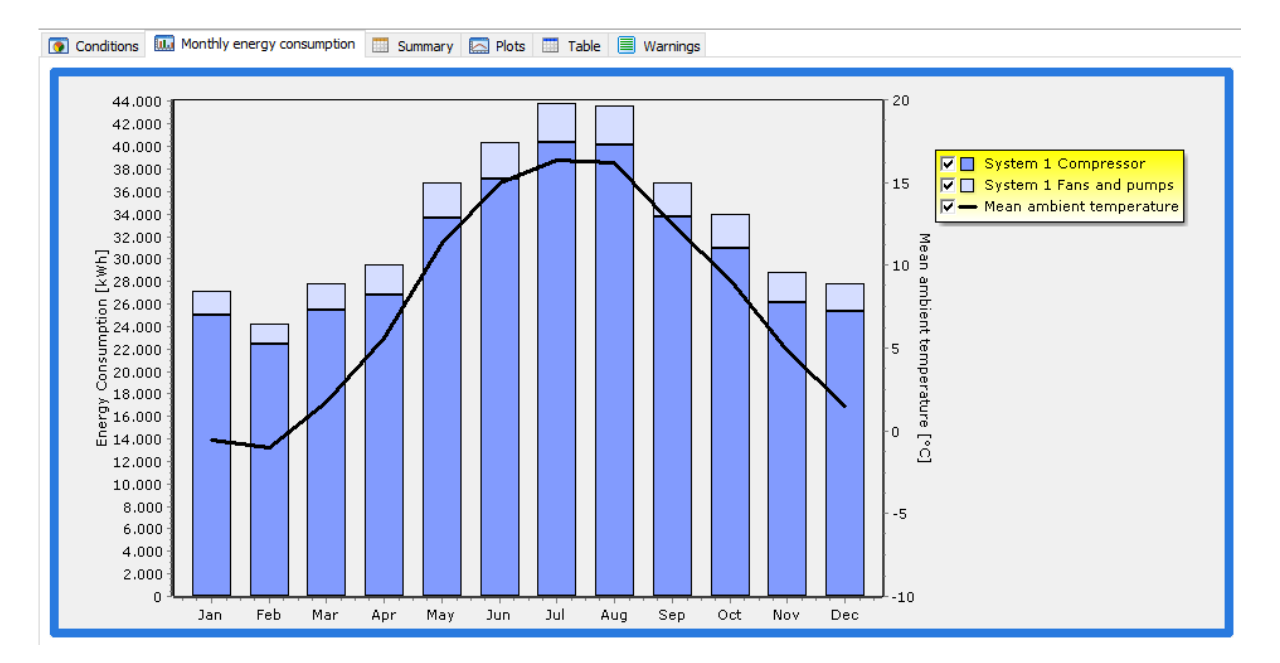

Showing the monthly energy consumption of compressors and condenser fans and pumps, if any.

Looking at the Summary tab, you'll see a table with a column for each system in the project:

|                                   | System 1 (reference) |
|-----------------------------------|----------------------|
| Load fulfilment in % of time      |                      |
| LT:                               | 100,0%               |
| MT:                               | 100,0%               |
| Total:                            | 100,0%               |
| Load fulfilment in % of energy    |                      |
| LT:                               | 100,0%               |
| MT:                               | 100,0%               |
| Total:                            | 100,0%               |
| Energy delivered                  |                      |
| LT [kWh]:                         | 466.956              |
| MT [kWh]:                         | 737.868              |
| Total [kWh]:                      | 1.204.824            |
| Average COP                       |                      |
| LT [-]:                           | 5,57                 |
| MT [-]:                           | 4,05                 |
| Total [-]:                        | 3,01                 |
| Pumps and fans energy consumption |                      |
| LT [kWh]:                         | 772                  |
| MT [kWh]:                         | 32.683               |
| Total [kWh]:                      | 33.455               |
| Compressor energy consumption     |                      |
| LT [kWh]:                         | 83.098               |
| MT [kWh]:                         | 283.935              |
| Total [kWh]:                      | 367.033              |
| Total energy consumption          |                      |
| LT [kWh]:                         | 83.870               |
| MT [kWh]:                         | 316.618              |
| Total [kWh]:                      | 400.488              |
| Savings                           |                      |
| Yearly energy savings [kWh]:      | -                    |
| Yearly energy savings [%]:        | -                    |

## 4.3 Adding another system

Looking at the results in the summary table, you get an idea of the yearly energy consumption of the selected system. You should note though that the absolute value of the energy consumption is very much depending on the conditions you enter – especially the load profile and the temperatures (both evaporation and ambient temperature). If you use the result of the simulation as an indication of the absolute energy consumption of a real system, you should be very careful defining both the load profile and temperature profiles!

On the other hand, if you add another system and compare the energy consumption between the two, the difference in percentage will probably be a much more realistic value – i.e., no matter what the absolute energy consumption of the two systems is, the difference in percent will be quite constant.

You can for example compare the existing CO2 system with two one stage systems:

IIII createmanual.packprj - Pack Calculation Pro - Professional × File Options Help 🗋 🧰 🚽 🔚 🛃 📖 1. Setup systems 2. Calculate 3. Economy 4. Report 5. Rating Add system Copy system Delete system Rename system Transcritical (reference) Two one stage Ŧ System configuration Discharge side Suction side Two one stage, MT O Reference system Dimensioning capacity 0.0 kW One stage Two one stage Cascade Two stage Heating MT Options Refrigerant: R404A Two one stage Flooded evaporators 🕞 Select compressors from database... Two one stage, common cond. LT Options: Auto-generated compressor settings... Flooded evaporators Compressors: Pack capacity Qe/Qc: 0,0 kW / 0,0 kW At Custom, MBP (Te/Tc = -10,0 / 40,0 °C) мт Two one stage, LT Dimensioning capacity 0,0 Refrigerant: R404A ~ 🔂 Select compressors from database.  $\sim$ Auto-generated compressor settings. Compressors: LT Pack capacity Qe/Qc: 0,0 kW / 0,0 kW At Custom, LBP (Te/Tc = -35,0 / 40,0 °C)

Press [Add System] and select a "Two one stage" system:

For now, we'll select compressors from database (other options will be covered in chapter 6), remembering that the dimensioning cooling capacity (to be comparable with the system 1) shall be about 60 kW on LT and 96 kW on MT:

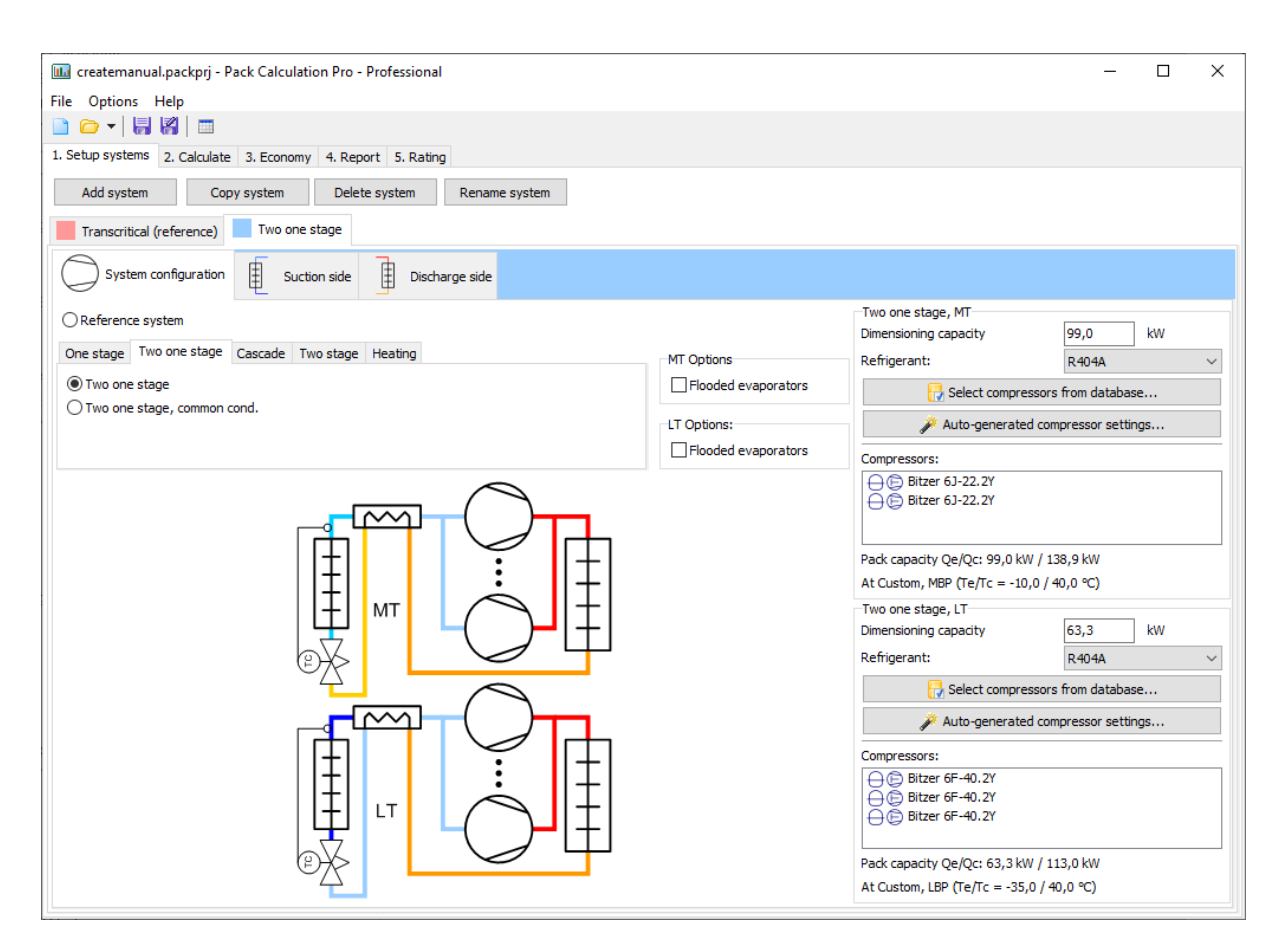

The suction side of System 2 is much more limited, as the load profile is automatically set to be the same as for the reference system:

| Options Help                                                                                                    | inal                                                                                                    | -                                                                                                    |                                  |
|----------------------------------------------------------------------------------------------------|----------------------------------------------------------------------------------------------------|----------------------------------------------------------------------------------------------------|----------------------------------|
| etup systems 2. Calculate 3. Economy 4. Report 5. Ra                                                                                                    | ating                                                                                                    |                                                                                                    |                                  |
| Add system Copy system Delete system                                                                                                    | Rename system                                                                                                    |                                                                                                    |                                  |
| System 1 (reference) System 2                                                                                                    |                                                                                                    |                                                                                                    |                                  |
| System configuration Suction side Di                                                                                                    | scharge side                                                                                                    |                                                                                                    |                                  |
| ystem 2, MT                                                                                                    |                                                                                                    |                                                                                                    |                                  |
| Cooling capacity: (same as reference system)                                                                                                    | Dry expansion evaporators:                                                                                                    | Evaporation temperature:                                                                                                    |                                  |
| Profile: Constant $\lor$                                                                                                    | Total superheat: 20,0 K                                                                                                    | Profile: Constant                                                                                                    | $\sim$                           |
| Dimensioning capacity: 95,6 kW                                                                                                    | Non-useful superheat: 10,0 K                                                                                                    | Temperature for constant profile: -10,0                                                                                                    | ]℃                               |
| Tamb at dimensioning capacity: 32,0 °C                                                                                                    | Secondary circuit: ×                                                                                                    | Additional:                                                                                                    |                                  |
| Profile change with ambient temp.: 1,00 %/K<br>Profile doesn't change if ambient<br>temperature gets below: 20,0 °C                                                                                                    |                                                                                                    | Internal heat exchanger efficiency: 0,00                                                                                                    | [0-1]                            |
| Help                                                                                                    |                                                                                                    |                                                                                                    |                                  |
|                                                                                                    |                                                                                                    |                                                                                                    |                                  |
| ystem 2, LT                                                                                                    |                                                                                                    |                                                                                                    |                                  |
| ystem 2, LT<br>Cooling capacity: (same as reference system)                                                                                                    | Dry expansion evaporators:                                                                                                    | Evaporation temperature:                                                                                                    |                                  |
| ystem 2, LT Cooling capacity: (same as reference system) Profile: Constant                                                                                                    | Dry expansion evaporators:<br>Total superheat: 20,0 K                                                                                                    | Evaporation temperature: Profile: Constant                                                                                                   | ~                                |
| ystem 2, LT       Cooling capacity: (same as reference system)       Profile:     Constant       Dimensioning capadity:     60,5     kW                                                                                                    | Dry expansion evaporators:           Total superheat:         20,0         K           Non-useful superheat:         10,0         K                               | Evaporation temperature:           Profile:         Constant           Temperature for constant profile:         -30,0                       | ✓<br>]℃                          |
| ystem 2, LT Cooling capacity: (same as reference system) Profile: Constant Dimensioning capacity: 60,5 kW Tamb at dimensioning capacity: 32,0 °C                                                                                                    | Dry expansion evaporators:       Total superheat:     20,0     K       Non-useful superheat:     10,0     K       Secondary circuit:     ※                        | Evaporation temperature:           Profile:         Constant           Temperature for constant profile:         -30,0           Additional: | <ul> <li>✓</li> <li>C</li> </ul> |
| Vigstem 2, LT       Cooling capacity: (same as reference system)       Profile:     Constant       Dimensioning capacity:     60,5     kW       Tamb at dimensioning capacity:     32,0     °C       Profile change with ambient temp:     1,00     %/K       Profile doesn't change if ambient temperature gets below:     20,0     °C        | Dry expansion evaporators:         Total superheat:       20,0       K         Non-useful superheat:       10,0       K         Image: Secondary circuit:       % | Evaporation temperature:         Profile:       Constant         Temperature for constant profile:       -30,0         Additional:           | ✓<br>] ℃                         |
| ivjstem 2, LT       Cooling capacity: (same as reference system)       Profile:     Constant       Dimensioning capacity:     60,5     kW       Tamb at dimensioning capacity:     32,0     °C       Profile doesn't change if ambient temps:     1,00     %/K       Profile doesn't change if ambient temperature gets below:     20,0     °C | Dry expansion evaporators:         Total superheat:       20,0       K         Non-useful superheat:       10,0       K         Secondary circuit:       %        | Evaporation temperature:          Profile:       Constant         Temperature for constant profile:       -30,0         Additional:          | ♥<br>]℃                          |

And for now, let the discharge side just be as default (note though that there are two discharge sides – one for each of the two one-stage systems):

| 🔟 createmanual.packprj - Pack Ca       | Iculation Pro - Professional                                         |              | _ |  | × |
|----------------------------------------|----------------------------------------------------------------------|--------------|---|--|---|
| <u>File</u> Options <u>H</u> elp       |                                                                      |              |   |  |   |
| 📄 🧰 🗸   🔚 😽   📰                        |                                                                      |              |   |  |   |
| 1. Setup systems 2. Calculate 3. Ec    | onomy 4. Report 5. Rating                                            |              |   |  |   |
| Add evetem Conviewete                  | m Delete system Bename system                                        |              |   |  |   |
| Add system Copy syste                  | Veree system Rename system                                           |              |   |  |   |
| System 1 (reference) System            | m 2                                                                  |              |   |  |   |
| System configuration                   | Suction side Discharge side                                          |              |   |  |   |
| Medium temperature discharge side      | Low temperature discharge side                                       |              |   |  |   |
| Condenser type:                        | System 2, MT                                                         | Free cooling |   |  | ≈ |
| Air cooled                             | Condenser capacity control: Use non-standard air cooled condenser: 🗧 |              |   |  |   |
| O Dry cooler                           | Constant Tr: 30.0 °C                                                 |              |   |  |   |
| O Evaporative condenser                |                                                                      |              |   |  |   |
| Cooling tower                          |                                                                      |              |   |  |   |
| O Water cooled                         | O Fan running with compressor(s)                                     |              |   |  |   |
| O Hybrid cooler                        | Minimum Tc: 20,0 °C                                                  |              |   |  |   |
| -                                      | Subcooling: 2,0 K                                                    |              |   |  |   |
|                                        | Speed controlled fans                                                |              |   |  |   |
|                                        |                                                                      |              |   |  |   |
| E                                      |                                                                      |              |   |  |   |
| I.I.I.I.I.I.I.I.I.I.I.I.I.I.I.I.I.I.I. | Heat recovery                                                        |              |   |  | Ŷ |
|                                        |                                                                      |              |   |  |   |
|                                        |                                                                      |              |   |  |   |
|                                        |                                                                      |              |   |  |   |
|                                        |                                                                      |              |   |  |   |
|                                        |                                                                      |              |   |  |   |
|                                        |                                                                      |              |   |  |   |
|                                        |                                                                      |              |   |  |   |
|                                        |                                                                      |              |   |  |   |
|                                        |                                                                      |              |   |  |   |
|                                        |                                                                      |              |   |  |   |

#### Now we are ready to calculate again, and get the following result:

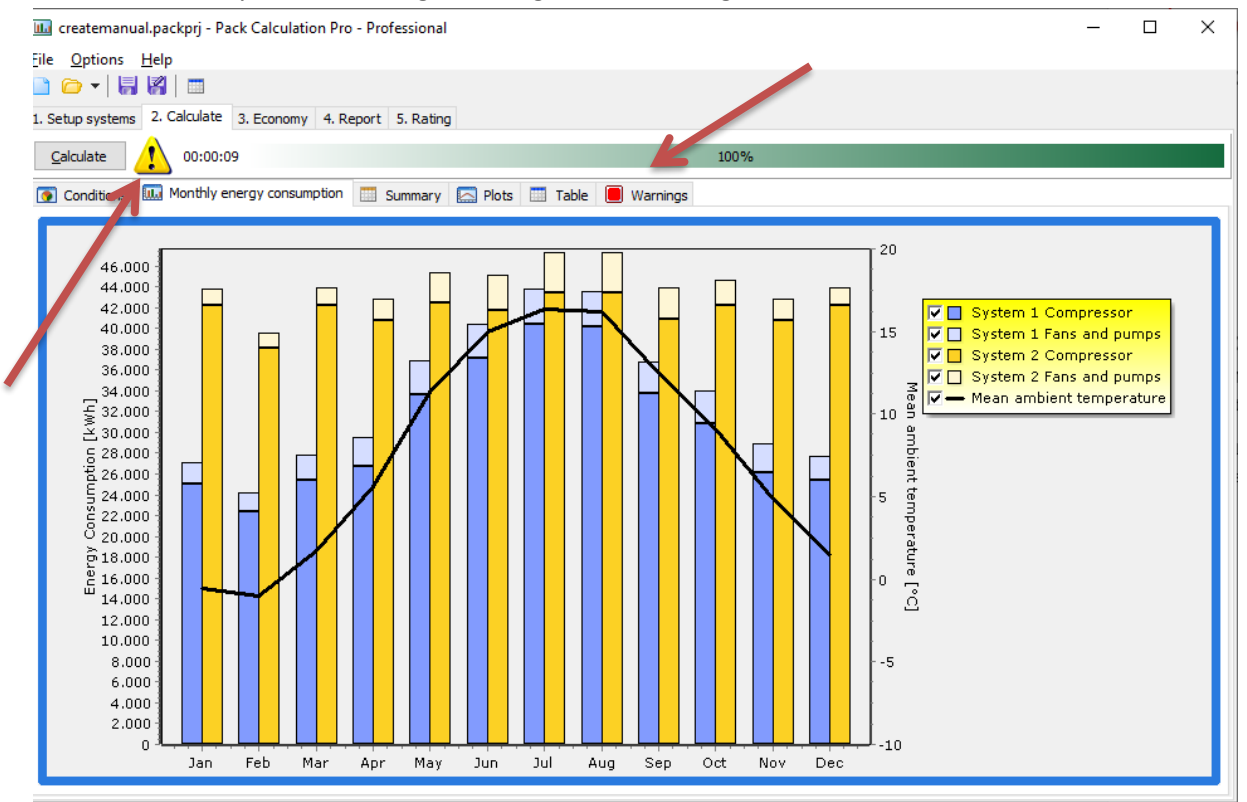

Note there is a warning sign beside the calculate button – if you open the Warnings tab, you'll see the warning occurs because System 2 cannot deliver the needed cooling in 3 hours on August  $1^{st}$ .

Looking again at the Summary page, you get an overview of the yearly difference between the two systems:

|                                   | System 1 (reference) | System 2  |
|-----------------------------------|----------------------|-----------|
| Load fulfilment in % of time      |                      |           |
| LT:                               | 100,0%               | 100,0%    |
| MT:                               | 100,0%               | 100,0%    |
| Total:                            | 100,0%               | 100,0%    |
| Load fulfilment in % of energy    |                      |           |
| LT:                               | 100,0%               | 100,0%    |
| MT:                               | 100,0%               | 100,0%    |
| Total:                            | 100,0%               | 100,0%    |
| Energy delivered                  |                      |           |
| LT [kWh]:                         | 466.956              | 466.956   |
| MT [kWh]:                         | 737.868              | 737.859   |
| Total [kWh]:                      | 1.204.824            | 1.204.816 |
| Average COP                       |                      |           |
| LT [-]:                           | 5,57                 | 1,70      |
| MT [-]:                           | 4,05                 | 2,88      |
| Total [-]:                        | 3,01                 | 2,27      |
| Pumps and fans energy consumption |                      |           |
| LT [kWh]:                         | 772                  | 12.806    |
| MT [kWh]:                         | 32.683               | 17.300    |
| Total [kWh]:                      | 33.455               | 30,106    |
| Compressor energy consumption     |                      |           |
| LT [kWh]:                         | 83.098               | 261.349   |
| MT [kWh]:                         | 283.935              | 238.789   |
| Total [kWh]:                      | 367.033              | 500.138   |
| Total energy consumption          |                      |           |
| LT [kWh]:                         | 83.870               | 274, 155  |
| MT [kWh]:                         | 316.618              | 256.089   |
| Total [kWh]:                      | 400.488              | 530.244   |
| Savings                           |                      |           |
| Yearly energy savings [kWh]:      | -                    | -129.756  |
| Yearly energy savings [%]:        | -                    | -32,4%    |

The main conclusion of this simulation is that:

"Two one stage systems with constant condensation temperature control will use about 32% more energy that a two-stage transcritical system given the defined load profile and temperature profiles".

Looking at the results, it might seem strange that COP for LT and MT is higher than the total COP for System 1. Besides the fact that it is difficult to define a COP for a two-stage system (cooling is at two temperatures), the COPs in the summary table are defined as follows for refrigeration:

$$COP_{C,LT} = \frac{Q_{e,LT}}{W_{tot,LT}}$$
$$COP_{C,MT} = \frac{Q_{e,tot,MT}}{W_{tot,MT}}$$

$$COP_{C,total} = \frac{Q_{e,tot,LT} + Q_{e,tot,MT} - Q_{c,LT}}{W_{tot,LT} + W_{tot,MT}}$$

This means for  $COP_{C,MT}$  the useful cooling includes condenser heat of the LT system, while this is not included in the total COP<sub>c</sub>.

For heat pumps, COP is calculated based on delivered heat:

$$COP_{H,LT} = \frac{Q_{c,LT}}{W_{tot,LT}}$$

$$COP_{H,MT} = \frac{Q_{c,tot,MT}}{W_{tot,MT}}$$

$$COP_{H,total} = \frac{Q_{c,tot,LT} + Q_{c,tot,MT} - Q_{c,LT}}{W_{tot,LT} + W_{tot,MT}}$$

# 5 Systems

Pack Calculation Pro contains models of 17 refrigeration system configurations and 2 heat pumps.

The refrigeration systems can all be equipped with dry expansion evaporators or flooded evaporators, and one stage refrigeration systems can be combined with ground water cooling.

All systems have the possibility to add one or more internal heat exchangers.

Two stage refrigeration systems are specified so that there is load at the medium temperature. So even though it is possible to specify zero load at the medium temperature – making the system resemble a two-stage system with only load at the low temperature – you still specify the medium temperature, for example as -10 °C.

Two stage heat pumps however can be configured with either a floating or fixed intermediate pressure, as neither an extra heat source nor extra load is supported at intermediate pressure at this point.

Pack Calculation Pro allows comparing one stage systems with two stage systems, but you will have to allow the systems to have different load profiles by unchecking the following setting in "Options | Preferences | Calculation | Suction side":

Load profile

This will enable you to manually set the same low-temperature load on the systems.

Besides an internal heat exchanger and flooded evaporator, most systems can be extended with a secondary circuit (see chapter 7.1.4).

The buttons on top of the "Setup systems" page will allow you to:

- Add System adds a new system to your project
- Copy system makes a copy of the current selected system, incl. compressors and all settings
- Delete system deletes the current selected system
- Rename system rename the system to something more descriptive than "System 1"

# 5.1 Groundwater cooling

For one stage systems, you can specify that the mechanical cooling system shall be combined with groundwater cooling.

If you for example define a one-stage system with the following pack configuration:

| System 1 (reference)                                                                        |                     |                                    |                       |
|---------------------------------------------------------------------------------------------|---------------------|------------------------------------|-----------------------|
| System configuration                                                                        | bling               |                                    |                       |
| Reference system                                                                            |                     | System 1                           | 171 b kw              |
| One stage Two one stage Cascade Two stage Heating                                           | Ontions             | Dimensioning capacity              | 1/1,μ KW              |
| One stage                                                                                   | Flooded evaporators |                                    |                       |
| One stage transcritical One stage transcritical, parallel compression                       |                     | Select compl                       | ressors from database |
| One stage transcritical with ejector One stage transcritical, ejector, parallel compression |                     | Auto-generated compressor settings |                       |
|                                                                                             |                     | Compressors:                       |                       |
|                                                                                             |                     | ⊖ (E) Bitzer 6F-40.2Y              |                       |
|                                                                                             |                     |                                    |                       |
| $\bigcirc$                                                                                  |                     |                                    |                       |
|                                                                                             |                     |                                    |                       |
|                                                                                             |                     |                                    |                       |
|                                                                                             |                     |                                    |                       |
|                                                                                             |                     |                                    |                       |
|                                                                                             |                     |                                    |                       |
|                                                                                             |                     |                                    |                       |
|                                                                                             |                     |                                    |                       |
| (P)                                                                                         |                     |                                    |                       |
|                                                                                             |                     |                                    |                       |
|                                                                                             |                     |                                    |                       |
|                                                                                             |                     | Pack capacity Qe/Qc: 171,1         | 1 kW / 210,6 kW       |
|                                                                                             |                     | At Custom, MBP (Te/Tc = 10         | 0,0 / 40,0 °C)        |

And go to the groundwater cooling page, you will see the following screen:

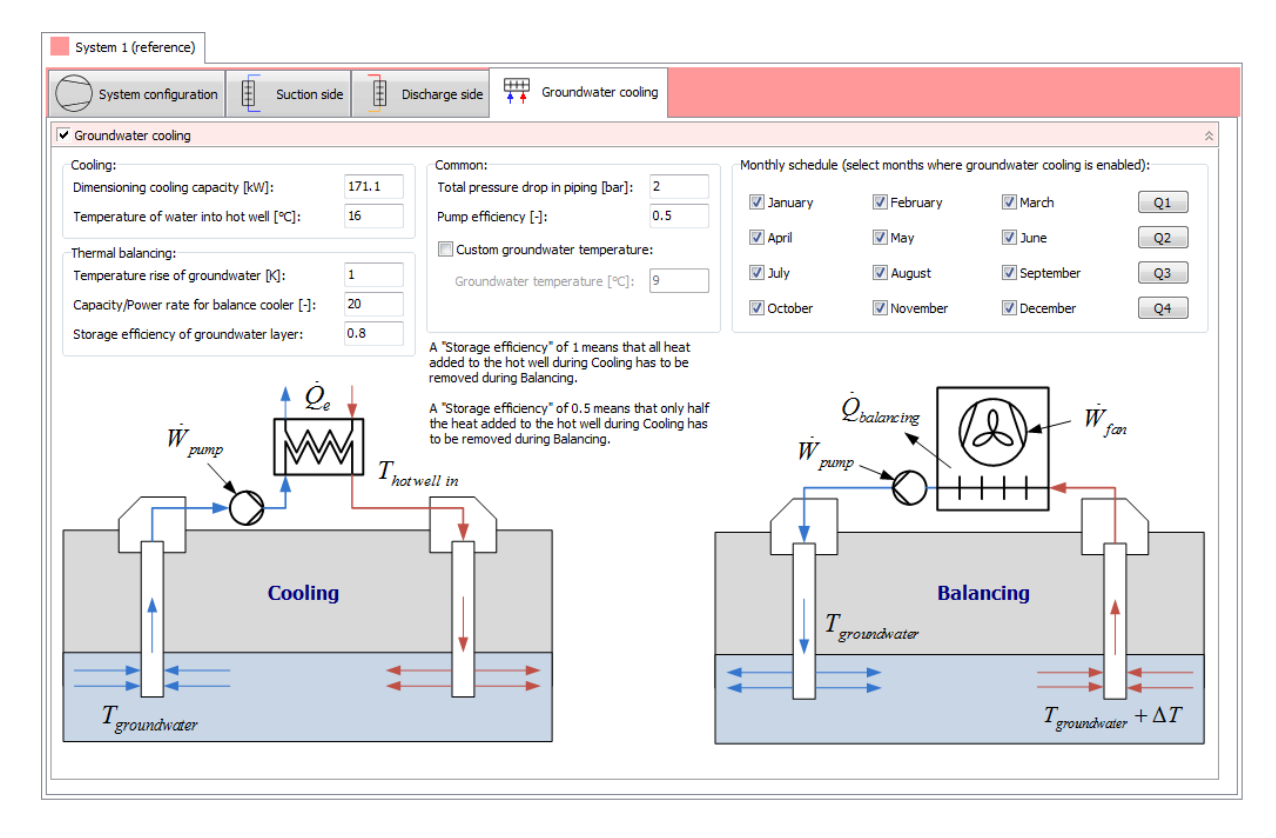

Note that as default, the dimensioning cooling capacity is automatically set to the same value (taken from the dimensioning cooling capacity of the mechanical refrigeration system).

The simulation of the groundwater cooling system is somewhat simplified:

- 1. Thermal balancing is always performed. The necessary energy consumption of fans and pumps for doing the thermal balancing is automatically calculated. Whether or not there is time available for doing the balancing is not considered
- 2. No checks are made whether the cooling does actually make sense... When you specify the evaporation temperature of the suction side, it should be reasonably related to the temperature of the ground water! (it is very difficult for groundwater to perform cooling that requires an evaporation temperature of -10 °C...).

If you for example specify that the groundwater cooling is only available from April to September (assuming balancing is done in the winter months), and the load profile is constant (with an evaporation temperature of 10 °C), then you can inspect the delivered cooling on the Calculate | Plots page:

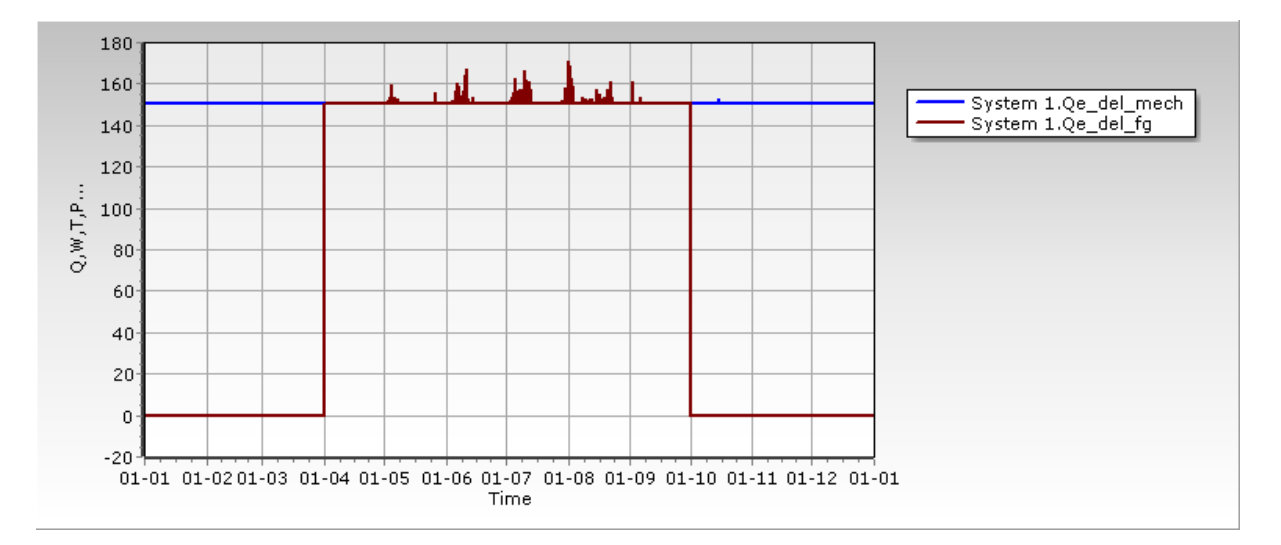

- Qe\_del\_mech is the delivered mechanical cooling which is only active in the winter moths
- Qe\_del\_fg is the free cooling + groundwater cooling (which in this case is only groundwater cooling)

The summary page will contain all the details about the groundwater cooling:

|                                   | System 1 (reference) |
|-----------------------------------|----------------------|
| Load fulfillment                  |                      |
| % of time:                        | 100.0                |
| % of energy:                      | 100.0                |
| COP                               |                      |
| Average COP [-]:                  | 7.31                 |
| Mechanical [-]:                   | 6.75                 |
| Groundwater cooling only [-]:     | > 50                 |
| Groundwater                       |                      |
| Pump when cooling [kWh]:          | 5,990                |
| Thermal balancing energy [kWh]:   | 530,332              |
| Pump and fan for balancing [kWh]: | 77,266               |
| Groundwater usage                 |                      |
| Cooling [m^3/year]:               | 69,254               |
| Balancing [m^3/year]:             | 456,745              |
| Total [m^3/year]:                 | 525,999              |
| Energy consumption                |                      |
| Pumps and fans [kWh]:             | 99,097               |
| Compressor [kWh]:                 | 81,571               |
| Total [kWh]:                      | 180,669              |
| Savings                           |                      |
| Yearly energy savings [kWh]:      | -                    |
| Yearly energy savings [%]:        | -                    |

Note that when COP is larger than 50, "> 50" is just shown.

# 6 Compressor definition in details

You have the option of defining the compressor pack by either selecting between commercially available compressors from the accompanying database, or using auto-generated compressors:

| System 1, MT                       |            |  |  |
|------------------------------------|------------|--|--|
| Dimensioning capacity              | 0,0 kW     |  |  |
| Refrigerant:                       | R404A ~    |  |  |
| 🚼 Select compressors from database |            |  |  |
| Auto-generated compressor settings |            |  |  |
| Compressors:                       |            |  |  |
|                                    |            |  |  |
|                                    |            |  |  |
|                                    |            |  |  |
| Pack capacity Qe/Qc: 0,0 kW /      | 0,0 kW     |  |  |
| At Custom, MBP (Te/Tc = -10,0      | / 40,0 °C) |  |  |

## 6.1 Auto-generating compressors

To get started quickly with calculation, it's enough to select the dimensioning capacity and refrigerant, after which a generic compressor pack is generated using the current design condition.

| System 1, MT                                                           |                           |
|------------------------------------------------------------------------|---------------------------|
| Dimensioning capacity                                                  | 50,0 kW                   |
| Refrigerant:                                                           | R404A ~                   |
| 🔂 Select compressors                                                   | s from database           |
| 🎤 Auto-generated cor                                                   | npressor settings         |
| Compressors:                                                           |                           |
|                                                                        |                           |
| Generic pack capacity Qe/Qc: 50,0<br>At Custom, MBP (Te/Tc = -10,0 / 4 | 0 kW / 72,3 kW<br>40,0 ℃) |

This generic pack is hidden, and it will automatically be updated whenever you change dimensioning capacity, refrigerant, or system type.

#### 6.1.1 Auto-generated compressor settings

For more control over how the pack is generated, such as the number of compressors and whether a speed-controlled compressor should be included, click [Auto-generated compressor settings]:

| Auto-generated compressor settings X |         |          |
|--------------------------------------|---------|----------|
| Compressor pack:                     |         |          |
| Refrigerant:                         | R404A   |          |
| Compressor type:                     | Generic | ~        |
| Compressor pack:                     |         |          |
| Number of compressors:               |         | 3        |
| Speed controlled compres             | sor     |          |
| Dimensioning evaporation temp.:      |         | -10,0 °C |
| Dimensioning condensing temp.:       |         | 40,0 °C  |
|                                      |         |          |
|                                      | ОК      | Cancel   |

For most refrigerants, auto-generating compressors is only possible with 'Generic' compressor model, which has a fixed isentropic and volumetric efficiency at any condition.

Pack Calculation Pro contains more detailed models of "typical" reciprocating (piston), scroll or screw compressors (including speed control), but only for the following refrigerants: R22, R134a, R410A, R717, and R1270.

When pressing OK, the given inputs are used to generate new compressors, which are now shown, so it's possible to see if there for instance is speed control:

| System 1, MT<br>Dimensioning capacity | 50,0 kW       |  |  |
|---------------------------------------|---------------|--|--|
| Refrigerant:                          | R404A ~       |  |  |
| 😽 Select compressors f                | from database |  |  |
| Auto-generated compressor settings    |               |  |  |
| Compressors:                          |               |  |  |
| C AutoGenerated Compressor_2268 (SC)  |               |  |  |
| C AutoGenerated Compressor_3176       |               |  |  |
| C AutoGenerated Compressor_3176       |               |  |  |
| Pack capacity Qe/Qc: 50,0 kW / 72,    | .3 kW         |  |  |
| At Custom, MBP (Te/Tc = -10,0 / 40    | ),0 °C)       |  |  |

Custom auto-generated compressors are temporarily added to the compressor database, and they are saved together with your project.

# 6.2 Selecting from compressor database

A large selection of compressors is included. When you define compressors for a pack, you have several options to select between as shown below:

| Pack Definition                               | -                                                                                               |                  |
|-----------------------------------------------|-------------------------------------------------------------------------------------------------|------------------|
| Installed compressors:                        | Compressors in pack:                                                                            |                  |
| 50 Hz compressors     60 Hz compressors       | Number Name Build-in cap. ctrl. External drive Min [Hz] Max [Hz] Drive loss [%] Eff. correction | W off-cycle [kW] |
| Refrigerant: R134a 🔻                          | ▶ 1 6F-40.2Y, R134a, 50Hz 🗹 🗌                                                                   | 0                |
| Show only compressors with capacity in range: |                                                                                                 |                  |
| from: 0 to 100 kW Update                      |                                                                                                 |                  |
| Design condition:                             |                                                                                                 |                  |
| Custom                                        |                                                                                                 |                  |
| Te: 7.0 °C Tc: 40.0 °C                        |                                                                                                 |                  |
| Fixed DTsh: 10.0 K DTsc: 0.0 K                |                                                                                                 |                  |
| © Fixed T1: -273.1 ℃                          |                                                                                                 |                  |
| > 🦉 66HE                                      |                                                                                                 |                  |
| 66J                                           |                                                                                                 |                  |
| 4 8 6F                                        |                                                                                                 |                  |
| 6F-40.2Y, R134a, 50Hz                         |                                                                                                 |                  |
| > 2 6FE                                       |                                                                                                 |                  |
| ) 🦉 6G                                        |                                                                                                 |                  |
| >                                             |                                                                                                 |                  |
| ⊳ 🦉 6HE                                       |                                                                                                 |                  |
| 5 <b>3</b> 63                                 |                                                                                                 |                  |
| >                                             | Capacity Oe/Oc = 101.2 kW / 123.4 kW                                                            |                  |
| Capacity Qe/Qc = 101.21 kW / 123.41 kW Info   |                                                                                                 | OK Cancel        |

To the left, you select frequency and refrigerant to limit the number of compressors you can select between. You can also limit the capacity range of the compressors you want to see – the capacity is calculated from the design condition.

## 6.2.1 Dimensioning - design condition

You should select a design condition which is as close as possible to your expected dimensioning conditions. If you for example design a system for use in a supermarket in Dubai at medium temperature, and you select the design condition to Te = -10 °C and Tc = 25 °C and you want 100 kW of cooling, you would probably end up with a too small system as the condensation temperature much of the year will be above 25 °C, and then the capacity of the compressors will be lower than 100 kW.

Also the dimensioning capacity of the selected compressor pack (which is a direct consequence of the selected design condition) is used to auto-generate/suggest the size of condenser and evaporator (see chapter 7.1.1 and 8.2.1), so getting the design condition right, will help producing good estimates without much tuning.

For transcritical design conditions, Pgc should be entered instead of Tc, as in transcritical conditions it's not possible to define a condensing temperature. Similarly, no subcooling occurs transcritically, so the gas cooler outlet temperature Tgco should be entered instead of DTsc. Other than that, the same guidelines as above should be used.

## 6.2.2 Selecting a compressor

In the compressor tree, you can browse the available compressors and add them to your pack either by double-clicking on the compressor, or by clicking the green right-arrow button.

When you press the Info button, you can see details about the compressor you've selected:

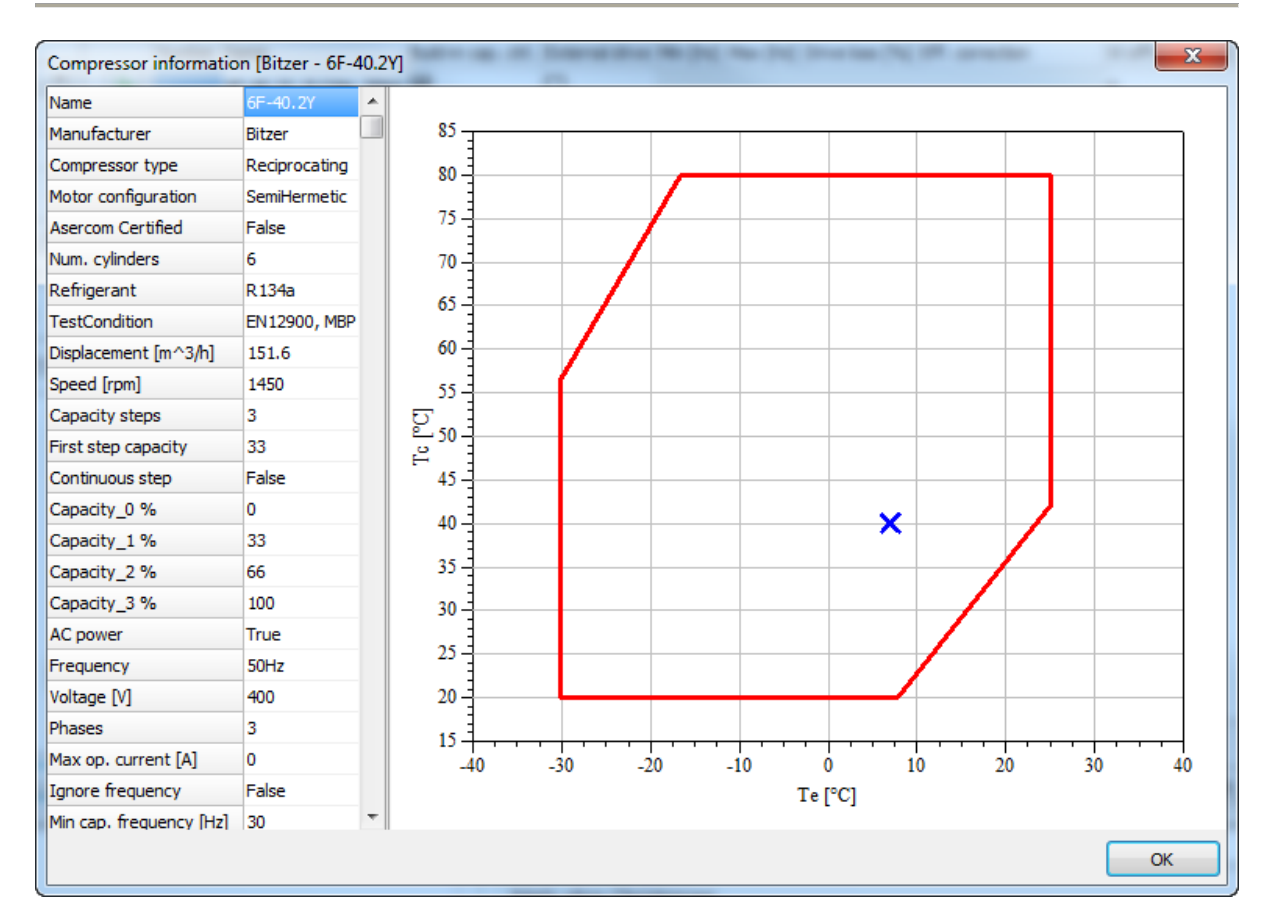

This can be used to check where your design condition is within the operating envelope for the compressor. Note: The same envelope will be used during simulation, to ensure actual evaporation and condensing temperatures throughout the year can be reached by the relevant compressors.

When you have added a compressor to the pack, you have several options for defining the capacity control:

- **Built-in cap. ctrl.** If selected, the built-in capacity control of the compressor is used. Examples of built-in capacity controls are cylinder unloading, slide control, and speed control (if the compressor is sold together with a variable speed drive). If this option is grayed, there is no built-in capacity control (which is the case for most scroll compressors for example).
- **External drive**. If you select this option, you add a variable speed drive to the compressor. If this option is not available, it means that the build-in capacity control of the compressor is a variable speed drive (and you cannot add an external drive on top of a built-in drive). If you select external drive, the following options become available:
  - *Min [Hz]*: The minimum frequency the variable speed drive will run the compressor at.
  - *Max [Hz]*: The maximum frequency the variable speed drive will run the compressor at.
  - o **Drive loss %**. Drive loss in percent of compressor power consumption.
  - *Eff. Correction*. Efficiency correction, can be one of the following:
    - Default. The program will automatically vary the isentropic and volumetric efficiency of the compressor according to a correction based on the selected compressor type (scroll, recip, screw,...).

!pu.

- **Constant efficiency.** Keep the isentropic and volumetric efficiency constant (that is they still vary as a function of pressures, but not of speed)
- Reciprocating AC motor. Correct the isentropic and volumetric efficiency as a function of speed, according to a correlation valid for a reciprocating compressor with an AC motor.
- Scroll AC motor. Correct the isentropic and volumetric efficiency as a function of speed, according to a correlation valid for a scroll compressor with an AC motor.
- *W off-cycle.* Here you can specify any power consumption the compressor might have when it's off (for example power to a crank case heater).

Again, it is a good idea to note the dimensioning capacities of the pack you create:

| Pack Definition                               | 4                                                                                               |                  |
|-----------------------------------------------|-------------------------------------------------------------------------------------------------|------------------|
| Installed compressors:                        | Compressors in pack:                                                                            |                  |
| 50 Hz compressors     60 Hz compressors       | Number Name Build-in cap. ctrl. External drive Min [Hz] Max [Hz] Drive loss [%] Eff. correction | W off-cycle [kW] |
| Refrigerant: R134a 💌                          | ▶ 1 6F-40.2Y, R134a, 50Hz 🗹                                                                     | 0                |
| Show only compressors with capacity in range: | 2 6F-40.2Y, R134a, 50Hz 🗹                                                                       | 0                |
| from: 0 to 100 kW Update                      | 3 6F-40.2Y, R134a, 50Hz 🗹                                                                       | 0                |
| Design condition:                             |                                                                                                 |                  |
| Custom                                        |                                                                                                 |                  |
| Te: 7.0 ℃ Tc: 40.0 ℃                          |                                                                                                 |                  |
| Fixed DTsh: 10.0 K DTsc: 0.0 K                |                                                                                                 |                  |
| ○ Fixed T1: -273.1 ℃ □ Transcritical Edit     |                                                                                                 |                  |
| ⊳ 🥸 66HE 🔺                                    |                                                                                                 |                  |
| 66J                                           |                                                                                                 |                  |
| 4 3 6F                                        |                                                                                                 |                  |
| 6F-40.2Y, R134a, 50Hz                         |                                                                                                 |                  |
| > 2 6FE                                       |                                                                                                 |                  |
| ⊳ 🦉 6G                                        |                                                                                                 |                  |
| D 200 6GE<br>D                                |                                                                                                 |                  |
|                                               |                                                                                                 |                  |
| 6J                                            |                                                                                                 |                  |
| > 🕉 8FC 🗸                                     | Capacity Qe/Qc = 303.6 kW / 370.2 kW                                                            |                  |
| Capacity Qe/Qc = 101.21 kW / 123.41 kW Info   |                                                                                                 | OK Cancel        |
For a one stage refrigeration system you create, the cooling capacity Qe will be used as follows:

- The 303.6 kW cooling capacity will be used to:
  - 1. Auto-dimension the evaporator of a refrigeration system if you select "Known evaporator size" (see 7.1.5):

| Evaporation temperature:                      |                                                                        |          |   |  |  |  |  |
|-----------------------------------------------|------------------------------------------------------------------------|----------|---|--|--|--|--|
| Known evaporation temperature:                |                                                                        |          |   |  |  |  |  |
| Profile: Constant 👻                           |                                                                        |          |   |  |  |  |  |
| Temperature for constant profile: -10.0 °C    |                                                                        |          |   |  |  |  |  |
| Known evaporator size:<br>Supply temperature: | <ul> <li>Image: Supply temperature:</li> <li>Image: 12.0 °C</li> </ul> |          |   |  |  |  |  |
| Use non-standard evap                         | orator:                                                                |          | * |  |  |  |  |
| DT: <b>5.0</b> K                              | Qe:                                                                    | 303.6 kW | ] |  |  |  |  |

2. Scale the cooling capacity profile of a refrigeration system (if you are adding compressors to the <u>reference</u> system):

| Cooling capacity:                         |                      |       |      |              |
|-------------------------------------------|----------------------|-------|------|--------------|
| Profile:                                  | Constant             |       |      | •            |
| Dimensioning capa                         | acity:               | 303.6 | kW   |              |
| Tamb at dimension                         | ing capacit          | ty:   | 32.0 | °C           |
| Profile change with                       | n ambient t          | emp.: | 1.00 | % <b>/</b> K |
| Profile doesn't cha<br>temperature gets l | nge if amb<br>below: | ient  | 20.0 | <b>°</b> C   |
|                                           |                      |       | Help | D            |

3. Auto-dimension the evaporator of a heat pump:

| Use non-standard evaporator: |           |  |          |             |      | \$ |
|------------------------------|-----------|--|----------|-------------|------|----|
| At 0 %                       | capacity: |  | At 100 % | 6 capacity: |      |    |
| DT:                          | 10.0 K    |  | DT:      | 10.0        | ĸ    |    |
| Qe:                          | 0.0 kW    |  | Qe:      | 303.6       | ] kW |    |
|                              |           |  | W:       | 9.11        | kW   | •  |

- The 370.2 kW condenser capacity is used to:
  - 1. Auto-dimension the condenser of a refrigeration system:

| Use non-standard air cooled condenser: |             |          |   |  |
|----------------------------------------|-------------|----------|---|--|
| At 0 % capacity:                       | At 100 % ca | pacity:  |   |  |
| DT: 12.0 K                             | DT:         | 12.0 K   | _ |  |
| Qc: 14.8 kW                            | Qc:         | 370.2 kW |   |  |
|                                        | Wfan:       | 11.11 kW |   |  |

2. Auto-dimension the condenser of a heat pump system:

| Use non-standard condenser: |         |   |     |        | \$ |  |
|-----------------------------|---------|---|-----|--------|----|--|
| DT:                         | 5.0     | K | Qc: | 370.2  | kW |  |
| Subco                       | ooling: |   |     | 2460.4 | К  |  |

If you are setting up compressors for a two-stage system or a heat pump, you'll find that the dimensioning capacities are also used to auto-dimension heat exchangers and auto-scale load profiles.

### 6.3 Capacity control

The order in which you add compressors to your pack is important. At a given load in each hour with given ambient conditions, PackCalc will automatically cut-in compressors as needed starting from the first in your pack, following the rules below:

### 6.3.1 On-off compressors pack

If the pack only contains compressors which are turned on/off - including cylinder unloading - then calculation is done as follows:

- Find minimum number of compressors with total capacity larger than required
- Find maximum number of compressors with total capacity lower than required
- The requirement, the minimum and the maximum is used to calculate and weight the result:

#### Calculation example:

- The load from the load profile is 20 kW
- The compressor pack has two stages, and the evaporation temperature is -10 °C

Capacity stages:

|         | Cooling       | Evaporation      | Condensation     |
|---------|---------------|------------------|------------------|
|         | capacity [kW] | temperature [°C] | temperature [°C] |
| Stage 0 | 0             | -                | -                |
| Stage 1 | 15            | -10              | 35               |
| Stage 2 | 30            | -10              | 40               |

To get 20 kW cooling capacity within an hour on average, the system needs to operate 66% of the time (40 min) in Stage 1, and 33% of the time (20 min) in Stage 2.

Note that the condensation temperature will change between the two stages. The condenser stays the same, so in stage 1 the low heat load at the same ambient can be rejected at a lower condensation temperature.

So besides doing 8760 calculations, each capacity of the pack is actually checked every hour (in a slightly more clever way however).

### 6.3.2 Continuous controlled compressor

When a speed controlled compressor – or more generally a continuous capacity controlled compressor as for example a glide controlled screw compressor – is included in the pack, the capacity control is in principle exactly the same as for on/off compressors, except that the continuous controlled compressor always has priority, meaning:

- First PackCalc tries to satisfy the required cooling using the continuous controlled compressor
- If this doesn't succeed, then the next compressor is cut in, and then the capacity of the continuous controlled compressor is varied again

If the above procedure doesn't succeed, then it's because:

- Required cooling is lower than the minimum capacity of the continuous controlled compressor. In this case the continuous controlled compressor is run on/off at the minimum capacity
- Required cooling cannot be matched using a number of fixed speed compressors and the continuous controlled compressor. In this case the continuous controlled compressor is run on/off at the minimum capacity together with the fixed speed.
- Required cooling is higher than the maximum capacity of the pack in this case a warning is issued.

Note that even though you can add more than one continuous controlled compressor to a pack, PackCalc will only vary the capacity of the first continuous controlled compressor in the pack. The rest will just run on/off at maximum capacity.

# 6.4 Parallel Compression

You can select transcritical one- and two-stage systems where the gas bypass (in defined periods) is done through one or more parallel compressors, instead of the bypass valve. Using parallel compressors in transcritical systems will contribute to energy savings – especially in hot climates.

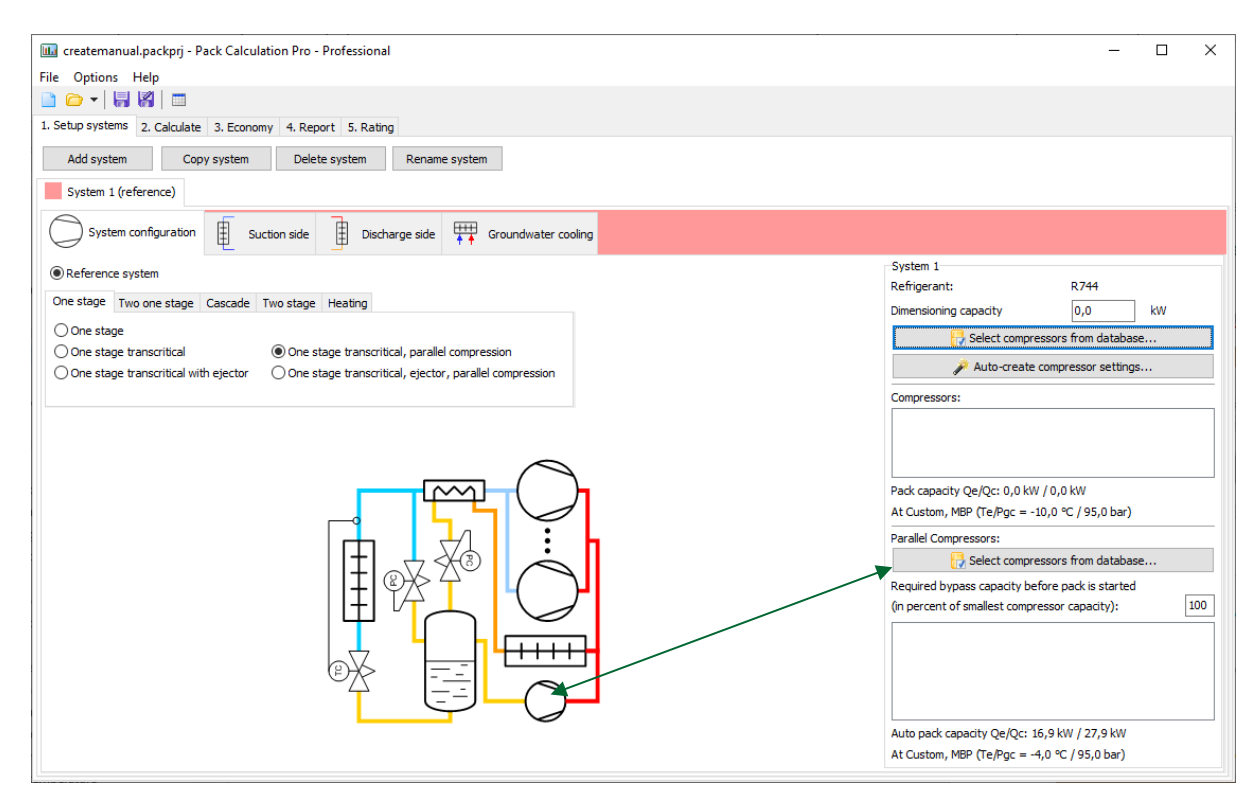

Adding parallel compressors works just like adding normal compressors. The only extra parameter is the "Required bypass capacity..." value - let's call it X in the following.

For every hour, the mass flow in the bypass,  $\dot{m}_{bp}$ , is calculated. If the *lowest capacity step of the* smallest parallel compressor is larger than  $X \cdot \dot{m}_{bp}$ , the bypass flow is handled by the parallel compressors, else everything is handled by the bypass valve.

The lower X value you specify, the more running time the parallel compressors will get, but there's also a chance of very frequent start/stops if bypass flow is small.

If the parallel pack is not large enough to support all flash gas, the parallel pack is controlled to run at full capacity, and the bypass valve is opened to maintain the same suction pressure.

Note: Pack Calculation Pro does not contain valve data, therefore it's not possible to control specific valve opening degrees.

# 7 Suction side in details

The suction side definition will look different depending on whether you are defining a refrigeration system or a heat pump.

### 7.1 Refrigeration system

In a refrigeration system the suction side area can contain the following elements:

- Cooling capacity
- Dry expansion evaporators
- Flooded evaporators
- Secondary circuit
- Evaporation temperature
- Additional

For example, for a two-stage system, you'll have to specify both the MT and LT suction sides.

#### 7.1.1 Cooling capacity

| Cooling capacity:                       |                          |       |      |     |
|-----------------------------------------|--------------------------|-------|------|-----|
| Profile:                                | Constant                 |       |      | •   |
| Dimensioning capa                       | acity:                   | 303.6 | kW   |     |
| Tamb at dimension                       | ing capacity:            |       | 32.0 | °C  |
| Profile change with                     | n ambient temp           | o.:   | 1.00 | %/K |
| Profile doesn't cha<br>temperature gets | nge if ambient<br>below: |       | 20.0 | °C  |
|                                         |                          | [     | Help | p   |

When defining the Cooling capacity, you have the following options:

- **Profile.** You can select from a set of predefined profiles from the drop down list, or you can define your own profile by pressing the [Profile] button (see below).
- **Dimensioning capacity.** This value defines the size of the selected profile (profiles are relative). The dimensioning capacity of the selected compressor pack is entered as the default value by the program
- Tamb at... etc. The last three parameters define how the selected profile varies with ambient temperature. You can press the [Help] button to see an explanation of how the parameters influence the cooling capacity. If you want a truly constant profile, with no variation with ambient temperature, you should set Profile change with ambient temp. to 0 %/K and Profile doesn't change if... to a very low value (for example -100 °C).

You can (normally) only change the cooling capacity section for the reference system – i.e., the program enforces use of the same load profile for all systems you compare. Also note that when comparing one-stage with two-stage systems, the one-stage cooling capacity is handled by the

LT suction side in any two-stage systems. If you want to compare systems with different load profiles, you should deselect the following option in Options |Preferences|Calculation|Suction side:

-Load profile

Force equal cooling load profiles for all systems

When you press the [Profile] button, you'll see the following dialog:

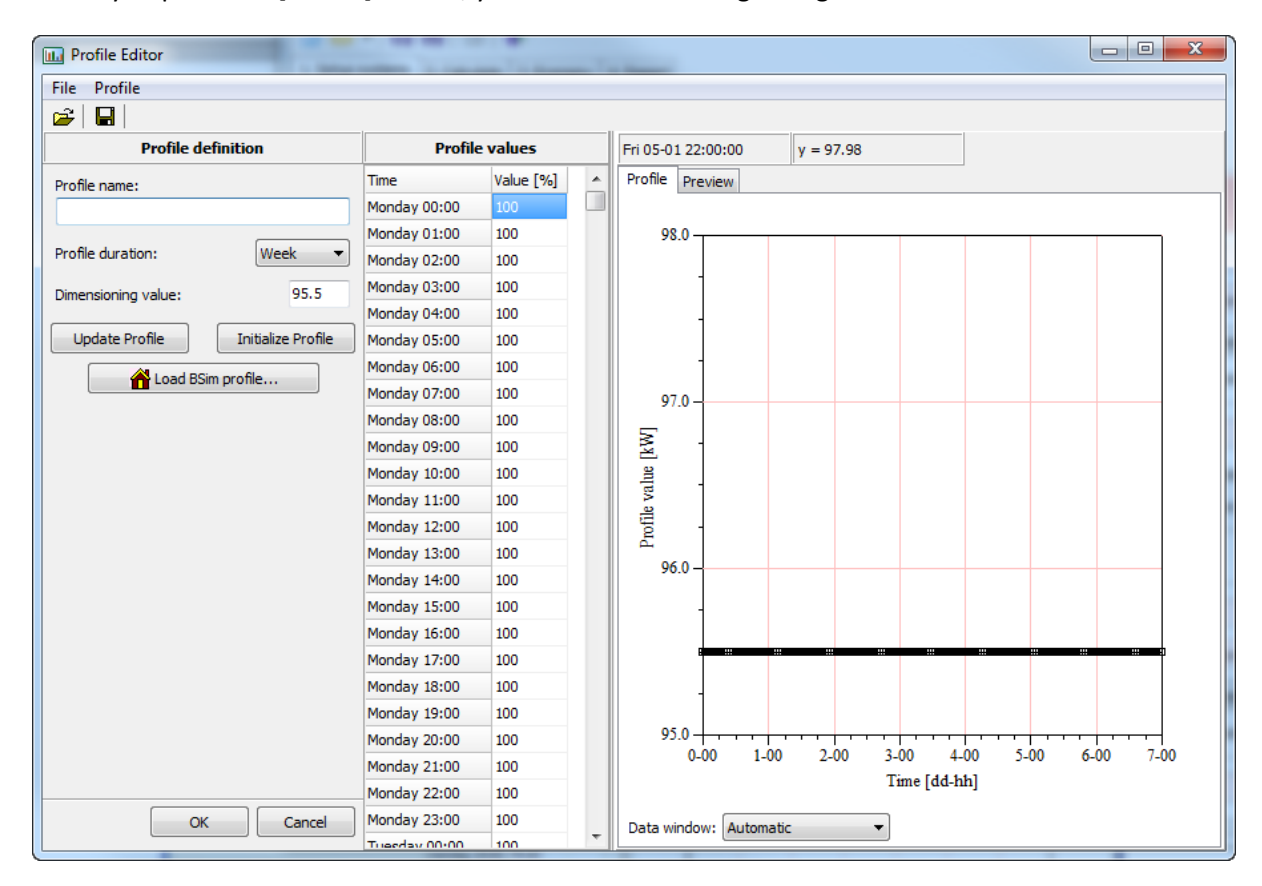

Here you specify the load profile for the system.

The default (included with the program) profiles have duration of typically one week.

Whenever you make changes to the profile, you should press [Update Profile].

When you press the "Load BSim profile" button, you can load results from BSim simulations directly into the program. The file you load should have duration of one year and contain values for each hour – see Appendix A.

It is also possible to import/export from/to Excel (.csv, comma-separated file).

Remember to save your profile, either with the same or a new name, before closing the dialog. If you do not save changes, the previous version of your profile will be reloaded.

#### 7.1.2 Dry expansion evaporators

| Dry expansion evaporators: |      |   |
|----------------------------|------|---|
| Total superheat:           | 20.0 | к |
| Non-useful superheat:      | 10.0 | к |

For dry expansion evaporators you specify the total superheat and the non-useful superheat.

The non-useful superheat is the superheat in the suction line, which together with the superheat in the evaporator, gives the total superheat. The suction temperature at the compressor pack equals the evaporation temperature plus the total superheat.

#### 7.1.3 Flooded evaporators

If you have selected flooded evaporators when setting up the system, this option will appear.

| Flooded eva                    | porators:    |       |    |  |  |  |
|--------------------------------|--------------|-------|----|--|--|--|
| Forced                         | circulation: |       |    |  |  |  |
| Nominal pu                     | imp power:   | 0.100 | kW |  |  |  |
| Power proportional to capacity |              |       |    |  |  |  |
| Cons                           | tant power   |       |    |  |  |  |
|                                |              |       |    |  |  |  |

For flooded evaporators, the suction temperature at the compressor pack is assumed equal to the evaporation temperature. If the refrigerant circulation to the evaporators is forced – i.e. refrigerant pump(s) are used – you can specify the power consumption of the pump(s).

### 7.1.4 Secondary circuit

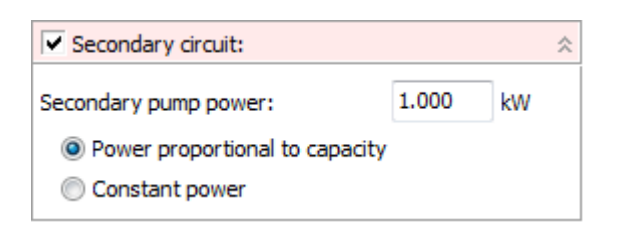

You also have the possibility to add a secondary circuit feeding the cooling places:

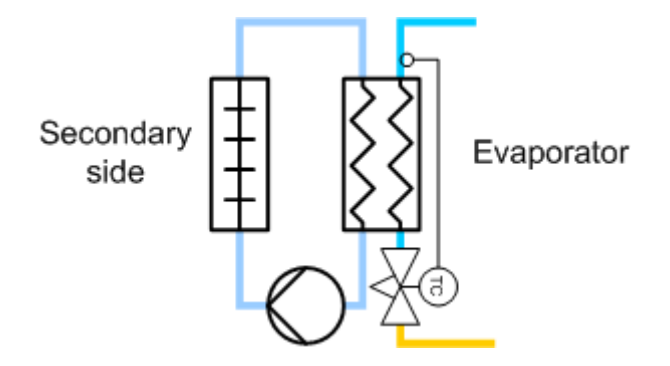

And if you select a secondary circuit, you will include pump power in the total energy consumption.

Note that secondary circuits are not enabled when "Known evaporator size" is selected (it's only available for "Known evaporation temperature"). See also chapter 7.1.5.

#### 7.1.5 Evaporation temperature

For a one stage system – as the only one – you have the option of selecting between "Known evaporation temperature" and "Known evaporator size". For any other system, you can only select "Known evaporation temperature".

| Evaporation temperature:                                 |  |  |  |  |  |  |
|----------------------------------------------------------|--|--|--|--|--|--|
| Known evaporation temperature:     Profile:     Constant |  |  |  |  |  |  |
| Temperature for constant profile: -10.0 °C               |  |  |  |  |  |  |
| Known evaporator size:                                   |  |  |  |  |  |  |
| Supply temperature: 12.0 °C                              |  |  |  |  |  |  |
| Use non-standard evaporator: 🛛 🕹                         |  |  |  |  |  |  |
|                                                          |  |  |  |  |  |  |
|                                                          |  |  |  |  |  |  |

The difference between the two is that:

- For "Known evaporation temperature", you specify the evaporation temperature either as a constant or following a profile
- For "Known evaporator size" you specify the supply temperature and the "size" (UA-value) of the evaporator and the program then calculates the evaporation temperature

**Known evaporation temperature** For "Known evaporator size", the evaporation temperature will vary according to the load on the evaporator and the compressor capacity, which again means that if you want to show energy savings using for example a speed controlled compressor, then you should as far as possible try to select "Known evaporator size" – this will automatically make Pack Calculation Pro include savings due to the fact that you are able to raise the evaporation temperature during low load situations.

You must give a profile for the evaporation temperature – either a constant profile (= constant value), one of the installed profiles, or by defining the profile yourself by pressing the [Profile] button.

*Known evaporation temperature* If you select "Known evaporation temperature" then the evaporation temperature is given, and you will have to manually raise the evaporation temperature to show savings using a variable speed compressor (see also appendix E).

You should define the supply temperature – which currently can only be a constant value. Also, you have the possibility to define the dimensioning capacity and temperature difference of the evaporator, or just accept the default values, which are based on the capacity of the selected

compressor pack and a default temperature difference (which can be changed in Preferences – see chapter 0).

### 7.1.6 "Additional" section

The additional section will contain a selection of additional input options, depending on the selected system.

For all systems, "Internal heat exchanger efficiency" is an option. The efficiency can be between 0 (no heat exchanger) and 1 (ideal heat exchanger). Normally a value of 0.2 to 0.6 is reasonable (see also appendix A).

Other additional input options are explained below:

| System                       | Values                         | Meaning                      |
|------------------------------|--------------------------------|------------------------------|
| Cascade                      | Cascade temperature difference | Temperature difference       |
|                              |                                | between condensation         |
|                              |                                | temperature of LT system     |
|                              |                                | and evaporation              |
|                              |                                | temperature of MT system     |
| Cascade transcritical        | Cascade temperature difference | See above                    |
| Cascade CO2                  | CO2 pump power                 | Power usage of CO2 pump      |
|                              | Cascade temperature difference | See above                    |
| Two stage closed intercooler | Intercooler heat exchanger     | Thermal efficiency of        |
|                              | efficiency                     | intercooler, see also        |
|                              |                                | appendix A                   |
| Ejector                      | Minimum ejector pressure lift  | Limit below which gas bypass |
|                              |                                | valve is opened, and ejector |
|                              |                                | is disabled. See also        |
|                              |                                | Appendix C.1.3               |

:pu.

# 7.2 Heat pumps

For heat pumps, the suction side contains the following elements:

- Evaporator capacity control
- Additional
- Non-standard evaporator

## 7.2.1 Evaporator type

Under Evaporator type, you specify the heat source for the heat pump (either ground or air):

| Evaporator type: |  |
|------------------|--|
| Ground source    |  |
| O Air source     |  |

### 7.2.2 Evaporator capacity control

| Evaporator capacity control:        |      |   |  |  |  |  |  |
|-------------------------------------|------|---|--|--|--|--|--|
| Onstant Te:     O.0         ℃       |      |   |  |  |  |  |  |
| 🔘 Te = Tamb -                       | 9.0  | к |  |  |  |  |  |
| Fan/pump running with compressor(s) |      |   |  |  |  |  |  |
| Maximum Te: 15.0 °C                 |      |   |  |  |  |  |  |
| Total superheat:                    | 10.0 | к |  |  |  |  |  |
| Non-useful superheat:               | 0.0  | к |  |  |  |  |  |
| Speed controlled fans/pump          |      |   |  |  |  |  |  |

When specifying the evaporator capacity control method, you have 3 choices:

- 1. **Constant Te**, which means that the system will control evaporator fans (and pumps if any) so that the evaporation temperature is kept constant at the specified value. If the system cannot maintain the defined value (for example if the source temperature is below the wanted value) then the system will automatically lower the temperature until the capacity can be fulfilled.
- 2. **Te = Tamb-**. In this scenario, the system will try to keep a certain difference between the evaporation temperature and the source temperature
- 3. Fan running with compressor(s) where the fans and/or pumps are running full speed whenever the compressors are running, and Te is varied depending on evaporator load.

Furthermore, you can specify:

- Maximum Te, which is the maximum allowable evaporation temperature
- Total superheat, which is the sum of useful superheat (superheat inside evaporator) and non-useful superheat (superheat outside evaporator typically in the suction line)

• **Speed controlled fans/pump** which apply speed control to fans/pumps (see also appendix B).

Pack Calculation Pro does not distinguish between pumps and fans – they are modelled the same way (see also appendix B).

### 7.2.2.1 Two-stage heat pump control

For two-stage heat pumps, evaporation pressure control of the top stage is controlled differently:

| Evaporator capacity control: |         |  |  |  |  |  |
|------------------------------|---------|--|--|--|--|--|
| Constant Te:                 | 0,0 °C  |  |  |  |  |  |
| O Equal pressure ratios      |         |  |  |  |  |  |
| Maximum Te:                  | 15,0 °C |  |  |  |  |  |
|                              |         |  |  |  |  |  |

This provides the following new option:

• Equal pressure ratios, in which case intermediate pressure of the two-stage system is controlled so pressure ratios in the two stages are approximately equal.

#### 7.2.3 Additional

| Additional                          |      |       |
|-------------------------------------|------|-------|
| Internal heat exchanger efficiency: | 0,40 | [0-1] |

In additional you specify the and the efficiency of an internal heat exchanger (if none, then set efficiency to 0 – see appendix A)

#### 7.2.4 Non-standard evaporator

The available inputs depend on the type of evaporator selected: For an air-source evaporator, it's possible to define evaporator capacity with fans/pumps turned off, which is not possible for ground-source evaporators:

| Use non-standard air source evaporator: |      |    |       |      |    |  |  |  |
|-----------------------------------------|------|----|-------|------|----|--|--|--|
| At 0 % capacity: At 100 % capacity:     |      |    |       |      |    |  |  |  |
| DT:                                     | 15,0 | К  | DT:   | 15,0 | К  |  |  |  |
| Qe:                                     | 0,7  | kW | Qe:   | 17,8 | kW |  |  |  |
|                                         |      |    | Wfan: | 0,53 | kW |  |  |  |

| Use non-    | -standard | l ground | source evapo | rator: |    | \$ |
|-------------|-----------|----------|--------------|--------|----|----|
| At design ( | 100% ca   | pacity): |              |        |    |    |
| DT:         | 10,0      | К        | Wpump:       | 0,53   | kW |    |
| Qe:         | 17,8      | kW       |              |        |    |    |

By default, the evaporator is automatically selected using the cooling capacity of the selected compressors at the design condition, and default values from Options | Preferences.

The capacity and temperature differences are used to calculate a UA-value of the evaporator, which is then used to calculate the power consumption of fans/pumps depending on the needed capacity in a given situation. The calculations are described in detail in appendix B.

### 7.2.5 Non-standard cascade heat exchanger

| Use non-standard cascade heat exchanger: |     |   |     |      |    |  |  |
|------------------------------------------|-----|---|-----|------|----|--|--|
| DT:                                      | 5,0 | К | Qe: | 37,3 | kW |  |  |

By default, the cascade heat exchanger is automatically dimensioned for the cooling capacity of the selected MT compressors at design condition, and default values from Options | Preferences.

The capacity and temperature differences are used to calculate a UA-value of the evaporator, which is used to find the condensing / evaporation temperature. The calculations are described in detail in appendix B.

# 8 Discharge side in details

Specifying the discharge side is different whether you are defining a refrigeration system or a heat pump.

### 8.1 Refrigeration system

For a refrigeration system, specifying the discharge side is about defining:

- Condenser type the different types are treated in detail in appendix B, here only air-cooled condenser will be shown.
- Condenser capacity control method
- Size of the condenser
- If desired, adding free cooling and/or heat recovery

The condenser capacity control parameters are slightly different between transcritical and subcritical systems, but common for both is that if the wanted condensation temperature (i.e., the temperature found by the specified control algorithm) cannot be obtained, the condensation temperature is automatically raised until the required capacity is reached.

This could for example occur if the control algorithm dictates that the condensation temperature should be constant at 30 °C and the ambient temperature is 35 °C... Then PackCalc will automatically find the condensation temperature (keeping all fans/pumps running 100%) where the condenser is able to reject the required heat. Note though that the required heat rejection changes as the condensation temperature changes, so this will require iteration – and if no solution is found, a warning is issued.

Calculating the power consumption of condenser fans and pumps is explained in detail in B, but in general it works like this:

- If fans (or pumps) are fixed speed, then it is assumed that there are an infinite number of fans and that the condenser capacity and power consumption vary linearly with the number of fans that are cut in.
- If fans (or pumps) are variable speed, then it is assumed that there the condenser capacity and power consumption vary according to a power law with the speed of the fans.

Note that this procedure will slightly underestimate the power consumption associated with fixed speed fans. Normally there is a limited number of fixed speed fans, and when cutting fans in and out, it will have the effect of increasing/decreasing the condensation temperature (the exact capacity needed is rarely matched using fixed speed fans). This variation in condensation temperature increases the energy consumption of the system and this increase is not simulated in PackCalc.

#### 8.1.1 Transcritical condenser control parameters

A transcritical system will also have to operate subcritically, so there are inputs for both subcritical and transcritical control:

| Subcritical control: |      |    |                         |      |    |
|----------------------|------|----|-------------------------|------|----|
| Tc = Tamb +          | 7.0  | к  | Controller parameters:  |      | 3  |
| Minimum Tc:          | 10.0 | °C | Min transcritical temp: | 29.0 | °C |
| Subcooling:          | 2.0  | к  | Max subcritical temp:   | 26.0 | °C |
| Speed controlled     | fans |    | TC Factor 1:            | 2.6  | ]- |
|                      |      |    | TC Factor 2:            | 0.0  | ]- |
|                      |      |    |                         |      |    |

When the gas cooler/condenser for a transcritical system is running subcritical, the program accepts the following settings:

- **Tc = Tamb+b**. You specify the control algorithm for the condensation temperature by specifying "b". Default is to control the capacity of the condenser fans so that the condensation temperature is 7 K above the ambient temperature.
- Minimum Tc. Minimum allowable condensation temperature. Default is 10 °C for transcritical systems (even at 10 °C there is normally plenty of pressure difference across the expansion valve)
- Subcooling.
- Speed control. You can select whether fans (and/or pumps if any) are speed controlled.

When the system is running transcritical, it is assumed that all fans (and pumps) are running 100% and that therefore the condenser (now acting as a gas-cooler) is able to maintain a temperature to the ambient at the gas cooler outlet of 2 K at the dimensioning load. The 2 K temperature difference is decreased linearly with the load starting at 2 K at dimensioning load and decreasing to 0 K at no load. The 2 K can be changed in the Options |Preferences menu:

| Gas cooler controller para | meters:      |              |                   |                                  |            |      |
|----------------------------|--------------|--------------|-------------------|----------------------------------|------------|------|
| Minimum transcritical tem  | perature:    | 29.0         | °C                | TC Factor 1:                     | 2.6        | ]-   |
| Maximum subcritical temp   | erature:     | 26.0         | °C                | TC Factor 2:                     | 0.0        | ]-   |
|                            | Default DT g | as cooler ou | t at dimensioning | load when running transcritical: | 2.0        | ĸ    |
|                            |              |              |                   | [                                | Default va | lues |

Furthermore, you can specify the following controller parameters, which corresponds to high pressure control settings as explained below:

- **Min transcritical temp**. Above this temperature, the controller operates in transcritical mode
- Max subcritical temp. Above this temperature and below the Min transcritical temp the controller operates in transition mode. Below this temperature, the controller operates in subcritical mode.

• **TC Factor 1, 2**. Decide how high pressure is controlled in transcritical mode, according to the following equation:

 $P_{gascooler}[bar] = P_{crit} - (dT_{transcritical} \cdot TC_{factor,2} - TC_{factor,1}) \cdot dT_{transcritical} dT_{transcritical}[K] = T_{gascooler,out} - T_{transcritical,min}$ 

• In transition mode, a polynomial is used which sets pressure based on minimum transcritical temperature and maximum subcritical temperature, and to subcooling.

### 8.1.2 Subcritical condenser control parameters

| Condenser capacity control:    |      |    |  |  |  |  |
|--------------------------------|------|----|--|--|--|--|
| Onstant Tc: 30.0 ℃             |      |    |  |  |  |  |
| © Tc = Tamb +                  | 9.0  | к  |  |  |  |  |
| Fan running with compressor(s) |      |    |  |  |  |  |
| Minimum Tc:                    | 20.0 | °C |  |  |  |  |
| Subcooling:                    | 2.0  | к  |  |  |  |  |
| Speed controlled fans          |      |    |  |  |  |  |
|                                |      |    |  |  |  |  |

If the system is not transcritical, you can select two other condenser capacity control methods (besides **Tc = Tamb+b**):

- **Constant Tc**. The program tries to keep the selected condensation temperature throughout the year.
- Fan running with compressor(s). If selected the fans (and pumps, if any) will run 100% all the time but only when one or more compressors are running.

!pu.

### 8.1.3 Non-standard air-cooled condenser

| Use non-standard air c | Use non-standard air cooled condenser: |          |  |  |  |  |  |  |
|------------------------|----------------------------------------|----------|--|--|--|--|--|--|
| At 0 % capacity:       | At 100 % ca                            | pacity:  |  |  |  |  |  |  |
| DT: 12.0 K             | DT:                                    | 12.0 K   |  |  |  |  |  |  |
| Qc: <b>5.6</b> kW      | Qc:                                    | 138.9 kW |  |  |  |  |  |  |
|                        | Wfan:                                  | 4.17 kW  |  |  |  |  |  |  |

As default the condenser is auto-dimensioned, using the condensation capacity of the selected compressors at the design condition, plus default values from Options | Preferences.

For transcritical systems, the condenser is auto-dimensioned using the capacity of the selected compressor pack at a sub-critical condition at 25 °C (can be changed in Options|Preferences). For a subcritical system, the specified design condition of the compressor pack is used to auto-select the needed condenser capacity.

The capacity and temperature differences are used to calculate a UA-value of the condenser, which is then used to calculate the power consumption of fans/pumps depending on the needed capacity in a given situation. The calculations are described in detail in appendix B.

### 8.1.4 Free cooling

Free cooling can be added to a system. The calculations are designed for indirect free cooling, where heat exchangers with fans are added both inside and outside, and water or a brine is pumped between them, when ambient conditions allow.

The supply temperature (on the cold side) for free cooling should be reasonably related to the supply temperature when using mechanical cooling, so at least higher than the evaporation temperature.

In two-stage systems, only the medium temperature (MT) cooling load can be covered by free cooling, so the MT compressors still operate if there also is freezing (LT) load.

You can control when free cooling is activated by setting the control method:

| ✓ Free cooling                                  |                                                                       | \$       |  |  |  |  |
|-------------------------------------------------|-----------------------------------------------------------------------|----------|--|--|--|--|
| On/Off                                          | 100% free cooling when Tamb <= 6                                      | °C       |  |  |  |  |
|                                                 | Start free cooling when Tamb <= 10                                    | °C       |  |  |  |  |
| Continuous                                      | 100% free cooling when Tamb <= 6                                      | °C       |  |  |  |  |
| Speed controlled fans<br>Supply temperature: 12 |                                                                       |          |  |  |  |  |
| Use non-stan                                    | dard free cooler:                                                     | \$       |  |  |  |  |
| At 0 % capacity<br>DT: 10.0 K<br>Q: 3.8 kW      | At 100 % capacity:<br>DT: 10.0 K Wfan: 2.44<br>Q: 95.5 kW Wpump: 0.43 | kW<br>kW |  |  |  |  |

If you select On/Off, free cooling is turned on when the ambient temperature is below the specified limit. If you choose Continuous, the program increases the free cooling capacity linearly from 0 to 100% when the ambient temperature is within the specified limit. When free cooling delivers all cooling capacity, the refrigeration system (compressors, fans, pumps) will be turned off.

When specifying free cooling, you also must whether fans and the pump are speed controlled. A standard free cooler is automatically sized from the dimensioning cooling capacity, but it's possible to specify a custom size.

The capacity and temperature differences are used to calculate a UA-value of the evaporator, with which the power consumption of fans/pumps is calculated based on current operating conditions. The calculations are described in detail in appendix B and the default values can be changed in Options | Preferences.

### 8.1.5 Heat recovery

If heat recovery is enabled, you can select between two control strategies:

| Heat recovery                                         |    |    |                      |                       |                           |    |
|-------------------------------------------------------|----|----|----------------------|-----------------------|---------------------------|----|
| Refrigerant temp. out of recovery heat exchanger:     | 24 | °C | -Monthly schedule (s | elect months where he | at recovery is enabled):- |    |
| • Heat recovery is a function of ambient temperature: |    |    | January              | February              | March                     | Q1 |
| Start heat recovery when T_amb =                      | 12 | °C | April                | May                   | ✓ June                    | Q2 |
| At start keep high pressure at:                       | 22 | °C |                      | August                | M September               |    |
| Maximum heat recovery when T_amb =                    | -5 | °C | U July               | August                | I September               |    |
| High pressure at maximum heat recovery:               | 40 | °C | October              | ✓ November            | December                  | Q4 |
| ○ Run heat recovery at all times:                     |    |    |                      |                       |                           |    |
| Keep high pressure at:                                | 40 | °C |                      |                       |                           |    |

First you specify the wanted refrigerant temperature out of the heat recovery heat exchanger (which essentially defines how much of the heat in the discharge gas you use). Then you select the control method, which can be:

- A function of ambient temperature, where the high pressure (condensation pressure) is varied between the specified start and end temperature according to the specified ambient temperature limits.
- Constant, where the high pressure (as a minimum) is kept at a certain value when heat recovery is active.

Furthermore, you can specify a monthly schedule for the heat recovery function.

In general, you can say that the heat recovery function is overwriting the condenser control method, if the condensation pressure is below the one dictated by the heat recovery.

The heat recovery function is illustrated below (when it is a function of ambient temperature):

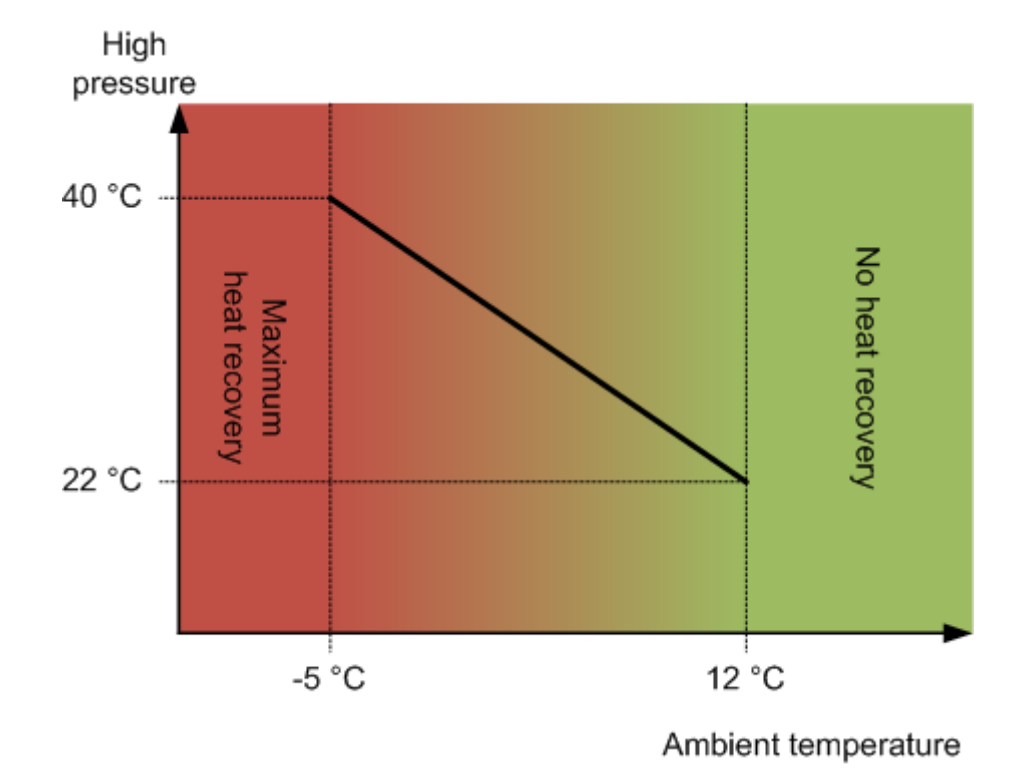

### 8.2 Heat pump

Defining the discharge side of a heat pump involves:

- Specifying the heating capacity
- Defining the supply temperature
- Defining the size of the condenser

### 8.2.1 Heating capacity

| Heating capacity:                                     |       |       |              |  |  |
|-------------------------------------------------------|-------|-------|--------------|--|--|
| Profile: HeatPump_test                                |       |       | •            |  |  |
| Dimensioning capacity:                                | 370.2 | kW    |              |  |  |
| Day mean Tamb at dimensioning capacity:               |       | -12.0 | °C           |  |  |
| Profile change with mean ambient temp.:               |       | 4.00  | % <b>/</b> K |  |  |
| No heating if mean ambient<br>temperature gets above: |       | 13.0  | °C           |  |  |
|                                                       |       | Hel   | p            |  |  |

The heating capacity – that is the required heating – of the heat pump is specified in almost the same way as for the cooling capacity for refrigeration systems.

The load profile is specified the same way, but the only difference is that the heating profile is varied with the ambient mean temperature (the mean ambient temperature at a given hour equals the mean ambient temperature at that day).

#### 8.2.2 Supply temperature

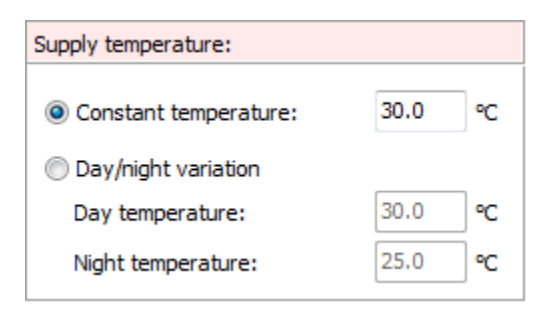

The supply temperature can be either constant or a function of the time. Day is defined as 07:00 to 22:00.

#### 8.2.3 Non-standard condenser

| Use non-standard condenser: |        |   |     |       | *  |  |
|-----------------------------|--------|---|-----|-------|----|--|
| DT:                         | 5.0    | K | Qc: | 370.2 | kW |  |
| Subco                       | oling: |   |     | 2.0   | κ  |  |

As default the condenser is auto-dimensioned, using the condenser capacity of the selected compressors at the design condition, plus default values from Options | Preferences.

The capacity and temperature differences are used to calculate a UA-value of the condenser, which is then used to calculate the condensation temperature (using the supply temperature give above). The calculations are described in detail in appendix B.

Note that the power consumption of fans/pumps used to distribute the condenser heat is not included in the calculation.

# 9 Results - year calculation

When all systems have been defined, you are ready to calculate the yearly energy consumption, by moving to the "Calculate" page.

When you press the [Calculate] button you will automatically be moved to the "Monthly energy consumption" page to see the results of the simulation.

When the simulation has finished, an icon next to the calculate button will indicate the result:

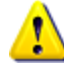

One or more warnings have been raised. Open the Warnings page to see details about the warning(s).

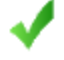

Calculation finished without problems or warnings

The individual pages on the "Calculate" page are explained now.

### 9.1 Conditions

On the "Calculate | Conditions" page, you have the following options:

| Conditions 🛄 N                                                       | Monthly energy cons | sumption 🛄 Sum | mary 🔄 Pl |
|----------------------------------------------------------------------|---------------------|----------------|-----------|
| eference year:                                                       |                     |                |           |
| 🛅 Copenhagen DR                                                      | ٤Y                  |                |           |
| diust ambient temp                                                   | erature by adding:  |                | 0 K       |
| -,                                                                   |                     |                | ··        |
| hedule                                                               |                     |                |           |
| Monthly schedule (                                                   | select months):     |                |           |
| January                                                              | February            | March          | Q1        |
| April                                                                | May                 | June           | 2         |
| July                                                                 | August              | September      | Q3        |
| V OCIODEI                                                            | November            | V December     | ŲŦ.       |
| Week schedule                                                        |                     |                |           |
| Operating:                                                           |                     | From:          | To:       |
| √ Monday                                                             | 🗸 All day           | 08:00          | 18:00     |
| ✓ Thuesday                                                           | 🗸 All day           | 08:00          | 18:00     |
| ✓ Wednesday                                                          | 🗸 All day           | 08:00          | 18:00     |
|                                                                      | ✓ All day           | 08:00          | 18:00     |
| Thursday                                                             | ✓ All day           | 08:00          | 18:00     |
| ✓ Thursday ✓ Friday                                                  |                     |                | 18:00     |
| <ul> <li>✓ Thursday</li> <li>✓ Friday</li> <li>✓ Saturday</li> </ul> | ✓ All day           | 08:00          |           |
| ✓ Thursday ✓ Friday                                                  |                     | 00.00          | 18:00     |

You should first select a reference year. The selection you make will be saved as default when you close Pack Calculation Pro.

If you want, you can add a temperature difference to adjust the selected ambient temperature profile – if you for example enter -1 K then all ambient temperatures will be decreased by 1 K.

If your system is not running all year, you can define periods where the system is stopped. You can also select a control strategy where the system is only running if the ambient temperature is above a certain value.

### 9.2 Monthly energy consumption

The monthly energy consumption page shows the result of your calculation on a monthly base. All results are divided into compressor and fan/pump/other:

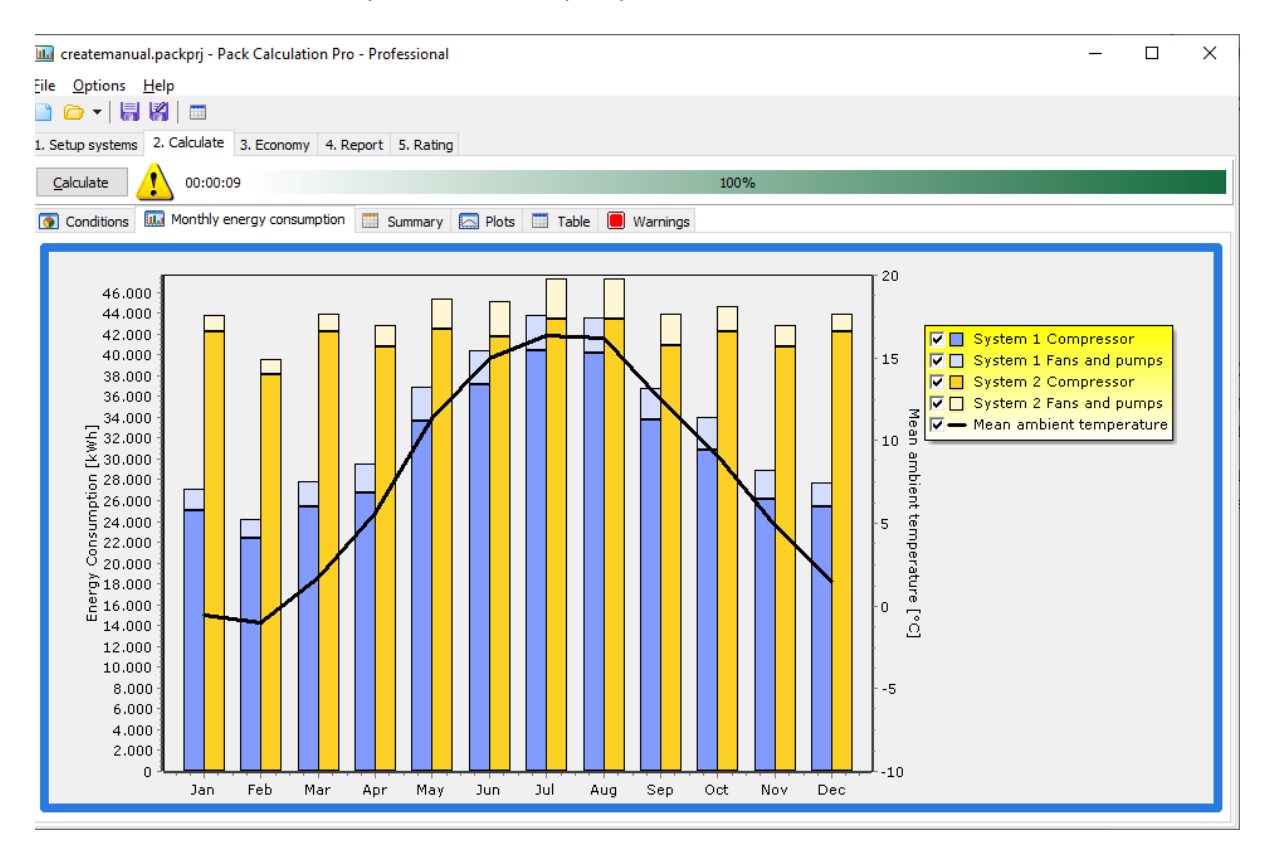

The 'Mean ambient temperature' relates to the driving ambient temperature for the last simulated system in the project, which depending on condenser type can be wet-bulb, dry-bulb or, for water-cooled systems, the water temperature. If you wish to plot the driving ambient temperature per system, this can be done from the "Plots" page, look for the curves named TCondAmb.

If you double-click on the graph, you will see the following dialog where you can format the graph in details:

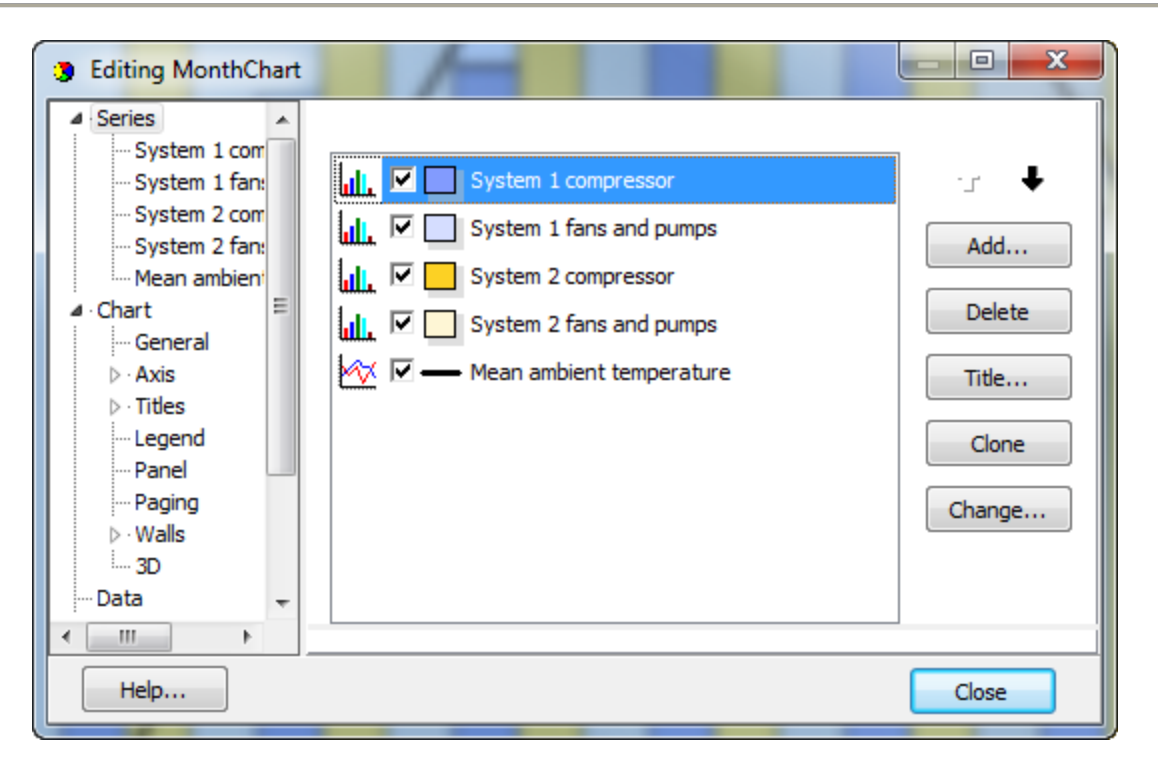

If for some reason you have included a system which has insufficient capacity – i.e., is not able to fulfil the required cooling or heating capacity, then two things will happen:

- 1. This system will typically come out as the system with the lowest energy consumption (not surprisingly as it does not deliver the required cooling)
- 2. A warning will be shown directly on the monthly energy consumption chart:

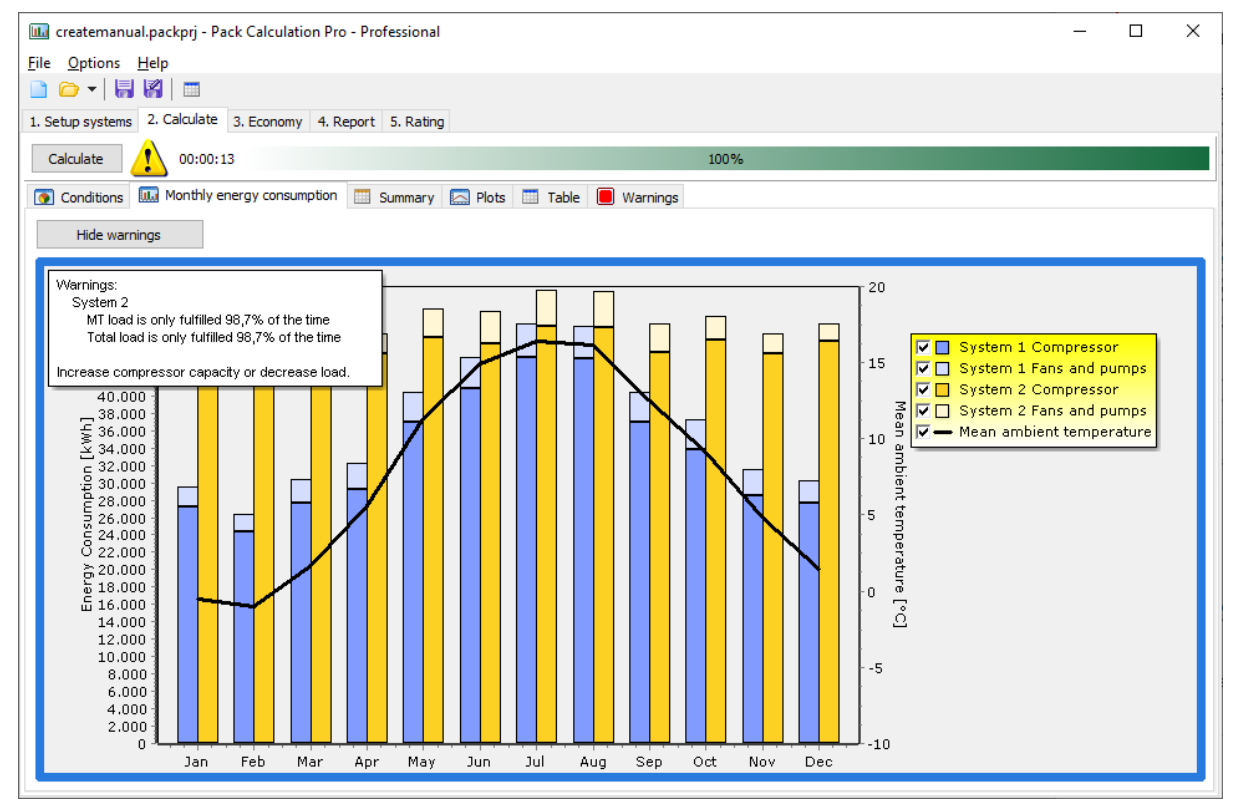

Note that this warning will only be shown if the load fulfilment (either in respect to time or energy) is less than 99%.

!pu.

## 9.3 Summary

The summary page compares the energy consumption of the defined systems:

|                                   | System 1 (reference) | System 2  |
|-----------------------------------|----------------------|-----------|
| Load fulfilment in % of time      |                      |           |
| LT:                               | 100,0%               | 100,0%    |
| MT:                               | 100,0%               | 100,0%    |
| Total:                            | 100,0%               | 100,0%    |
| Load fulfilment in % of energy    |                      |           |
| LT:                               | 100,0%               | 100,0%    |
| MT:                               | 100,0%               | 100,0%    |
| Total:                            | 100,0%               | 100,0%    |
| Energy delivered                  |                      |           |
| LT [kWh]:                         | 466.956              | 466.956   |
| MT [kWh]:                         | 737.868              | 737.859   |
| Total [kWh]:                      | 1.204.824            | 1.204.816 |
| Average COP                       |                      |           |
| LT [-]:                           | 5,57                 | 1,70      |
| MT [-]:                           | 4,05                 | 2,88      |
| Total [-]:                        | 3,01                 | 2,27      |
| Pumps and fans energy consumption |                      |           |
| LT [kWh]:                         | 772                  | 12.806    |
| MT [kWh]:                         | 32.683               | 17.300    |
| Total [kWh]:                      | 33.455               | 30.106    |
| Compressor energy consumption     |                      |           |
| LT [kWh]:                         | 83.098               | 261.349   |
| MT [kWh]:                         | 283.935              | 238.789   |
| Total [kWh]:                      | 367.033              | 500.138   |
| Total energy consumption          |                      |           |
| LT [kWh]:                         | 83.870               | 274.155   |
| MT [kWh]:                         | 316.618              | 256.089   |
| Total [kWh]:                      | 400.488              | 530.244   |
| Savings                           |                      |           |
| Yearly energy savings [kWh]:      | -                    | -129.756  |
| Yearly energy savings [%]:        | -                    | -32,4%    |

### 9.4 Simulation results - plot and export

On the Plots page you can investigate several results from the simulation in detail:

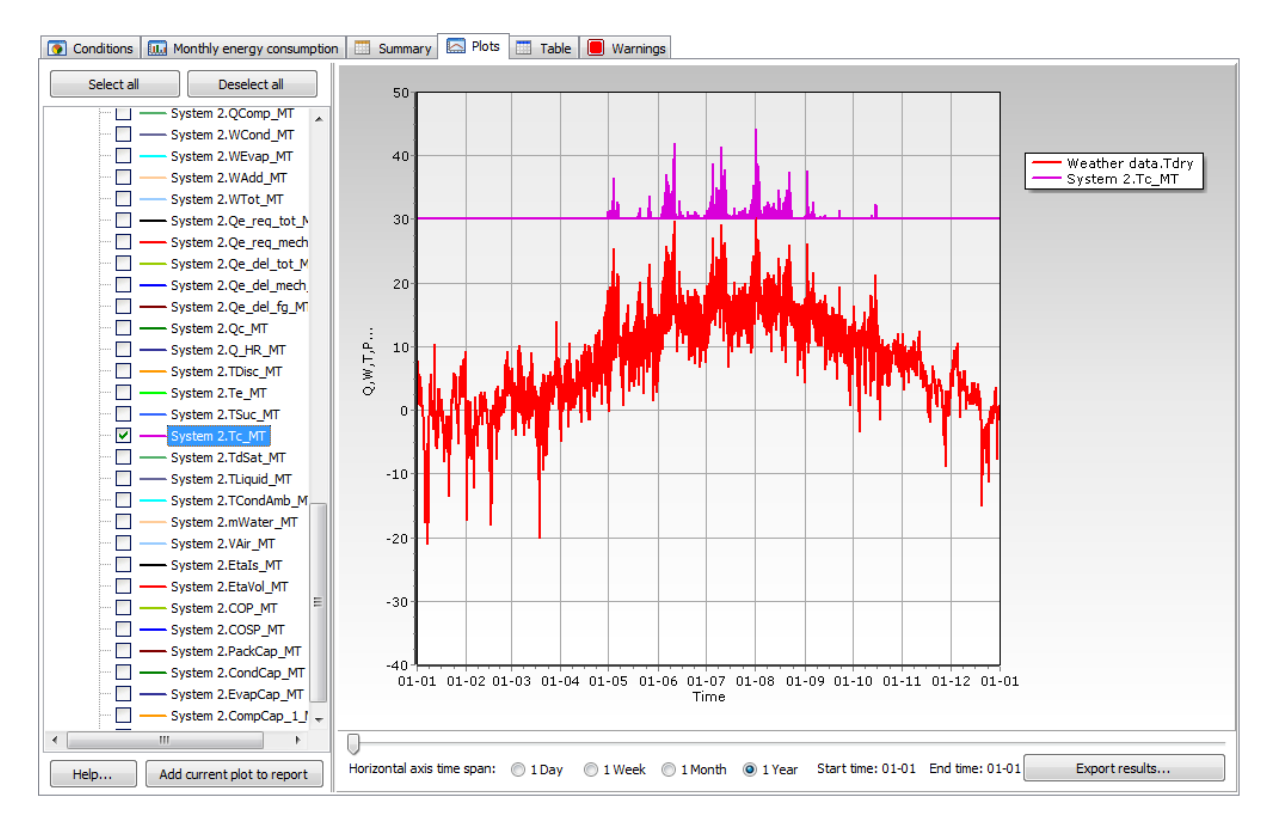

The meaning of each curve is explained in the dialog appearing when clicking [Help...].

If you want, you can add any of the plots you create to the report by pressing the [Add current plot to report] button.

If you double-click any of the names in the tree to the left, you can easily change the curve colour.

You should note that when you plot values, it is the mean value of that specific value within each hour that you plot:

Example (see also chapter 6.3.1):

- In one hour, the required load from the load profile is 20 kW
- The compressor pack has two stages (on/off), and the evaporation temperature is -10 °C

Capacity stages:

|         | Cooling       | Evaporation      | Condensation     |
|---------|---------------|------------------|------------------|
|         | capacity [kW] | temperature [°C] | temperature [°C] |
| Stage 0 | 0             | -                | -                |
| Stage 1 | 15            | -10              | 35               |
| Stage 2 | 30            | -10              | 40               |

So, in order to get 20 kW cooling capacity within an hour in mean, we need to run 66% of the time (40 min) in Stage 1 and 33% of the time (20 min) in Stage 2.

Note that the condensation temperature will change between the two stages. The condenser stays the same, so in stage 1 the low heat load at the same ambient can be rejected at a lower condensation temperature.

When the results for this specific point are plotted, then the delivered cooling capacity is plotted as 20 kW and the condensation temperature is plotted as:  $2/3 \cdot 35^{\circ}C + 1/3 \cdot 40^{\circ}C = 36.7^{\circ}C$ .

An alternative approach could be to plot both the max and min value of the condensation temperature or plot the temperature as a stair-diagram.

If the required cooling capacity was 5 kW instead, then the system would spend 66% of the time being off – where the condensing temperature is undefined... In this case only the condensing temperature for the on-period is plotted.

This procedure is the same for all property values (temperatures, pressures, etc.) which are undefined when the system is off. The plotted energy consumption values are always weighted values as for the cooling capacity above.

### 9.4.1 Export simulation results

If you click the [Export results] button on the Plots page, you can export all simulation results to a CSV file (Tab-delimited).

Per default, hours in which all systems are scheduled off with a month/day/hour schedule (but not ambient temperature-based scheduling), are skipped in the exports. This setting can be controlled in Options|Preferences|General.

The exported file can be imported into Microsoft Excel as follows:

- Open the exported .csv file with Microsoft Excel
- Start the import wizard from "Data > Text to Columns"
- Step 1: Select format: Delimited
- Step 2: Select delimiter: Tab
- Step 3:
  - Column date format: General.
  - Advanced:
    - Decimal separator: '.'
    - Thousands separator: ','

### 9.4.2 Data fields

The description of the variable names in plots and exports depends on the selected unit system, so it's best to check it from within the program. In the [Plots] window, click [Help...] to bring forward a window explaining all variables.

## 9.5 Table

The table shows the same information as the monthly energy consumption chart – the table can easily be exported to Excel using the [Export] button.

## 9.6 Warnings

If the calculation resulted in any warnings, details are shown on the warning page. Typical warnings are:

- Capacity not fulfilled i.e., more compressor capacity is required to fulfil the load
- Operation outside envelope. Each compressor in the database has an operating envelope assigned. If the operating conditions are outside the envelope in a point, then a warning is raised... You should take care interpreting the results when the compressor is operating outside the envelope, because:
  - The models provided by the manufacturer are typically only tested inside the envelope (i.e., operation outside the envelope means extrapolating) so always check the plots of isentropic and volumetric efficiencies to see whether they take reasonable values
  - The operating point may or may not be possible with the selected compressor...
     Always check with the compressor manufacture whether a certain operating point is possible or whether it for example requires a different motor/oil cooling system/etc.

# **10 Results - rating points**

Since Pack Calculation Pro v5.3, besides yearly energy consumption simulation, it is also possible to simulate all systems at specified operational points. This can be done in the "Rating" tab.

Depending on system configuration, different input parameters can be provided in the "Rating points inputs" table, further explained in the following paragraphs. The available input parameters are subject to change in future versions – suggestions are very welcome.

The exact same calculations as the hour-by-hour "year calculator" are performed using these rating points inputs.

Points can be added, deleted and points can be ordered by dragging and dropping a given column. The results are provided in tabbed system tables and may be exported to Excel for further analysis.

### **10.1 One-stage refrigeration systems:**

The Rating points inputs and corresponding system results for example project (Example 01) are:

| Rating points inputs      | 1  | 2  | 3  | 4  |
|---------------------------|----|----|----|----|
| Ambient temperature [°C]: | 0  | 10 | 20 | 32 |
| MT capacity [kW]:         | 40 | 40 | 40 | 40 |

| Subcritical Const Tc (reference) | Subcriti | cal Var Tc | Transcriti | cal    |        |
|----------------------------------|----------|------------|------------|--------|--------|
| Main capacities                  |          |            |            |        |        |
| Delivered cooling capacity [kW]  | ]:       | 40.0       | 40.0       | 40.0   | 40.0   |
| Capacity fulfilment [%]          |          | 100.0%     | 100.0%     | 100.0% | 100.0% |
| Pack capacity [%]:               |          | 74.5%      | 74.5%      | 75.7%  | 95.8%  |
| Condenser capacity [kW]:         |          | 55.8       | 55.8       | 56.3   | 62.8   |
| Power consumption                |          |            |            |        |        |
| Main Compressor [kW]:            |          | 13.81      | 13.81      | 14.21  | 20.54  |
| Condenser fan [kW]:              |          | 0.61       | 0.96       | 1.86   | 2.07   |
| COP                              |          |            |            |        |        |
| System COP (COSP) [-]:           |          | 2.77       | 2.71       | 2.49   | 1.77   |
| Savings                          |          |            |            |        |        |
| Energy saving by reference [k]   | w]:      | -          | -          | -      | -      |
| Energy saving by reference [%    | 6]:      | -          | -          | -      | -      |
| Additional information           |          |            |            |        |        |
| Evaporation temperature [°C]:    |          | -12.0      | -12.0      | -12.0  | -12.0  |
| Condensation temperature [°C]:   |          | 30.0       | 30.0       | 30.7   | 42.9   |
| Heat loss compressor [kW]:       |          | 0.69       | 0.69       | 0.71   | 1.03   |
| Isentropic efficiency compresso  | or [-]:  | 0.64       | 0.64       | 0.64   | 0.65   |
| Volumetric efficiency compress   | or [-]:  | 0.85       | 0.85       | 0.84   | 0.80   |

The cooling capacities entered here are used instead of the capacity from the (ambient temperature dependent) cooling load profiles in "Suction Side".

In the above example, the compressor pack provides 75 % to 96 % of requested capacity. Therefore, 100 % cooling capacity is fulfilled.

### **10.2** Two-stage refrigeration systems:

The Rating points inputs and corresponding system results for example project (Example 02) are:

| Datian asista insuta             |            |         | 2      | 2      | 4      |
|----------------------------------|------------|---------|--------|--------|--------|
| Rating points inputs             |            | 1       | 2      | 3      | 4      |
| Ambient temperature [°C]:        |            | 0       | 10     | 20     | 32     |
| LT capacity [kW]:                |            | 27.7    | 27.7   | 27.7   | 27.7   |
| MT capacity [kW]:                |            | 71      | 71     | 71     | 71     |
|                                  |            |         | _      |        |        |
| CO2 Booster (reference) Secon    | dary R404A | Cascade | 2      |        |        |
| Main capacities                  |            |         |        |        |        |
| Delivered cooling capacity LT [k | w]:        | 27.7    | 27.7   | 27.7   | 27.7   |
| Delivered cooling capacity MT [k | (W]:       | 71.0    | 71.0   | 71.0   | 61.2   |
| Capacity fulfilment LT [%]       |            | 100.0%  | 100.0% | 100.0% | 100.0% |
| Capacity fulfilment MT [%]       |            | 100.0%  | 100.0% | 100.0% | 90.6%  |
| Pack capacity LT [%]:            |            | 76.3%   | 76.3%  | 76.3%  | 76.3%  |
| Pack capacity MT [%]:            |            | 66.6%   | 74.8%  | 92.5%  | 100.0% |
| Gas cooler capacity [kW]:        |            | 124.5   | 132.2  | 146.2  | 149.1  |
| Power consumption                |            |         |        |        |        |
| Compressor LT [kW]:              |            | 5.19    | 5.19   | 5.19   | 5.19   |
| Compressor MT [kW]:              |            | 17.26   | 25.28  | 40.04  | 53.75  |
| Condenser fan [kW]:              |            | 1.93    | 2.54   | 3.42   | 3.42   |
| System COP (COSP)                |            |         |        |        |        |
| LT [-]:                          |            | 5.34    | 5.34   | 5.34   | 5.34   |
| MT [-]:                          |            | 5.46    | 3.76   | 2.41   | 1.66   |
| Total [-]:                       |            | 4.05    | 2.99   | 2.03   | 1.43   |
| Savings                          |            |         |        |        |        |
| Energy saving by reference [kW   | /]:        | -       | -      | -      | -      |
| Energy saving by reference [%    | ]:         | -       | -      | -      | -      |
| Additional information           |            |         |        |        |        |
| Evaporation temperature LT [%    | :]:        | -30.0   | -30.0  | -30.0  | -30.0  |
| Evaporation temperature MT [9    | C]:        | -10.0   | -10.0  | -10.0  | -10.0  |
| Intermediate temperature [°C]:   |            | -4.0    | -4.0   | -4.0   | -4.0   |
| Gas cooler pressure [bar]:       |            | 45.0    | 54.8   | 67.5   | 86.1   |
| Heat loss LT compressor [kW]:    |            | 0.26    | 0.26   | 0.26   | 0.26   |
| Heat loss MT compressor [kW]:    |            | 0.86    | 1.26   | 2.00   | 2.69   |
| Isentropic efficiency LT compres | ssor [-]:  | 0.60    | 0.60   | 0.60   | 0.60   |
| Isentropic efficiency MT compre  | ssor [-]:  | 0.64    | 0.68   | 0.68   | 0.66   |
| Volumetric efficiency LT compres | ssor [-]:  | 0.88    | 0.88   | 0.88   | 0.88   |
| Volumetric efficiency MT compre  | essor [-]: | 0.90    | 0.87   | 0.82   | 0.75   |

In this case, the compressor pack of the "CO2 Booster system" is not able to provide enough cooling capacity for the medium temperature capacity at 32°C ambient.

If both a two-stage and a one-stage refrigeration system are compared, then the MT capacity will be ignored by the one-stage system, i.e., it only uses the LT capacity as cooling capacity.

In two-stage systems, at least one of the capacities must be above zero.

### 10.3 Ambient temperature and different condenser types

The ambient temperature for air-cooled condenser, dry cooler, evaporative condenser, cooling tower and hybrid cooler refers to the dry bulb temperature. In case humid air calculations are necessary (evaporative condenser, cooling tower, hybrid cooler), the relative humidity with appear as an additional rating point input:

| Rating points inputs      | 1  | 2  | 3  | 4  |
|---------------------------|----|----|----|----|
| Ambient temperature [°C]: | 0  | 10 | 20 | 32 |
| Relative humidity [%]:    | 50 | 50 | 50 | 50 |
| MT capacity [kW]:         | 40 | 40 | 40 | 40 |

The wet bulb temperature is in that case calculated from dry bulb temperature and relative humidity.

If the water-cooled condenser is used, the ambient temperature refers to the water temperature.

### **10.4 Heating systems**

The Rating points inputs for heat pump cycles are ambient temperature, supply temperature and heating capacity.

| Rating points inputs (heat pump) | 1   | 2  | 3  | 4  |
|----------------------------------|-----|----|----|----|
| Ambient temperature [°C]:        | -12 | -6 | 0  | 6  |
| Supply temperature [°C]:         | 30  | 30 | 30 | 30 |
| Heating capacity [kW]:           | 15  | 15 | 15 | 15 |

In example project file "Example 03 – Heat pumps", the results for the air source system are:

| Air source (reference)         | Ground source          |        |        |        |        |
|--------------------------------|------------------------|--------|--------|--------|--------|
| Main capacities                |                        |        |        |        |        |
| Delivered heating cap          | acity [kW]:            | 30,0   | 30,0   | 30,0   | 30,0   |
| Capacity fulfilment [%         | 6]                     | 100,0% | 100,0% | 100,0% | 100,0% |
| Pack capacity [%]:             |                        | 92,5%  | 78,0%  | 66,8%  | 58,1%  |
| Cooling capacity [kW]          | :                      | 20,1   | 20,6   | 21,1   | 21,6   |
| Power consumption              |                        |        |        |        |        |
| Main Compressor [kW            | ]:                     | 8,37   | 7,89   | 7,46   | 7,05   |
| Condenser pump [kW]:           |                        | 0,00   | 0,00   | 0,00   | 0,00   |
| Evaporator fan [kW]:           |                        | 1,04   | 0,87   | 0,75   | 0,65   |
| COP                            |                        |        |        |        |        |
| System COP (COSP) [            | System COP (COSP) [-]: |        | 3,42   | 3,66   | 3,89   |
| Savings                        |                        |        |        |        |        |
| Energy saving by refe          | erence [kW]:           | -      | -      | -      | -      |
| Energy saving by refe          | erence [%]:            | -      | -      | -      | -      |
| Additional information         |                        |        |        |        |        |
| Evaporation temperature [°C]:  |                        | -20,7  | -16,6  | -12,7  | -8,9   |
| Condensation temperature [°C]: |                        | 33,2   | 33,8   | 34,5   | 35,2   |
| Heat loss compressor           | [kW]:                  | 0,42   | 0,39   | 0,37   | 0,35   |
| Isentropic efficiency of       | compressor [-]:        | 0,65   | 0,64   | 0,63   | 0,62   |
| Volumetric efficiency (        | compressor [-]:        | 0,84   | 0,86   | 0,87   | 0,88   |

### **10.5 Warnings**

If the calculations resulted in any warnings, details are shown in the rating points warning frame next to the inputs and results tables.

## **11 Economy**

On the economy page you can calculate life cycle costs, payback time and CO<sub>2</sub>-equivalent emissions.

### **11.1 Energy prices**

Before calculating life cycle costs and/or CO<sub>2</sub>e-emissions, some values should be provided:

- The currency used (this is just a text there is no currency conversion included in PackCalc)
- The expected average electricity costs i.e., the expected average energy costs in the lifetime of the system
- Equivalent CO<sub>2</sub> release from electricity production. This number will depend very much on your location! This is used to calculate indirect emissions, i.e., emissions due to the power consumption of your system.
- Equivalent CO<sub>2</sub> release and expected average energy costs for direct combustion of different fuel types in a backup boiler.

| Energy Prices      | Life Cycle Costs    | CO2 Equivaler | nt Emissions     |
|--------------------|---------------------|---------------|------------------|
| Currency:          |                     |               |                  |
| €                  |                     |               | √ Update         |
| Electricity        |                     |               |                  |
| CO2 release, e     | lectricity:         | 0,530         | kg/kWh           |
| Expected avera     | age electricity cos | t: 0,1        | €/kWh            |
| Gas boiler         |                     |               | _                |
| CO2 release, g     | as:                 | 0,201         | kg/kWh           |
| Expected avera     | age gas cost:       | 0,1           | ] € <b>/</b> kWh |
| Liquid / oil boile | r                   |               |                  |
| CO2 release, o     | il:                 | 0,279         | kg/kWh           |
| Expected avera     | age oil cost:       | 0,1           | <b>€/</b> kWh    |
| Solid fuel / woo   | d boiler            |               |                  |
| CO2 release, s     | olid fuel:          | 0,395         | kg/kWh           |
| Expected avera     | age solid fuel cost | :: 0,1        | ] <b>€/</b> kWh  |

# **11.2 Life cycle costs (LCC)**

For life cycle costs, the following additional values should be provided:

- The expected average interest rate i.e., the expected average interest rate in the lifetime of the system
- The expected average inflation rate i.e., the expected average inflation rate in the lifetime of the system
- The lifetime of the system in years.

You also need to specify the costs of the system – both initial costs and the maintenance costs. The energy costs are automatically included:

| 🔟 createmanual.pac                           | kprj - Pack Cal  | culation Pro - F | Professional         |                |                   |                      |               |         | -         |       | $\times$ |
|----------------------------------------------|------------------|------------------|----------------------|----------------|-------------------|----------------------|---------------|---------|-----------|-------|----------|
| <u>File</u> Options <u>H</u> elp             |                  |                  |                      |                |                   |                      |               |         |           |       |          |
| 📄 🧰 🗕 🔚 📓                                    |                  |                  |                      |                |                   |                      |               |         |           |       |          |
| 1. Setup systems 2. Ca                       | alculate 3. Eco  | nomy 4. Repo     | rt 5. Rating         |                |                   |                      |               |         |           |       |          |
| Energy Prices Life Cyc                       | de Costs CO2     | Equivalent Emiss | sions                |                |                   |                      |               |         |           |       |          |
| Jundate Ex                                   | pected average   | interest rate:   |                      | 4 %            |                   |                      |               |         |           |       |          |
| Ev                                           | nected average   | inflation rate:  |                      | 2 %            |                   |                      |               |         |           |       |          |
| Ex                                           | pocted lifetimes | induction acco   |                      | - //           |                   |                      |               |         |           |       |          |
| EX                                           | pected inetime:  |                  |                      | 10 yea         | ars               |                      |               |         |           |       |          |
|                                              |                  |                  |                      |                |                   |                      |               |         |           |       |          |
| Initial cost:                                |                  |                  | Annual operating cos | st:            |                   |                      |               |         |           |       |          |
|                                              | Two one stage    | Transcritical    |                      |                | Two one stage     | Transcritical        |               |         |           |       | ^        |
| Cost of equipment [€]                        | 100.000          | 120.000          | Energy consumption   | [kWh]          | 5000              | 400487,70 (-129.756) |               |         |           |       |          |
| Cost of installation [€]                     | 10.000           | 10.000           | Backup heater consu  | umption [kWh]  | 0,00              | 0,00 (0)             |               |         |           |       | ~        |
| Result:                                      |                  |                  | <u> </u>             | 101            | - E 000           |                      |               |         |           |       |          |
|                                              |                  | Two one stage    | e Transcritical      |                |                   |                      |               |         |           |       |          |
| Effective interest rate                      | [%]              | 1,96             | 5 1,96               |                |                   |                      |               |         |           |       |          |
| Internal rate of return [%]                  |                  |                  | - 64,43              |                |                   |                      |               |         |           |       |          |
| Total annual cost [€]                        |                  | 58.024           | 4 45.049 (-12.976)   |                |                   |                      |               |         |           |       |          |
| Payback time [years]                         |                  |                  | - 1,5                |                |                   |                      |               |         |           |       |          |
| Total initial cost [€]                       |                  | 110.000 (17%)    | ) 130.000 (24%)      |                |                   |                      |               |         |           |       |          |
| Present value of maintenance cost [€]        |                  | 45.005 (7%)      | ) 45.005 (8%)        |                |                   |                      |               |         |           |       |          |
| Present value of energy cost [€]             |                  | 477.275 (76%)    | ) 360.481 (68%)      |                |                   |                      |               |         |           |       |          |
| Life cycle cost [€]                          |                  | 632.280          | 0 535.486 (-96.794)  |                |                   |                      |               |         |           |       |          |
| Diagram Plot                                 |                  |                  |                      |                |                   |                      |               |         |           |       | 1        |
|                                              |                  |                  |                      | Life oue       | lo cost           |                      |               |         |           |       |          |
| Г                                            |                  |                  |                      | Life Cyc       | ie cost           |                      |               |         | Initial c | ost   |          |
| Transavitical                                |                  |                  | Life c               | ycle costs = 5 | 35.486 (-96.794)  | €                    |               |         | Energy    | cost  |          |
| Transcritical                                |                  |                  |                      | Payback time   | = 1,5 years       |                      |               |         | Mainter   | hance |          |
|                                              |                  |                  |                      |                |                   |                      |               |         |           |       |          |
|                                              |                  |                  |                      |                |                   |                      |               |         |           |       |          |
| Two one stage - Life cycle costs = 632.280 € |                  |                  |                      |                |                   |                      |               |         |           |       |          |
| [                                            |                  |                  |                      |                |                   |                      | · · · · · · · |         |           |       |          |
| 0                                            |                  | 100.000          | 200.000              | 300.00         | 0 4i              | 00.000 500.000       | 600.000       | 700.000 |           |       |          |
|                                              |                  |                  |                      |                | ine cycle cost [€ |                      |               |         |           |       |          |

When ready, press the [Update] button and the program will calculate the following values:

• Effective interest rate [%]: The effective interest rate based on the given interest rate and the inflation:

Effective interest rate, 
$$r_{eff} = \frac{(Interest rate - Inflation)}{1 + Inflation}$$

- Internal rate of return [%]: The interest rate you would have to get in a bank (or from another investment) if you placed your money there instead of using them to improve your system
- Total annual costs: Total cost of energy and maintenance
- Total initial costs: Total cost of equipment and installation
- **Present value of maintenance costs:** Estimate of the future maintenance costs in present day money
- **Present value of energy costs:** Estimate of the future energy costs in present day money
- Life cycle costs: The sum of Total initial costs, Present value of maintenance costs and Present value of energy costs.

!pu.

The present value of a certain amount is calculated as:

$$PWF = \frac{\left(1 + r_{eff}\right)^{Lifetime} - 1}{r_{eff} \cdot \left(1 + r_{eff}\right)^{Lifetime}}$$

The payback time calculated of a given system is a simple payback time calculated as:

 $Payback = \frac{Initial costs_{system} - Initial costs_{reference system}}{Annual costs_{reference system} - Annual costs_{system}}$ 

Note that the payback time is always relative to the reference system (i.e. the payback time will change according to your choice of reference system).

## **11.3 Cooling tower water consumption**

If one of the systems you are comparing is using a cooling tower as condenser, you can include water consumption if the economy calculation.

If at least one system has a cooling tower, the [Cooling tower economy] button will appear on the economy page:

| Currency: | Expected average interest rate:  | 4               | %     |          | Detailed cooling tower economy    |                       |  |  |
|-----------|----------------------------------|-----------------|-------|----------|-----------------------------------|-----------------------|--|--|
| €         | Expected average inflation rate: | 2               | %     | . Undata | Select system with cooling tower: |                       |  |  |
|           | Expected average energy cost:    |                 | €/kWh | /h       | Two one stage                     | Cooling tower economy |  |  |
|           | Expected lifetime:               | ed lifetime: 10 |       |          |                                   |                       |  |  |

First you select which cooling tower you want to include (you could have more than one system using a cooling tower), and then press the [Cooling tower economy] button:

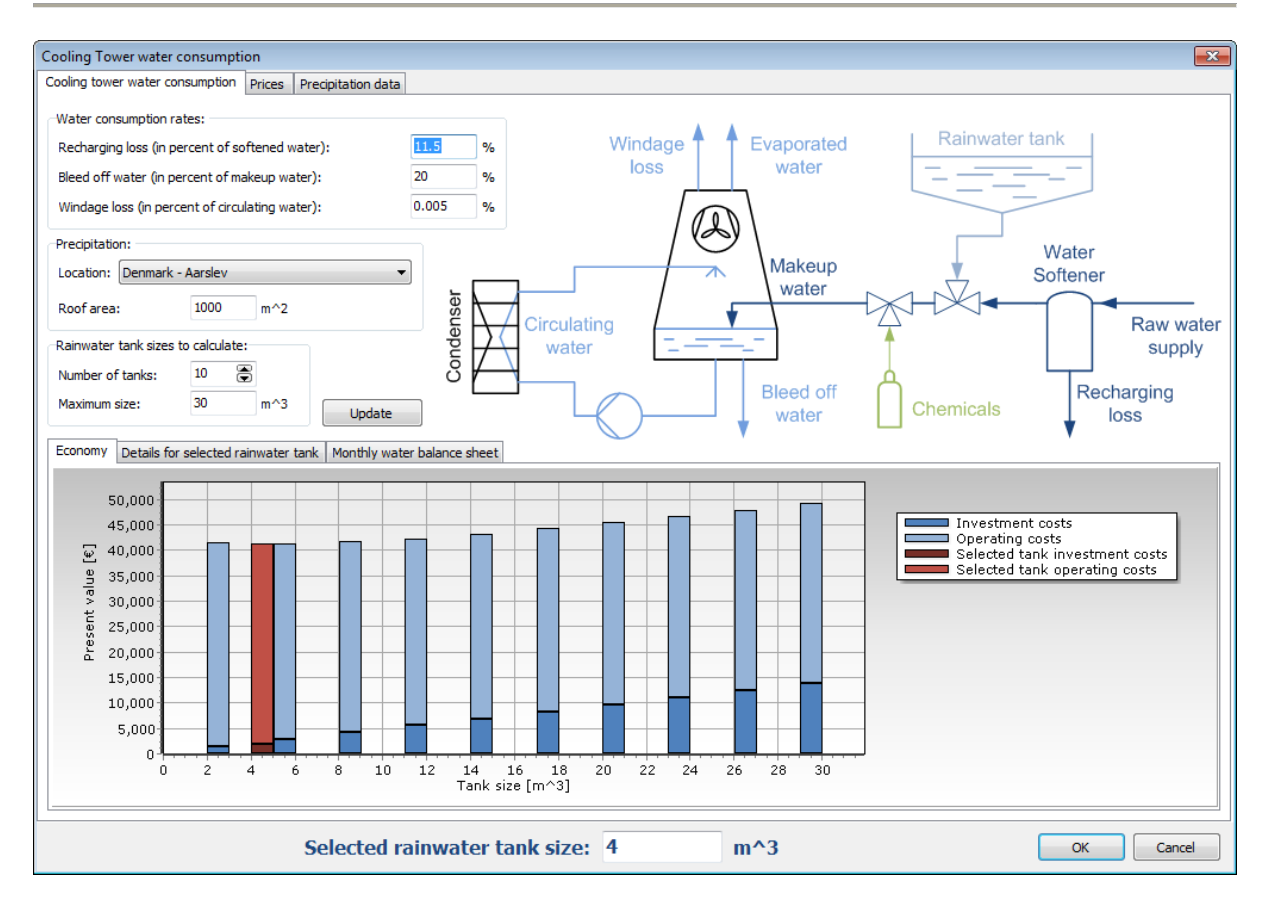

On the first page you specify details about the water consumption (referring to the drawing), the location (if you are using a rainwater tank) and the area of the roof used to collect rainwater.

In the plot, the program tries to show the most economic choice of rainwater tank, based on tank prices and prices of raw water as defined on page two:

!pu.
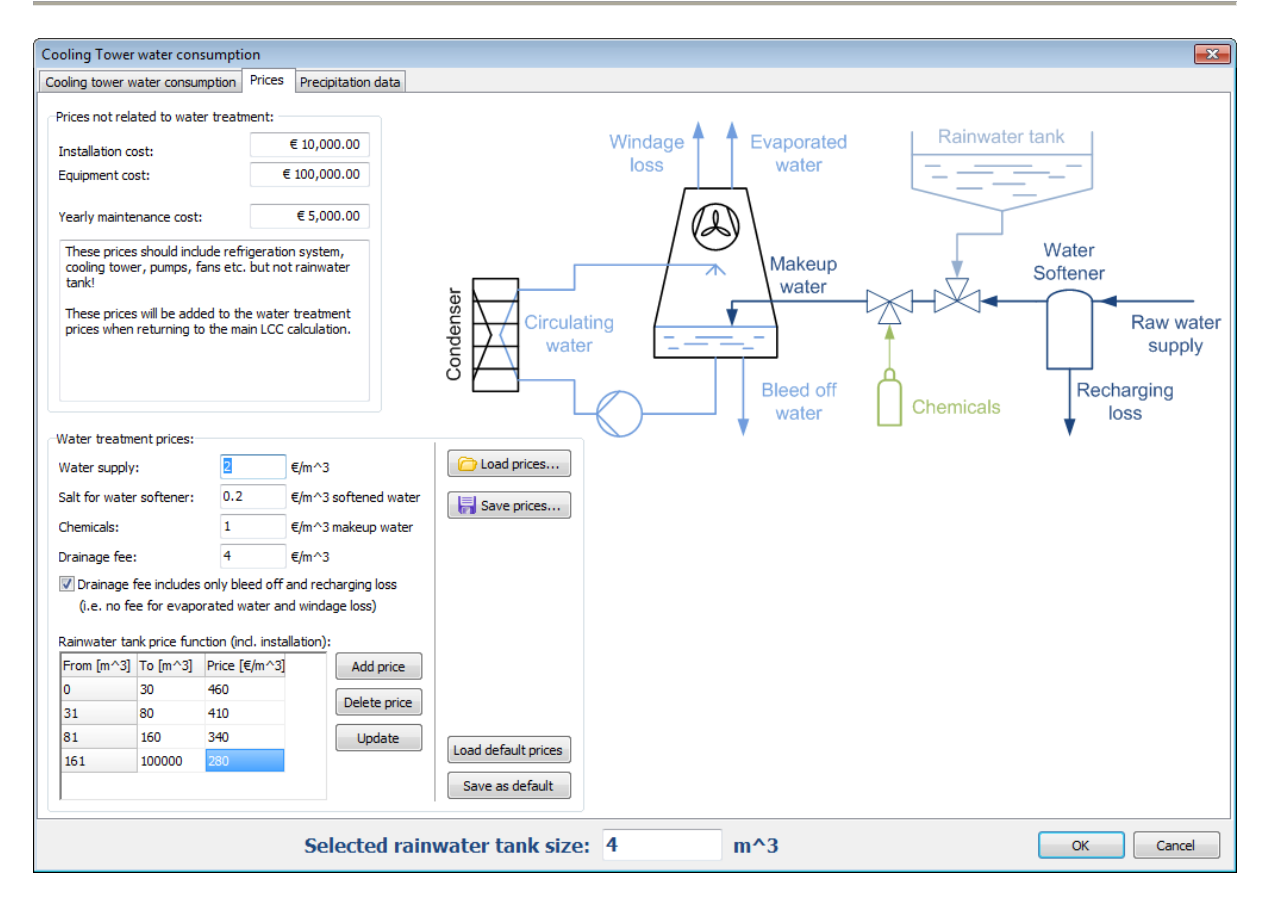

Note that the installation costs, equipment costs and maintenance costs you enter on this page, also includes the complete refrigeration system - including everything except the rainwater tank. So, if you use this tool for calculating economy related to cooling tower water consumption, then you should not change the costs on the main economy page but only in this dialog (the values on the main economy page will automatically include the rain water tank and water costs).

Note also that the default prices for water and rainwater tanks are in DKK (the prices shown above reflect approximate Danish prices in €). Note also that you can optionally include drainage fee for all the water that the cooling tower uses (this is sometimes the case) or only include drainage fee for bleed off and recharging loss.

### 11.4 CO<sub>2</sub> emissions (TEWI)

On the "CO2 equivalent emissions" page you can calculate the CO<sub>2</sub>-equivalent emissions for the systems you have defined. The calculation depends on the details filled out under Energy Prices (section 11.1) and the following input:

- The refrigerant charge this is used to calculate equivalent CO<sub>2</sub> emissions due to release of refrigerant (CO<sub>2</sub>e calculated using GWP<sub>100</sub> values for all supported refrigerants):
  - Recycle rate, which equals the percentage of the charge which is recycled when the system is decommissioned.
  - Leakage rate, which is the percentage of the charge that is leaked to the ambient every year.

The CO<sub>2</sub> emissions in the lifetime of a system could look like this:

| 🛄 createman          | ual.pack     | prj - Pack | Calculatio | on Pro - Pro | fessional     |          |                 |                |  |              |  | -     |        | $\times$ |
|----------------------|--------------|------------|------------|--------------|---------------|----------|-----------------|----------------|--|--------------|--|-------|--------|----------|
| <u>File</u> Options  | <u>H</u> elp |            |            |              |               |          |                 |                |  |              |  |       |        |          |
| 📄 🧰 🕇 🖡              |              |            |            |              |               |          |                 |                |  |              |  |       |        |          |
| 1. Setup system      | s 2. Ca      | culate 3   | . Economy  | 4. Report    | 5. Rating     |          |                 |                |  |              |  |       |        |          |
| Energy Prices        | Life Cycl    | e Costs    | CO2 Equiva | lent Emissio | ns            |          |                 |                |  |              |  |       |        |          |
|                      |              |            |            |              |               | ata      |                 |                |  |              |  |       |        |          |
|                      |              |            |            |              | Upu V         |          |                 |                |  |              |  |       |        |          |
|                      |              | Two one    | stage (R40 | 4A) Transcr  | itical (R744) |          |                 |                |  |              |  |       |        |          |
| Refrigerant cha      | rge [kg]     | 200        |            | 200          |               |          |                 |                |  |              |  |       |        |          |
| Recycle rate [9      | 6]           | 50         |            | 0,0          |               |          |                 |                |  |              |  |       |        |          |
| Leakage rate[9       | 6/year]      | 10         |            | 10           |               |          |                 |                |  |              |  |       |        |          |
|                      | Leakage      | [kg CO2]   | Recycle lo | ss [kg CO2]  | Indirect [kg  | CO2]     | Direct [kg CO2] | Total [kg CO2] |  |              |  |       |        |          |
| Two one stage        | 784.400      | (19,7%)    | 392.200 (  | 9,8%)        | 2.810.291     | (70,5%)  | 0 (0,0%)        | 3.986.891      |  |              |  |       |        |          |
| Transcritical        | 200 (0,0     | )%)        | 200 (0,0%  | 6)           | 2.122.585     | (100,0%) | 0 (0,0%)        | 2.122.985      |  |              |  |       |        |          |
|                      |              |            |            |              |               |          |                 |                |  |              |  |       |        |          |
| 4 000 0              |              |            |            |              |               | CO       | 2 Emissions in  | lifetime       |  |              |  |       |        |          |
| 3,800.0              | 100          |            |            |              |               |          |                 |                |  |              |  |       |        |          |
| 3.600.0              | 000-         |            |            |              |               |          |                 |                |  |              |  | Le    | akage  |          |
| 3.400.0              | 000          |            |            |              |               |          |                 |                |  |              |  |       | direct |          |
| 3.200.0              | 000          |            |            |              |               |          |                 |                |  |              |  | 🗖 Dir | rect   |          |
| 3.000.0              | 00           |            |            |              |               |          |                 |                |  |              |  |       |        |          |
| 2.800.0              | 00           |            |            |              |               |          |                 |                |  |              |  |       |        |          |
| 2.600.0              | 00           |            |            |              |               |          |                 |                |  |              |  |       |        |          |
| 월 2.400.0            | 00           |            |            |              |               |          |                 |                |  |              |  |       |        |          |
| 2.200.0              | 000          |            |            |              |               |          |                 |                |  |              |  |       |        |          |
| ଟି 2.000.0<br>ସ      | 00           |            |            |              |               |          |                 |                |  |              |  |       |        |          |
| 0 1.800.0            | 000-         |            |            |              |               |          |                 |                |  |              |  |       |        |          |
| 9 1.600.0<br>1.400.0 | 001          |            |            |              |               |          |                 |                |  |              |  |       |        |          |
| 1.400.0              |              |            |            |              |               |          |                 |                |  |              |  |       |        |          |
| 1.000.0              | 000          |            |            |              |               |          |                 |                |  |              |  |       |        |          |
| 800.0                | 00           |            |            |              |               |          |                 |                |  |              |  |       |        |          |
| 600.0                | 00           |            |            |              |               |          |                 |                |  |              |  |       |        |          |
| 400.0                | 00 -         |            |            |              |               |          |                 |                |  |              |  |       |        |          |
| 200.0                | 00           |            |            |              |               |          |                 |                |  |              |  |       |        |          |
|                      | _اد 0        |            |            | -            |               | _        |                 |                |  |              |  |       |        |          |
|                      |              |            |            | Two one      | stage         |          |                 |                |  | ranscritical |  |       |        |          |
|                      |              |            |            |              |               |          |                 |                |  |              |  |       |        |          |

The graph divides the emission into:

- Leakage.
- Recycle loss.
- Indirect (due to power consumption of the system).

In the above example, the indirect emissions are dominant, while the contribution from leakage and recycle loss is only important for the R404A systems, and not for the transcritical systems using  $CO_2$  as refrigerant.

!pu.

# **12 Report**

When you have made simulations and economic calculations you can export to a PDF or Microsoft Word<sup>®</sup> report:

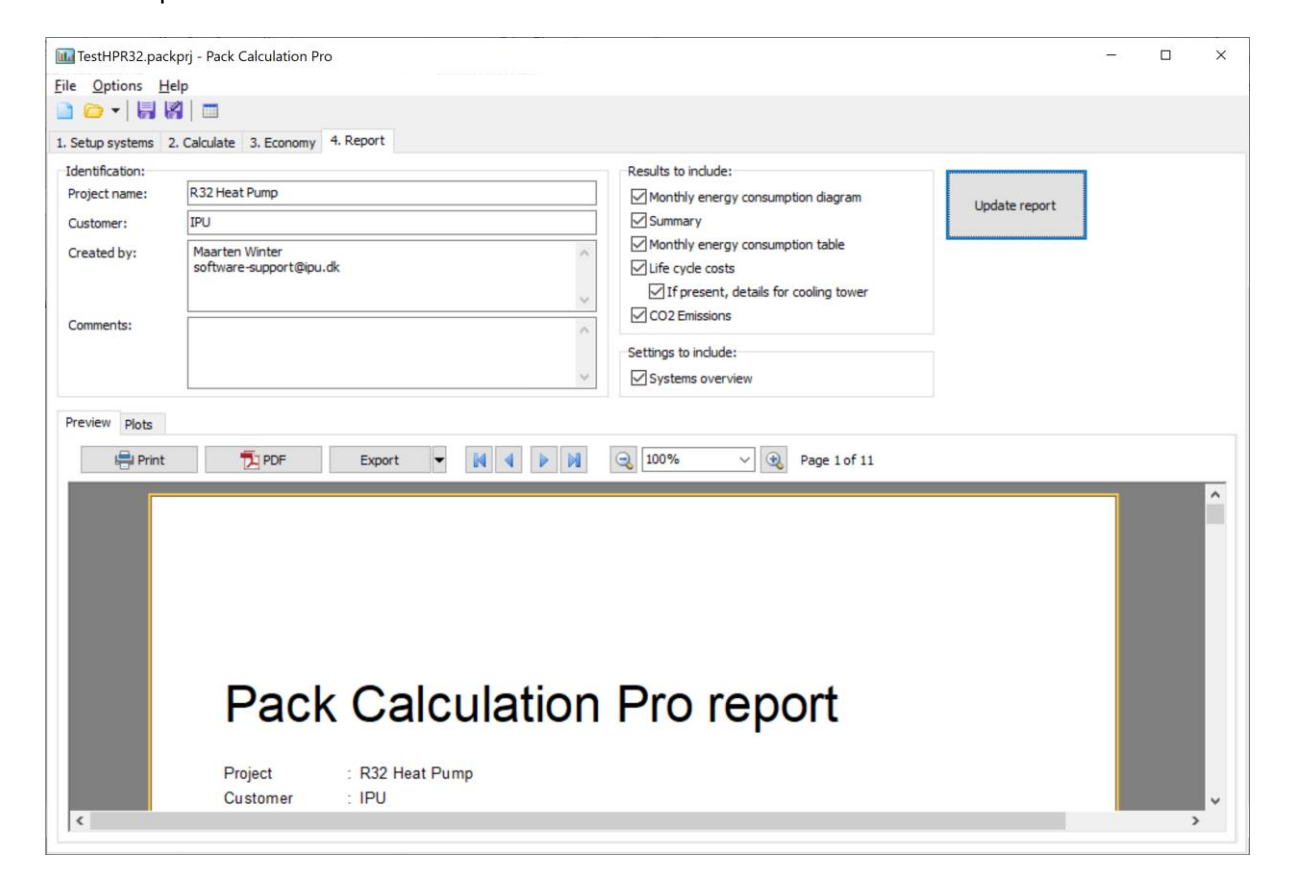

The information that goes into the report is contains all relevant tables from the Calculate and Economy steps of the calculation, and any custom plots you have added – see chapter 9.4.

If you use a personal or academic license, the report will be watermarked, while if you have a professional license, you have the possibility to automatically include company logo etc. (see chapter 13).

## **13** Options, preferences, and units

In the options menu you have the following possibilities:

- Show/Hide overview. Selecting this will give an overview of all the systems and values you have defined. It enables you to compare the systems and find differences in setup that might cause differences in the simulation results. When the Overview is shown, you have to select the menu again to hide the overview.
- **Preferences** see below.
- Units see below.
- Language. Enables you to change the language in Pack Calculation Pro. When the language selection dialog is displayed, you will see a list of installed languages, and to what percentage the translation is completed. If you cannot find your own language, you are welcome to make a translation see the Pack Calculation Pro homepage for details. Also check the homepage for language updates.'

### **13.1 Preferences**

When you select the Options | Preferences menu, the following dialog appears:

| Preferences     |                      |                                   |                  |             | × |
|-----------------|----------------------|-----------------------------------|------------------|-------------|---|
| Personalization | General              | Curve colors                      | Economy          | Calculation |   |
| Default values  | for report           | s:                                |                  |             |   |
| Created by:     | Pack<br>IPU<br>softv | Calculation Pro<br>vare-support@i | support<br>pu.dk |             | ^ |
| Logo<br>Load k  | ogo                  | Show                              | logo on spl      | lash screen | V |
|                 |                      |                                   |                  | pU.         |   |
|                 |                      |                                   |                  | OK Cancel   |   |

The first page – Personalization – is only available if you have a professional license. The options on the Personalization page enables you define default logos to your reports – including a custom logo.

#### 13.1.1 General

The general page looks like this:

| Preferences                                                                                                    | 15.0 3.0.7×10 +                                           | × |
|----------------------------------------------------------------------------------------------------|-----------------------------------------------------------|---|
| Personalization Gene                                                                                                    | eral Curve colors Economy Calculation                     |   |
| Use one default                                                                                                    | It folder for project-files:                              |   |
| C:\Users\Morten I                                                                                                    | Juel Skovrup\Documents\IPU\Pack Calculation Pro\Projects\ |   |
|                                                                                                    |                                                           |   |
| Group boxes:                                                                                                    |                                                           |   |
| Ouse windows the second second sec | hemes                                                     |   |
| Ose page color                                                                                                    | r                                                         |   |
| Use common co                                                                                                    | olor:                                                     |   |
| Always expand                                                                                                    | ded                                                       |   |
| Sample                                                                                                    |                                                           | * |
|                                                                                                    |                                                           |   |
|                                                                                                    |                                                           |   |
|                                                                                                    |                                                           |   |
|                                                                                                    |                                                           |   |
|                                                                                                    |                                                           |   |
|                                                                                                    |                                                           |   |
|                                                                                                    |                                                           |   |
|                                                                                                    |                                                           |   |
|                                                                                                    |                                                           |   |
|                                                                                                    |                                                           |   |
|                                                                                                    |                                                           |   |
|                                                                                                    |                                                           |   |
|                                                                                                    | OK Cancel                                                 |   |

Here you can specify the default location on your projects, and what the different elements in Pack Calculation Pro shall look like – try changing the options and see the effect on the pages where your system is defined.

#### X Preferences Personalization General Curve colors Economy Calculation Templates: Curve color 1: Curve color 13: Curve color 14: Curve color 2: Curve color 3: Curve color 15: Curve color 4: Curve color 16: Curve color 5: Curve color 17: Curve color 6: Curve color 18: Curve color 7: Curve color 19: Curve color 8: Curve color 20: Curve color 9: Curve color 21: Curve color 10: Curve color 22: Curve color 11: Curve color 23: Curve color 12: Curve color 24: Curve color 25: ОК Cancel

#### 13.1.2 Curve colors

On the curve colors page you can select the colors of the curves on the plot shown on the Calculate | Plots page. There are several templates you can select between, but you can also define your own colors. The first curves curve on the plot get curve color 1, the second color 2 etc. The colors repeat from 1 again if there are more curves on the plot than there are colors.

### 13.1.3 Economy

| Preferences                                     |            | ć      |         | x |
|-------------------------------------------------|------------|--------|---------|---|
| Personalization General Curve colors Economy Ca | alculation |        |         |   |
| Default currency:                               | kr.        |        |         |   |
| Default expected average interest rate:         |            | 3      | %       |   |
| Default expected average inflation rate:        |            | 2      | %       |   |
| Default expected average energy cost:           |            | 1      | kr./kWh |   |
| Default expected lifetime:                      |            | 10     | years   |   |
| Default CO2 release, electricity generation:    |            | 0.53   | kg/kWh  |   |
|                                                 |            |        |         |   |
|                                                 |            |        |         |   |
|                                                 |            |        |         |   |
|                                                 |            |        |         |   |
|                                                 |            |        |         |   |
|                                                 |            |        |         |   |
|                                                 |            |        |         |   |
|                                                 |            |        |         |   |
|                                                 |            |        |         |   |
|                                                 |            |        |         |   |
|                                                 |            |        |         |   |
|                                                 |            |        |         |   |
|                                                 |            |        |         |   |
| ок                                              |            | Cancel |         |   |

On the economy page you set default values for the economy calculations.

### **13.1.4 Calculation**

| Preferences                                                                        |         | ×      |
|------------------------------------------------------------------------------------|---------|--------|
| Personalization General Curve colors Economy Calculation                           |         |        |
| General Suction side Evaporator Condenser Condenser control Free Cooling Heat pump |         |        |
| Condenser/gas cooler limits:                                                       |         |        |
| Maximum allowable condensing temperature:                                          | 80.0    | °C     |
| Minimum allowable condensing temperature:                                          | 10.0    | °C     |
| Maximum allowable gas cooler pressure:                                             | 200     | bar    |
| Minimum allowable gas cooler pressure:                                             | 50      | bar    |
| Varaible speed drive for compressors:                                              |         |        |
| Standard drive loss percentage:                                                    | 3       | %      |
| Standard drive minimum frequency:                                                  | 30      | Hz     |
| Standard drive maximum frequency:                                                  | 70      | Hz     |
| Variable speed for fans and pumps:                                                 |         |        |
| Standard drive loss percentage:                                                    | 3       | %      |
| Standard power value for fan and pump power correction:                            | 2.8     | ]-     |
| Standard power value for UA-value correction:                                      | 0.8     | ]-     |
| Open compressors:                                                                  |         |        |
| Motor efficiency:                                                                  | 0.92    | %      |
|                                                                                    |         |        |
|                                                                                    |         |        |
|                                                                                    | Default | values |
| OK Cancel                                                                          |         |        |

On the calculation page and subpages, you can see and change all the default values used in Pack Calculation Pro. Most of the settings have to do with how PackCalc automatically selects the size of heat exchangers, but there is also values directly related to the calculation (for example will the power consumption of open compressor always be divided by the motor efficiency displayed above).

You can always get back to the default values, using one of the buttons that are located on each page, and the meaning of most of the default values are explained throughout this guide.

### 13.2 Units

When you select the Preferences | Units menu you get a submenu where you can select between European, American, SI or Custom units. If you select Custom units, it will bring up the following dialog, where you can also see the consequences of selecting the European, American or SI menu items – they are represented by the buttons on the right side of the dialog:

| Units                   |                                           | x        |
|-------------------------|-------------------------------------------|----------|
| Temperature:            | degree Celsius [°C]                       | European |
| Temperature difference: | Kelvin [K]                                | American |
| Pressure:               | Bar [bar]                                 |          |
| Pressure drop:          | Bar [bar]                                 |          |
| Cooling capacity:       | Kilowatt [kW]                             |          |
| Heating capacity:       | Kilowatt [kW]                             |          |
| Power:                  | Kilowatt [kW]                             |          |
| Energy:                 | Kilowatt hour [kWh]                       |          |
| Mass:                   | Kilograms [kg]                            |          |
| Volume:                 | Cubic meters [m^3]                        |          |
| Area:                   | Square meters [m^2]                       |          |
| Mass flow:              | Kilogram per hour [kg/h]                  |          |
| Volume flow:            | Cubic meter per hour [m^3/h]              |          |
|                         | Power supply: Coefficient of performance: | n l      |
|                         | 50 Hz     OP                              |          |
|                         | O 60 Hz O Use EER                         |          |
|                         | OK                                        | Cancel   |

Besides selecting units, you also select which power supply frequency should be the default when selecting compressors from the database.

Lastly, you can select whether you wish to use  $COP_R$  [W/W] or EER [BTU/Wh] (see AHRI Standard 550/590) to describe cooling energy efficiency. NOTE: Ignored for heat pump calculations.

When/if you change units, all values will automatically change in Pack Calculation Pro – except the simulation results. To update the simulation results to new units, you must calculate again.

### A Heat exchanger efficiency

The efficiency for an internal heat exchanger can be defined as:

$$\varepsilon = \frac{\dot{Q}_{ihx}}{\dot{Q}_{ihx,\max}} \tag{1}$$

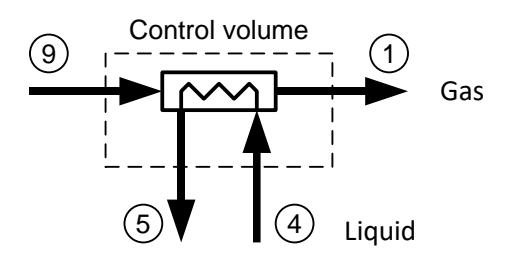

The maximum heat that can be transferred to the gas, is equal to the case where the gas is heated to the temperature  $T_4$ :

$$\varepsilon = \frac{\dot{m} \cdot c_{p,gas} \cdot (T_1 - T_9)}{\dot{m} \cdot c_{p,gas} \cdot (T_4 - T_9)} = \frac{T_1 - T_9}{T_4 - T_9}$$
(2)

Sometimes it can give numerical problems using the temperature efficiency defined in (2). If you for example have a model where you cannot find the temperatures in point 4 and 9 explicitly, then the model might have problems if guesses on the temperature in point 9 falls within the two phase area...

In such a case you can define the efficiency based on enthalpies instead of temperatures:

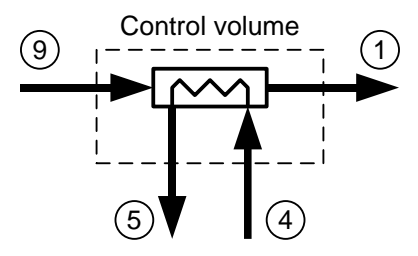

We still have that the efficiency equals:

$$\varepsilon = \frac{\dot{Q}_{ihx}}{\dot{Q}_{ihx,\max}}$$
(3)

And it can be written using enthalpies as:

$$\varepsilon = \frac{\dot{m} \cdot (h_1 - h_9)}{\dot{m} \cdot (h_{1,\max} - h_9)} = \frac{h_1 - h_9}{h_{1,\max} - h_9}$$
(4)

Where  $h_{l,max}$  is the enthalpy the gas would have in point 1 if it was heated to the temperature  $T_4$ . That is,  $h_{l,max}$  is the enthalpy of the gas found at pressure  $P_1$  but at the temperature  $T_4$ :

$$h_{1,\max} = Enthalpy('Fluid', P = P_1, T = T_4)$$
(5)

The formulation in (4) is used throughout the program.

## **B** Condenser models

For each condenser type, you can let the program automatically select a condenser size, or you can specify the condenser size yourself. If you specify the size yourself, then the parameters available depends on the condenser type. But first a general overview of the condenser models used in the program.

In general the condenser model can be expressed as:

$$\dot{Q}_c = O \cdot A \cdot \Delta P \tag{6}$$

Where:

| Is condenser capacity                                          |
|----------------------------------------------------------------|
| Is a generalized overall "transfer coefficient" (heat or mass) |
| Is an area                                                     |
| Is a difference in driving potential.                          |
|                                                                |

For an air cooled condenser equation (6) normally reads:

$$\dot{Q}_{c} = U \cdot A \cdot \Delta T \tag{7}$$

While for a cooling tower (and evaporative condenser) equation (6) equals:

$$\dot{Q}_c = \sigma \cdot A \cdot \Delta I \tag{8}$$

In the equations above:

| U          | Is the overall heat transfer coefficient                           |
|------------|--------------------------------------------------------------------|
| $\Delta T$ | Is a temperature difference (temperature is the driving potential) |
| $\sigma$   | Is a combined heat and mass transfer coefficient                   |
| $\Delta I$ | Is an enthalpy difference (humid air)                              |

 $\Delta T$  for an air cooled condenser is chosen as the difference between the condensation temperature and the air inlet temperature:

$$\Delta T = T_c - T_{airt,in} \tag{9}$$

For a cooling tower  $\Delta I$  is selected as:

 $\Delta I = I_{s12} - I_1 \tag{10}$ 

Where:

 $I_{s12}$  is the saturated enthalpy of humid air taken at the mean

temperature of the water:  $T_{wm} = (T_{w,in} + T_{w,out})/2$ 

 $I_1$  is the enthalpy of humid air at condenser inlet

For an evaporative condenser  $\Delta I$  is chosen as:

$$\Delta I = I_c - I_1 \tag{11}$$

Where:

 $I_c$  is the saturated enthalpy of humid air taken at the condensation temperature.

It is assumed that the overall transfer coefficient is not dependent on the size of the driving potential. In other words it is assumed that neither U nor  $\sigma$  is a function of temperature or humidity.

This means that if you know U (or  $\sigma$ ) in a dimensioning condition, you can relatively easily find the capacity of fans (and/or pumps) that will give you a wanted value of U (or  $\sigma$ ), and from the capacity you can calculate the power consumption of the fans (and/or pumps).

Even though the capacity of the equipment is 0 (fans and pumps turned off) a condenser will typically have some condenser capacity. In case of an air cooled condenser for example, air will still flow through the condenser by natural convection even though the fans are turned off.

If the capacity control of the condenser is done by switching fans on and off, the relationship between OA and the capacity can be illustrated like this:

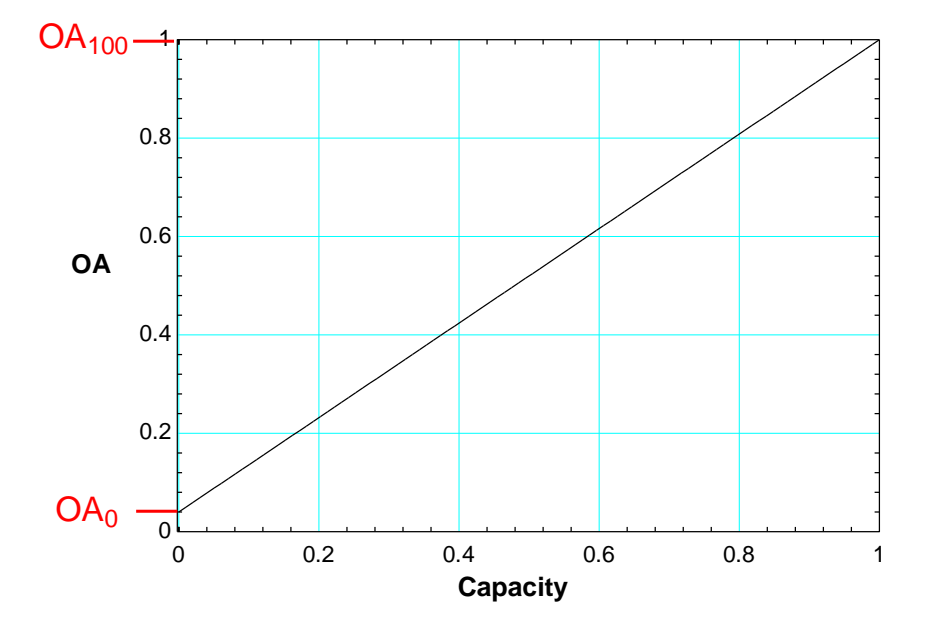

The graph illustrates that by switching fans on and off, you really don't change the overall transfer coefficient O, but rather the area A.

If the fans (and pumps) on the other hand are speed controlled you normally control all fans on a condenser – i.e. when you increase the capacity you do not increase the area but rather the overall transfer coefficient. When the transfer coefficient changes, the relation between capacity and OA is no longer linear – you get a slightly better OA value for the same capacity as illustrated by the blue curve:

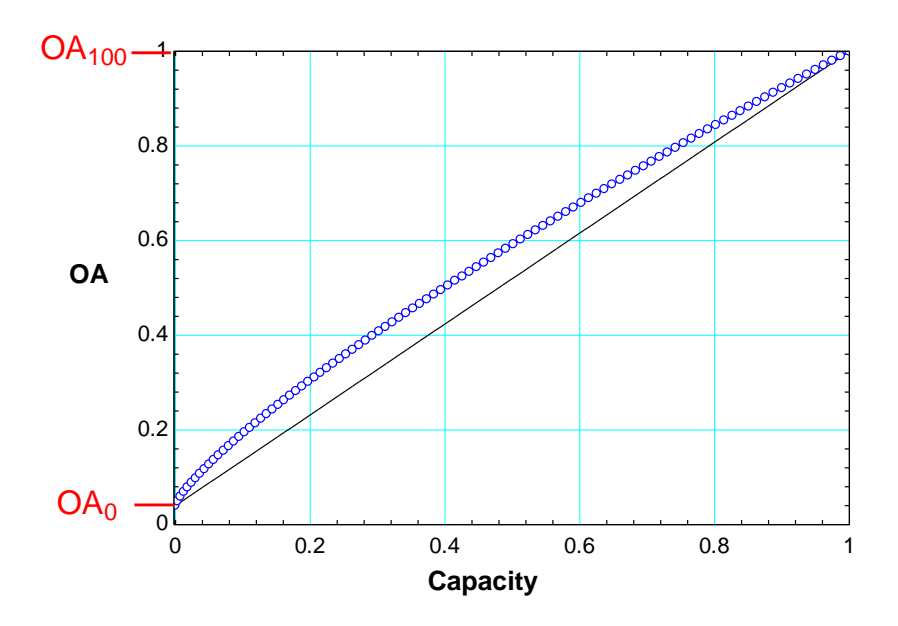

The two values  $OA_0$  and  $OA_{100}$  can be found from the dimensioning condition.

In the program the condenser capacity at a certain condition is given, because:

- the load profile is specified
- the evaporation temperature is specified
- the condensation temperature is specified (given by the selected control algorithm).

And then you can calculate the refrigerant mass flow, compressor capacity and thus condenser capacity.

When you know the condenser capacity and the conditions (for example ambient and condensation temperature), you can calculate the needed OA value:

$$OA = \frac{\dot{Q}_c}{\Delta P} \tag{12}$$

If the relation between capacity and OA is linear, the needed capacity can be found from:

$$Cap = \frac{OA - OA_0}{OA_{100} - OA_0}$$
(13)

This comes directly from the plots above.

If the equipment is speed controlled, the capacity can be found from:

$$Cap = \left(\frac{OA - OA_{0}}{OA_{100} - OA_{0}}\right)^{\frac{1}{n}}$$
(14)

Where *n* typically is around 0.8.

When the capacity is known, the power consumption of the condenser fans (and pumps) can be calculated. If fans (and pumps) are not speed controlled the power consumption will be:

$$\dot{W}_c = Cap \cdot \dot{W}_{c,100} \tag{15}$$

Where:

$$W_{c,100}$$
 is the power consumption at 100% capacity (  $Cap = 1$  )

If fans (and pumps) are speed controlled, the power consumption is:

$$\dot{W}_c = Cap^m \cdot \dot{W}_{c,100} \tag{16}$$

Where *m* typically is around 2.8.

So to sum up:

In the design condition you know the following:

- Condenser capacity at Cap = 1,  $Q_{c100,nom}$
- Difference in driving potential (temperature or enthalpy) at Cap = 1,  $\Delta P_{100,Nom}$
- Condenser capacity at Cap = 0,  $Q_{c0,nom}$
- Difference in driving potential (temperature or enthalpy) at Cap = 0,  $\Delta P_{0,Nom}$
- Power consumption of equipment at Cap = 1,  $\dot{W}_{c,100}$

Then  $OA_{100}$  and  $OA_0$  can be found.

At a given condition the condenser capacity is known and then OA can be found:

$$OA = \frac{\dot{Q}_c}{\Delta P} \tag{17}$$

When OA is known the necessary capacity can be found:

$$Cap = \left(\frac{OA - OA_{0}}{OA_{100} - OA_{0}}\right)^{\frac{1}{n}}$$
(18)

Where n = 0.8 if the equipment is speed controlled else n = 1.

When the capacity is known, the power consumption can be found from:

$$\dot{W}_c = Cap^m \cdot \dot{W}_{c,100} \tag{19}$$

Where m = 2.8 if the equipment is speed controlled else m = 1.

The procedure is illustrated below:

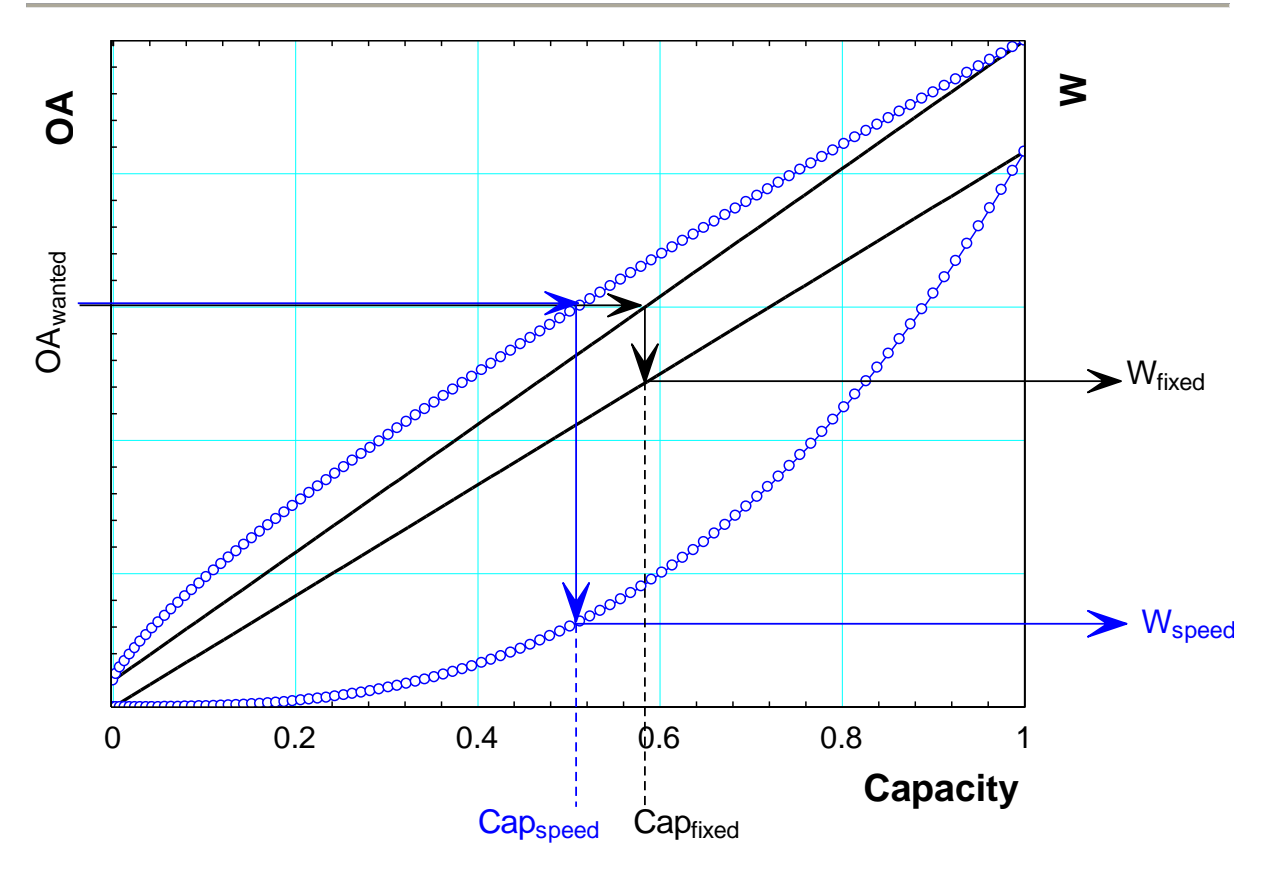

When you specify the size of the condenser in the program, you actually specify  $OA_{100}$  and  $OA_0$ .

For the different condenser models in the program, this specification is slightly different.

### B.1 Air cooled condenser or gas cooler

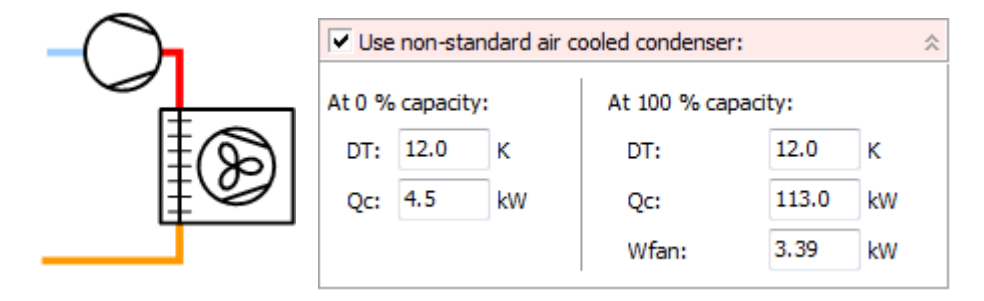

For the air-cooled condenser, you can change the following values:

At 100% capacity:

- **DT**. Dimensioning temperature difference. Default value is 12 K.
- **Qc.** Dimensioning condenser capacity. Default value equals the condenser capacity of the selected compressors in the selected dimensioning state.
- Wfan. Power consumption of the fans at 100% condenser capacity. Default value is 3% of the dimensioning Qc.

At 0% capacity:

- **DT**. Dimensioning temperature difference. Default value is 12 K.
- **Qc.** Dimensioning condenser capacity. Default value equals 4% of Qc at 100% capacity.

If you instead have a transcritical system, the settings are the same (the gas cooler is dimensioned as a condenser), except that the default values are different:

- **DT**. Dimensioning temperature difference. Default value is 8 K.
- Wfan. Power consumption of the fans at 100% condenser capacity. Default value is 2% of the dimensioning Qc.

Note that all default values can be changed in the Options | Preferences menu:

| Preferences                                                                        |                          | ×    |  |  |  |  |  |  |  |  |
|------------------------------------------------------------------------------------|--------------------------|------|--|--|--|--|--|--|--|--|
| Personalization General Curve colors Economy Calculation                           |                          |      |  |  |  |  |  |  |  |  |
| General Suction side Evaporator Condenser Condenser control Free Cooling Heat pump |                          |      |  |  |  |  |  |  |  |  |
| Standard pump power in percent of total power:                                     | 15                       | %    |  |  |  |  |  |  |  |  |
| Air cooled condenser Dry cooler Evaporative Cooling tower Water cooled             |                          |      |  |  |  |  |  |  |  |  |
| Air cooled condenser definition:                                                   |                          |      |  |  |  |  |  |  |  |  |
| Condenser capacity at 0% fan capacity in percent of capacity at 100%:              | 4                        | %    |  |  |  |  |  |  |  |  |
| Fan power at 100% in percent of condenser capacity at 100%:                        | 3                        | %    |  |  |  |  |  |  |  |  |
| Dimensioning temperature difference:                                               | 12.0                     | к    |  |  |  |  |  |  |  |  |
| ⊂Gas cooler dimensioning:                                                          | Gas cooler dimensioning: |      |  |  |  |  |  |  |  |  |
| Fan power at 100% in percent of condenser capacity at 100%:                        | 2                        | %    |  |  |  |  |  |  |  |  |
| Dimensioning temperature difference:                                               | 8.0                      | к    |  |  |  |  |  |  |  |  |
| Gas cooler is dimensioned at subcritical condensing temperature:                   | 25.0                     | °C   |  |  |  |  |  |  |  |  |
|                                                                                    |                          |      |  |  |  |  |  |  |  |  |
|                                                                                    |                          |      |  |  |  |  |  |  |  |  |
|                                                                                    |                          |      |  |  |  |  |  |  |  |  |
|                                                                                    |                          |      |  |  |  |  |  |  |  |  |
|                                                                                    |                          |      |  |  |  |  |  |  |  |  |
|                                                                                    |                          |      |  |  |  |  |  |  |  |  |
|                                                                                    |                          |      |  |  |  |  |  |  |  |  |
|                                                                                    | Defeult                  |      |  |  |  |  |  |  |  |  |
|                                                                                    | Default                  | aues |  |  |  |  |  |  |  |  |
| OK Cancel                                                                          |                          |      |  |  |  |  |  |  |  |  |

## **B.2** Dry cooler

|     | ✓ Use                              | e non-sta | andard dry c | ooler:       |        | \$ |
|-----|------------------------------------|-----------|--------------|--------------|--------|----|
|     | At 0 %                             | capacit   | y:           | At 100 % cap | acity: |    |
|     | DT:                                | 17.0      | к            | DT:          | 17.0   | κ  |
| ₩Ę♥ | Qc:                                | 4.5       | kW           | Qc:          | 113.0  | kW |
|     | Note                               |           |              | Wfan:        | 2.88   | kW |
|     | Dimensioning includes<br>condenser |           |              | Wpump:       | 0.51   | kW |

The settings for a dry cooler are the same as for an air-cooled condenser, except that the default values are different. Especially the default dimensioning temperature difference is larger, to accommodate the extra heat exchanger:

| Dry cooler definition:                                                |      |   |
|-----------------------------------------------------------------------|------|---|
| Condenser capacity at 0% fan capacity in percent of capacity at 100%: | 4    | % |
| Fan power at 100% in percent of condenser capacity at 100%:           | 3    | % |
| Dimensioning temperature difference:                                  | 17.0 | к |

Note that the program doesn't directly consider the air and secondary fluid sides separately –the program regards the condenser as a "black box" with refrigerant on one side, air on the other, and some general relationships between power consumption and condenser capacity as described above. This also means that the DT for a dry cooler is the temperature difference between air in and refrigerant.

### **B.3 Evaporative condenser**

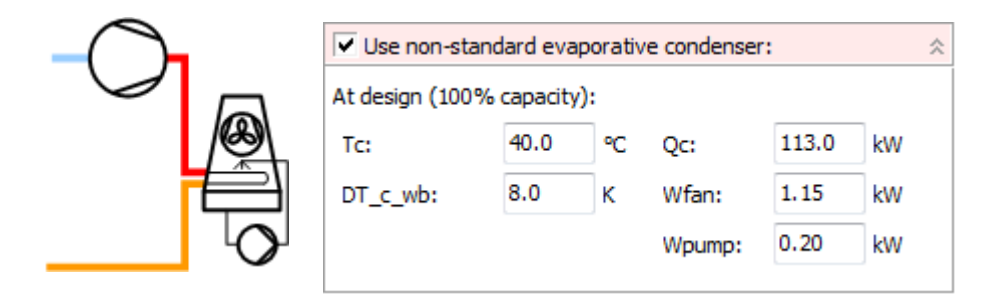

The settings for the evaporative condenser consists of a dimensioning condenser capacity (default value equals the condenser capacity of the selected compressors in the selected dimensioning state) and power consumption in a dimensioning state:

- **Tc**. Dimensioning condensation temperature. As default equal to the dimensioning condensation temperature for the selected compressors.
- **DT\_c\_wb**. Dimensioning temperature difference between condensation temperature and wet-bulb temperature.

The default values can be changed in the Options | Preferences menu and are:

| Evaporative condenser definition:                                    |     |   |
|----------------------------------------------------------------------|-----|---|
| Fan and pump power at 100% in percent of condenser capacity at 100%: | 1.2 | % |
| Dimensioning temperature difference, wet bulb to condensing:         | 8.0 | к |

Note that for an evaporative condenser it is assumed that the condenser capacity at 0% capacity equals 0 kW (i.e.,  $OA_0 = 0 \text{ kW/K}$ ).

**Note**: For the current version, it seems that the automatic selection procedure for evaporative condensers tend to select a too small condenser.

### **B.4 Cooling tower**

| ✓ Use non-standa  | rd cooling | g tower: |       | *  |
|-------------------|------------|----------|-------|----|
| At design (100% c | apacity):  |          |       |    |
| Tc:               | 40.0       | °C Qc:   | 113.0 | kW |
| DT_c_wb:          | 15.0       | K Wfan:  | 1.44  | kW |
| Liquid/gas ratio: | 2.0        | - Wpump: | 0.25  | kW |
|                   |            |          |       |    |

The settings for the cooling tower consist of a dimensioning condenser capacity (default value equals the condenser capacity of the selected compressors in the selected dimensioning state) and power consumption in a dimensioning state:

- **Tc**. Dimensioning condensation temperature. As default equal to the dimensioning condensation temperature for the selected compressors.
- **DT\_c\_wb**. Dimensioning temperature difference between condensation temperature and wet-bulb temperature.
- Liquid/gas ratio. Ratio of water/air mass flow rates at dimensioning conditions

The default values can be changed in the Options | Preferences menu and are:

| Cooling tower definition:                                            |       |   |
|----------------------------------------------------------------------|-------|---|
| Fan and pump power at 100% in percent of condenser capacity at 100%: | 1.5   | % |
| Dimensioning Liquid/gas ratio:                                       | 2     | - |
| Dimensioning approach, condensing temperature - water in:            | 2.0   | к |
| Dimensioning water temperature increase in condenser:                | 5.0   | к |
| Dimensioning DT, condensing - wet bulb:                              | 15.0  | к |
| Dimensioning filling constant:                                       | -0.62 | - |

The dimensioning approach and the dimensioning water temperature increase are used to calculate the mass flow of the water in the cooling tower. Merkel's equations for cooling tower are used to find the right L/G ratio, and resulting water/air flow, at the given condition.

### **B.5 Water cooled**

The model of the water-cooled condenser can be seen as a model for any other type of condenser, not fitting the rest of the condenser models.

|            | Water of Tw p | cooled<br>profile | Consta  | nt               |         |      | •  |
|------------|---------------|-------------------|---------|------------------|---------|------|----|
| $\bigcirc$ | Temper        | ature for         | constar | t profile:       |         | 20.0 | °C |
|            | Use           | e non-sta         | ndard w | ater cooled cond | lenser: |      | *  |
|            | At de         | sign (100         | % capa  | city):           |         |      |    |
| <u>}</u>   | DT:           | 5.0               | к       | W_pump:          | 3.39    | kW   |    |
|            | Qc:           | 113.0             | kW      |                  |         |      |    |

For the water-cooled condenser you define the condenser ambient temperature (water temperature) either as a profile or as a constant. The dimensioning DT is much smaller, thus UA value higher, than for other condensers.

The size of the condenser is as for the rest of the condenser models. The default values can be changed in the Options | Preferences menu and are:

| Water cooled condenser definition:                           |                    |    |
|--------------------------------------------------------------|--------------------|----|
| Pump power at 100% in percent of condenser capacity at 100%: | 3                  | %  |
| Dimensioning temperature difference:                         | 5 <mark>,</mark> 0 | ]κ |

### **B.6 Hybrid cooler**

Also known as adiabatic cooler.

This is essentially a combination of an air-cooled and evaporative condenser, which on hot days tries to saturate the air entering the condenser with water and on cold days runs purely air-cooled. The hybrid cooler model is experimental, and quite simple:

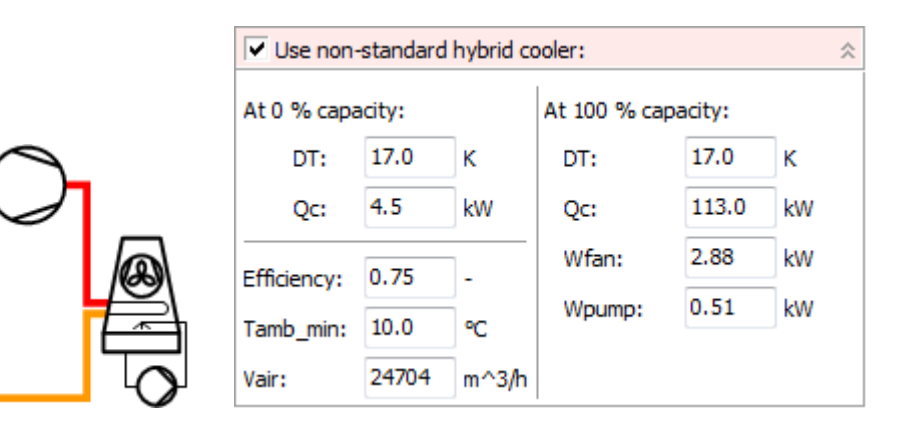

The hybrid cooler takes – besides capacity data – three parameters:

• Efficiency. A measure of how well the water system saturates the air. Calculated as:

$$Efficiency = \frac{T_{amb,dry} - T_{cond,amb}}{T_{amb,dry} - T_{amb,wet}} \Longrightarrow$$
$$T_{cond,amb} = T_{amb,dry} - Efficiency \cdot (T_{amb,dry} - T_{amb,wet})$$

 $T_{cond,amb}$  is the "ambient" temperature used when calculating the condenser. So when the efficiency is 0, then  $T_{cond,amb}$  is equal to the dry temperature (air cooled condenser) and when the efficiency is 1,  $T_{cond,amb}$  is equal to the wet bulb temperature (evaporative condenser).

- Tamb\_min: The minimum (dry) ambient temperature where water is used on the cooler. I.e., the hybrid cooler works as an air-cooled condenser when it is colder, and as an evaporative condenser when it's warmer.
- Vair: Air volume flow, used to calculate water consumption.

The default values can be changed in the Options | Preferences menu and are:

| Hybrid cooler definition:                                                  |      |    |
|----------------------------------------------------------------------------|------|----|
| Condenser capacity at 0% fan capacity in percent of capacity at 100%:      | 4    | %  |
| Fan power at 100% in percent of condenser capacity at 100%:                | 3    | %  |
| Dimensioning temperature difference:                                       | 17,0 | к  |
| Default humidifying pad efficiency:                                        | 0,75 | ]- |
| Default minimum dry-bulb temperature, above which water system is enabled: | 10,0 | °C |

## **C** System descriptions

For each system model, a description will be made available in this Appendix. The modelling approach will be explained, as well as any assumptions and simplifications done in the model.

### C.1 One stage

C.1.1 One stage transcritical

#### C.1.2 One stage transcritical, parallel compression

#### C.1.3 One stage transcritical, ejector (v5.2, March 2022)

The one-stage transcritical ejector cycle has two different operation modes: **Ejector mode** and **gas bypass mode**, see Figure 1. In **ejector mode**, the gas bypass valve is fully open, and the check valve is closed (grey color). In case the ejector cannot provide a pressure lift ( $\Delta P_{\text{lift}}$ ) larger than the minimum pressure lift ( $\Delta P_{\min}$ ), the gas bypass valve begins to close and controls the pressure difference between the flash gas receiver and the suction line at the minimum pressure lift, thus the check valve open and **gas bypass mode** begins. This procedure ensures a minimum pressure lift setpoint can be defined in the "additional preferences" of the "suction side" tab.

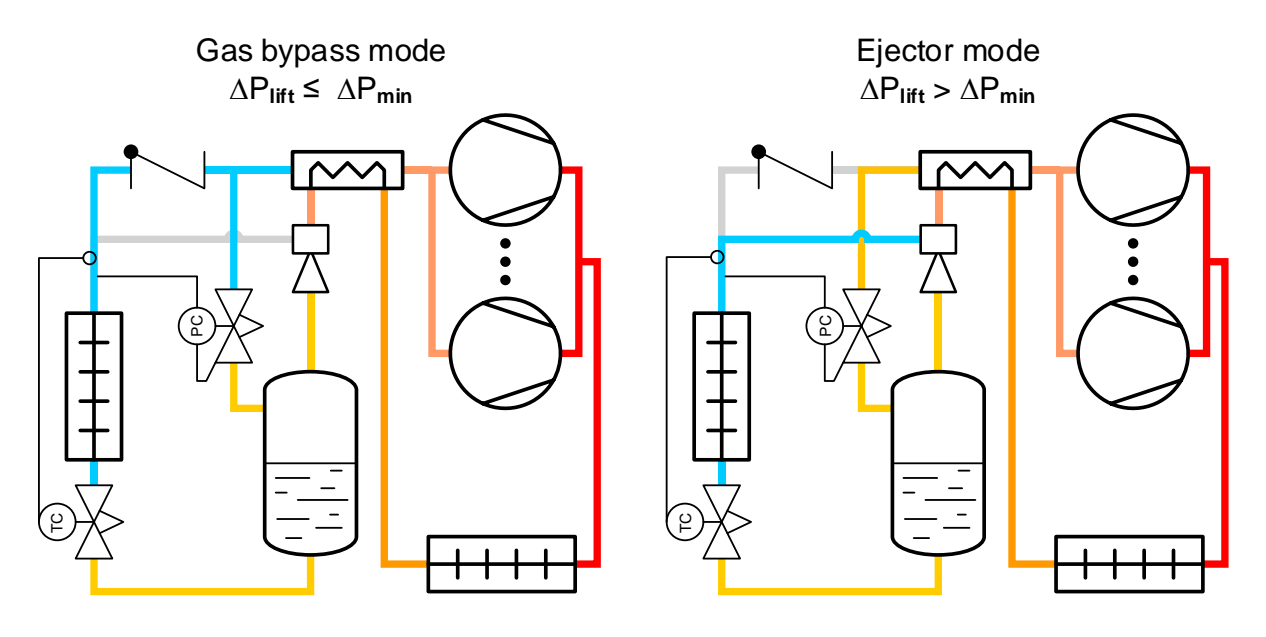

Figure 1: One-stage transcritical ejector cycle. Ejector mode (right) and gas bypass mode (left).

The ejector efficiency is so far calculated by a dimensionless efficiency map in reference:

Haider, M., & Elbel, S. (2021). Development of ejector performance map for predicting fixedgeometry two-phase ejector performance for wide range of operating conditions. International Journal of Refrigeration, 128, 232-241. https://doi.org/10.1016/j.ijrefrig.2021.03.022

The paper includes a new definition of the ejector efficiency as opposed to the older (2008) by the same Authors. Both efficiencies can be observed in the "yearly" plots tab as well as the entrainment ratio and pressure lift. The efficiency map does not rely on performance data from ejector

manufacturers, thus the ejector cycle is so far experimental. The goal is to include ejectors from manufacturers in future releases.

#### C.1.4 One stage transcritical, ejector, parallel compression (v5.3, November 2022)

The one-stage transcritical ejector cycle with parallel compression integrates both advantages from using ejectors and parallel compressors. The parallel compressors consume as much as possible of the flash-gas production through the ejector and the vapor suction from the evaporator. Any remaining gas is bypassed to the suction of the main compressors. When the gas production is high at very high ambient temperatures, a check valve ensures the bypassed gas is not recirculated through the ejector suction. The ejector consumes as much gas as possible from the evaporator and is dependent on the specified intermediate temperature in the receiver.

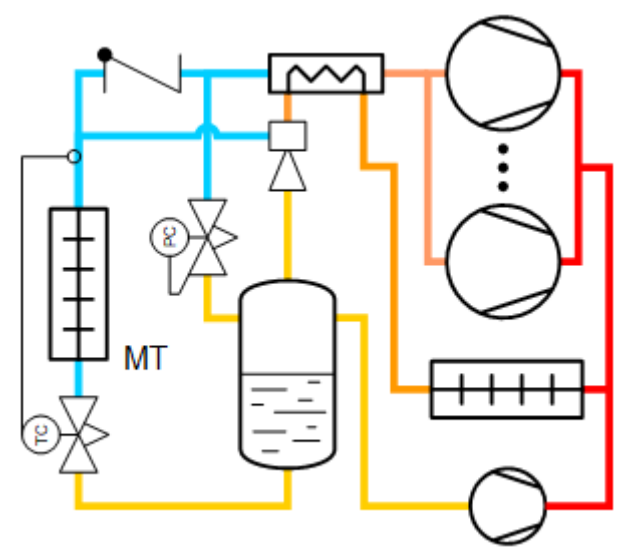

Figure 2: One-stage transcritical ejector with parallel compression

The ejector efficiency is calculated like C.1.3 One stage transcritical, ejector (v5.2, March 2022). This ejector map is not developed for parallel compression, nor does it rely on manufacturers data, thus the ejector cycle is so far experimental. The goal is to include ejectors from manufacturers in future releases.

### C.2 Two one stage

- C.2.1 Two one stage, common condenser
- C.3 Cascade
- C.3.1 Cascade, transcritical
- C.3.2 Cascade, CO2
- C.4 Two stage
- C.4.1 Two stage transcritical
- C.4.2 Two stage transcritical, parallel compression

#### C.4.3 Two stage transcritical, ejector (v5.3, November 2022)

The working principle of the two-stage transcritical ejector cycle is similar to the C.1.3 One stage transcritical, ejector (v5.2, March 2022), but including the low temperature stage. The gas produced from the low temperature (LT) compressors is connected to the suction of the medium temperature (MT) compressors. The ejector consumes the full mass flow through the medium temperature evaporator. In case the pressure lift provided by the ejector is smaller than the specified minimum, the cycle is operated as the standard gas bypass mode.

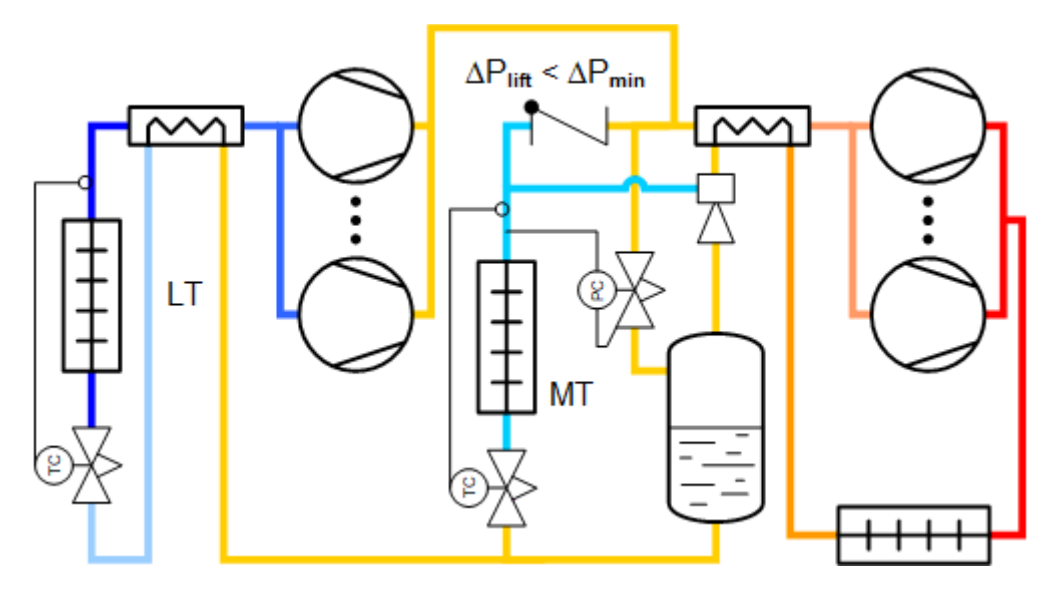

Figure 3: Two-stage transcritical ejector cycle

The ejector cycle is so far experimental. The goal is to include ejectors from manufacturers in future releases.

#### C.4.4 Two stage transcritical, ejector, parallel compression (v5.3, November 2022)

The working principle of the two-stage transcritical ejector cycle with parallel compression is similar to the C.1.4 One stage transcritical, ejector, parallel compression (v5.3, November 2022), but including the low temperature stage. The ejector consumes as much as possible through the medium temperature evaporator. In some cases, the gas produced from the low temperature compressors may also be consumed by the ejector suction depending on the LT/MT load ratio.

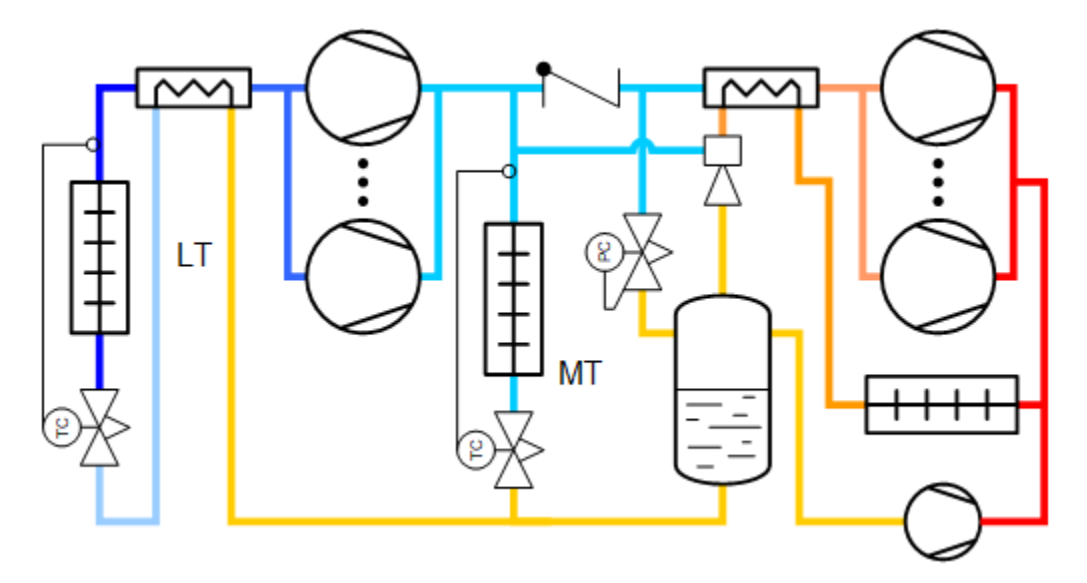

Figure 4: Two-stage transcritical ejector cycle with parallel compression

The ejector cycle is so far experimental. The goal is to include ejectors from manufacturers in future releases.

- C.4.5 Two stage open intercooler
- C.4.6 Two stage closed intercooler
- C.4.7 Two stage liquid injection

#### C.5 Heat pump

C.5.1 Cascade heat pump, subcritical (v5.2, March 2022)

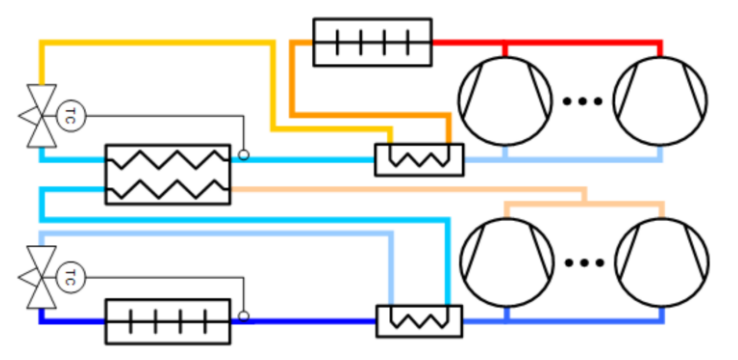

Figure 5: Cascade heat pump PI diagram

The cascade heat pump model moves heat from the LT evaporator to the MT condenser.

The intermediate pressure can be assumed to be a fixed value or controlled such that the pressure ratios of the LT and MT packs are approximately equal, even for different refrigerants. A maximum evaporation temperature for the MT pack (so indirectly also maximum condensing temperature for LT pack) can be set too.

The cascade heat exchanger is dimensioned by using a standard temperature difference of 5 Kelvin (can be changed in preferences). The actual temperature difference between LT and MT pack is optimized based on the dimensioned size, so if the cascade heat exchanger is over-dimensioned for some operating condition, the temperature difference between the two sides is decreased accordingly. This is done by decreasing the LT discharge pressure, rather than increasing MT suction pressure, to optimize the calculation speed.

## **D** Integration with BSim

In BSim you export the data by:

1) Add relevant parameters to your simulation results:

| 🔭 Testroom.dis - BSim                                                                                                    |       |
|----------------------------------------------------------------------------------------------------|-------|
| File Edit View Help                                                                                                    |       |
| ፤ D ☞ 🖬 팀 펌   º ○ 兴 軸 ඬ 🔃 증   🕮 🐯   📽 O 米   🕌 🕱 📓 📓 D8   � ♀ 父 � 葉   ← ♥ ↑ →   🎖                                                                                                    |       |
| Image: Second Second |       |
|                                                                                                    |       |
| For Help, press F1 NUM                                                                                                    | 13:50 |

- 2) Run the simulation for one year
- 3) Go to the Tables tab, and export the table:

| 👌 Testroom.di        | s - BSim         |                  |                  |              |               |       |       |       |                |       |       |
|----------------------|------------------|------------------|------------------|--------------|---------------|-------|-------|-------|----------------|-------|-------|
| File Edit View       | Help             |                  |                  |              |               |       |       |       |                |       |       |
| New                  | Ctrl+N<br>Ctrl+O | ~ % 🖻 🔒 [        | à 🖨   🖱 🕅        | 88 ○ 米       | 🔺 <u>×</u> 🛅  | 🖻 DB  | 0 Q Q | ◆業↓   | • <b>+ +</b> • | ⇒  ?  |       |
| Save                 | Ctrl+S           | Options Moisture | Simulation HeatB | alance Param | neters Tables |       |       |       |                |       |       |
| Save As              |                  | Total 🔽 (None    | e) 🔽 🥌 🗖         | Values 🗸     | 01-01-2 🗸     | Apply |       |       |                |       |       |
| Save Log As          |                  | 2002 Min         | Mean             | Max          | 1             | 2     | 3     | 4     | 5              | 6     |       |
| Export               | ۱.               | tsbi3            | 13.24 11.3       | 36.05        | 0.26          | 0.66  | 4.61  | 10.26 | 17.94          | 21.61 | 22    |
|                      |                  |                  | 13.19 11.10      | 5 35.89      | 0.22          | 0.60  | 4.42  | 10.09 | 17.52          | 21.33 | 22    |
| Weather Data         | •                | Geometry         | 0.000 0.00       | 0.000        | 0.000         | 0.000 | 0.000 | 0.000 | 0.000          | 0.000 | 0.0   |
| 🚑 Print              | Ctrl+P           | CFD              | - 0.000 0.00     | 0.000        | 0.000         | 0.000 | 0.000 | 0.000 | 0.000          | 0.000 | 0.0   |
| Print Preview        |                  | Table Alt+x      | 0.000 0.000      | 0.000        | 0.000         | 0.000 | 0.000 | 0.000 | 0.000          | 0.000 | 0.0   |
| 📃 Print Setup        |                  | gHeatPumpl       | \$ 0.000 0.00i   | 0.000        | 0.000         | 0.000 | 0.000 | 0.000 | 0.000          | 0.000 | 0.(   |
| Printer Font         |                  | gInfilt(Therm    | 0.000 0.00       | 0.000        | 0.000         | 0.000 | 0.000 | 0.000 | 0.000          | 0.000 | 0.(   |
| 1 Testroom.dis       |                  |                  |                  |              |               |       |       |       |                |       |       |
| Exit                 |                  |                  |                  |              |               |       |       |       |                |       |       |
|                      |                  | 1                |                  |              |               |       |       |       |                |       |       |
|                      |                  |                  |                  |              |               |       |       |       |                |       |       |
|                      |                  |                  |                  |              |               |       |       |       |                |       |       |
|                      |                  |                  |                  |              |               |       |       |       |                |       |       |
|                      |                  |                  |                  |              |               |       |       |       |                |       |       |
|                      |                  |                  |                  |              |               |       |       |       |                |       |       |
|                      |                  |                  |                  |              |               |       |       |       |                |       |       |
|                      |                  |                  |                  |              |               |       |       |       |                |       |       |
|                      |                  |                  |                  |              |               |       |       |       |                |       |       |
| Export current table | to a file        | ]                |                  |              |               |       |       |       |                | NUM   | 12-51 |

The file you generate can be loaded directly into PackCalc.

When you open the file from the Profile editor (see chapter 7.1.1), you'll see the following dialog:

| BSim file setup                                                                                                    | 100                                                                                                    |                      |                       | x            |
|----------------------------------------------------------------------------------------------------|----------------------------------------------------------------------------------------------------|----------------------|-----------------------|--------------|
| Select column(s) which c                                                                                                    | ontains profile (if mu                                                                                                    | ltiple columns, resu | It will be the sum of | the values): |
| Top(ThermalZone 183)%<br>Top(ThermalZone 183)%<br>qCooling(ThermalZone 151)%<br>qCooling(ThermalZone 1<br>qHeating(ThermalZone 1<br>qHeatPumpEl(ThermalZone 1<br>qHeatPumpEl(ThermalZone 18<br>qHeatPumpEl(ThermalZone 18<br>qHeatPumpEl(ThermalZone 18<br>qPeople(ThermalZone 18<br>qVentilat(ThermalZone 18<br>qVentilat(ThermalZone 18<br>qVentilat(ThermalZone 18<br>qVentilat(ThermalZone 18<br>qVentilat(ThermalZone 18<br>qVentilat(ThermalZone 18<br>qVentilat(ThermalZone 18<br>qUentilat(ThermalZone 18<br>qHeatPumpC(ThermalZone 18<br>qHeatPumpEl(ThermalZone 18<br>qHeatPumpEl(ThermalZone 13<br>qHisting(ThermalZone 35<br>qPixing(ThermalZone 35<br>qPeople(ThermalZone 35<br>qPeople(ThermalZone 35 | C<br>C<br>B3)kW<br>e183)kW<br>e183)kW<br>e183)kW<br>B3)kW<br>B3)k |                      |                       |              |
| ✓ gSunRad(ThermalZone3                                                                                                    | 51)kW                                                                                                    |                      |                       |              |
| qVentilat(ThermalZone3                                                                                                    | 51)kW<br>51)kW                                                                                                    |                      |                       |              |
|                                                                                                    |                                                                                                    |                      |                       |              |
| ✓ Profile is relative                                                                                                    | Use absolute values                                                                                                    | s (negative loads be | ecome positive)       |              |
|                                                                                                    |                                                                                                    |                      | ОК                    | Cancel       |

Here you select the values you want to include in the load profile. If you select multiple values the sum of the values is used:

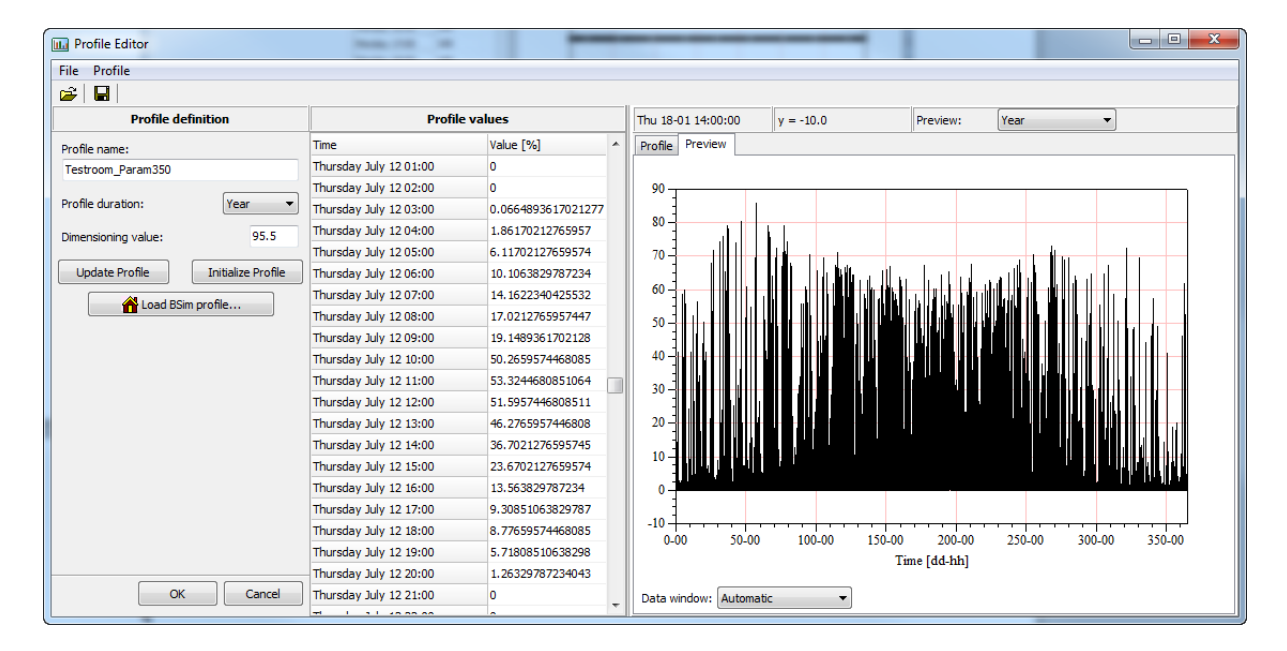

## E Rules of thumb for raising temperatures

When you run simulations with constant evaporation temperature (see also 7.1.5), then it can be very difficult proving energy savings using variable speed compressors and fans. Experience shows though, that if you have variable speed control then operation is much smoother. Depending on whether you use electronic or thermostatic expansion valves, you can raise the evaporation temperature and go lower in condensation temperature if you use variable speed control. The following rules of thumb can be used to provide a guideline.

#### Variable speed compressors

 If you use variable speed compressors and you use electronic expansion valves, you can raise the evaporation temperature 2 K. If you for example are comparing a system with fixed speed compressors having an evaporation temperature of -12 °C, with a system with variable speed compressors, then you should set the evaporation temperature of the variable speed system to -10 °C.

#### Variable speed fans (or pumps)

If you control the condenser capacity so that the condensation temperature to follow the ambient temperature, then you should change the *minimum condensation temperature* according to whether you use variable speed fans, but also according to your expansion valve type:

- 1. Electronic expansion valve
  - a. If speed control on condenser fans, then the minimum condensation temperature can be set to 20 °C
  - b. If not speed control on condenser fans, then the minimum condensation temperature should be set to 25 °C
  - c. If you use CO2, then the minimum condensation temperature can be set to 10 °C
- 2. Thermostatic expansion valve (or other non-electronic valves)
  - a. If speed control on condenser fans then the minimum condensation temperature can be set to 25  $^\circ\text{C}$
  - b. If not speed control on condenser fans then the minimum condensation temperature should be set to 28  $^\circ C$

If you control the condenser capacity according to a constant condensation temperature, then the set point can be 2 K lower for a system with speed-controlled fans compared to a system with fixed speed fans.

The rules are illustrated below:

Compressors

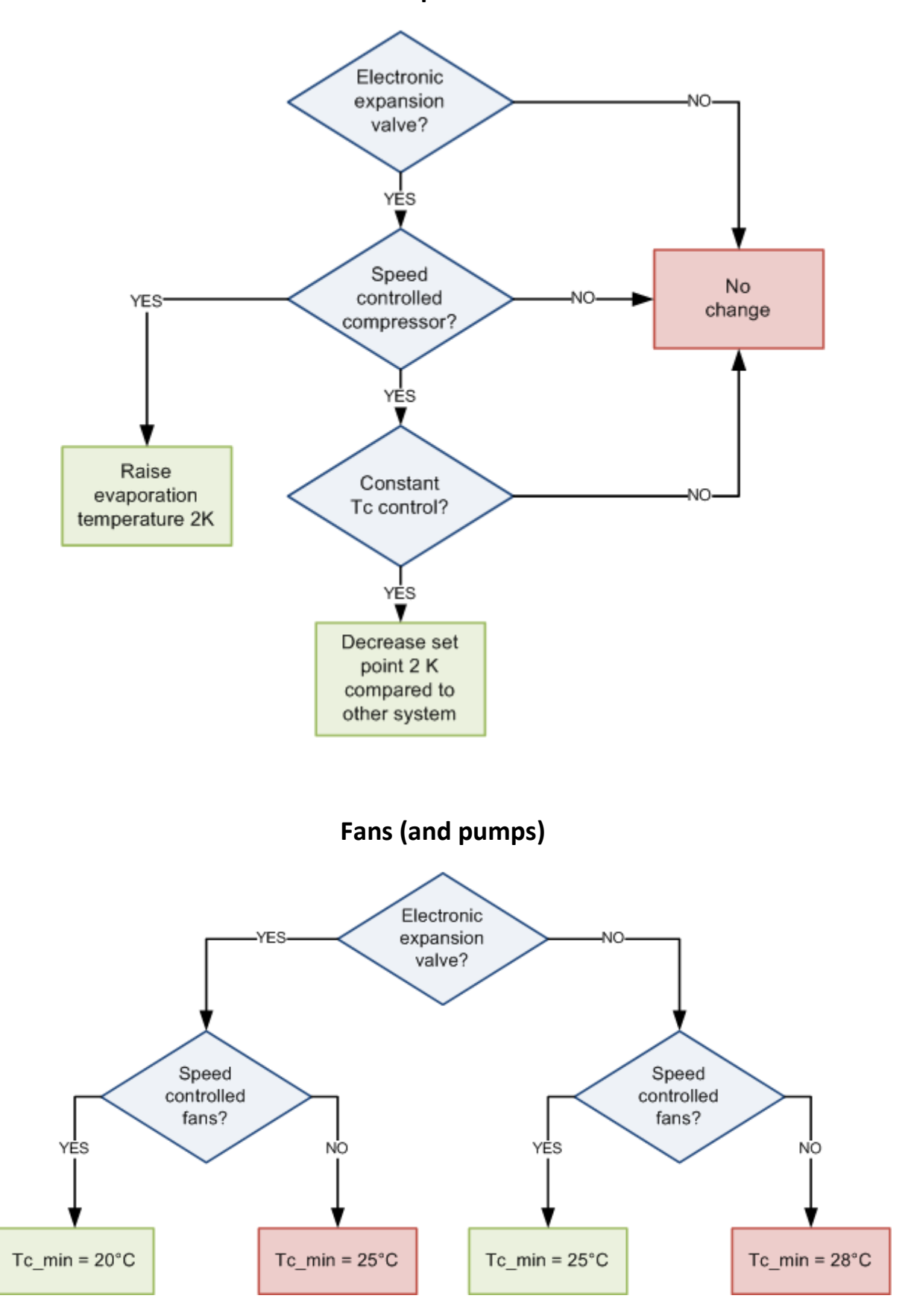